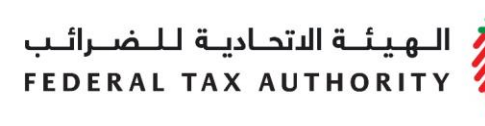

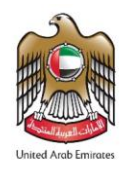

### **EXCISE TAX RETURNS USER GUIDE**

January 2020

الـهـيئــة الدتحـاديــة لـلـضــرائـب FEDERAL TAX AUTHORITY

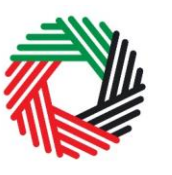

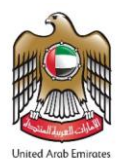

#### Contents

| 1.           | Brie           | ef overview of this user guide4                                                                                                    | ļ         |
|--------------|----------------|----------------------------------------------------------------------------------------------------|-----------|
| 2.           | Exc            | sise Tax Returns Overview5                                                                                                    | ;         |
| 2.1          | Lial           | bilities7                                                                                                    | ,         |
| 2.1.         | 1              | EX201 Excise goods that require customs clearance (Import Declaration)7                                                                                                    | ,         |
| 2.1.         | 2              | EX202A Designated Zone Reporting (Release goods from DZ into free circulation                                                                                                    | on)       |
| 2.1.         | 3              | EX202A Designated Zone Reporting (Consumption of goods within DZ)18                                                                                                    | }         |
| 2.1.         | 4              | EX202B Producer Declaration                                                                                                    | 3         |
| 2.1.         | 5              | EX203B Lost & Damaged Declaration                                                                                                    | }         |
| 2.1.         | 5.1            | Destruction Certificate Required35                                                                                                    | ;         |
| 2.1.         | 6              | EX203D Stockpile Declaration                                                                                                    | )         |
| 2.2          | Dec            | 4848                                                                                                    | }         |
| 2.2.         | 1              | EX202A Designated Zone Reporting (Enter goods into a Designated Zone)49                                                                                                    | )         |
| 2.2.         | 2              | EX203 Deductible Excise Tax Form                                                                                                    | ŀ         |
| 2.3          | Oth            | er Reporting Requirements60                                                                                                    | )         |
| 2.3.         | 1              | EX202A Designated Zone Reporting (Transfer Goods to another Designated Zone Reporting (Transfer Goods to another Designated Zone Reporting | one)<br>) |
| 2.3.<br>Zori | 2<br>1e)       | EX202A Designated Zone Reporting (Transfer goods for export from a Designation                                                                                                    | ted       |
| 2.3.<br>cus  | 3<br>toms      | EX202A Designated Zone Reporting (Import to Designated Zones where there in scheck)                                                                                                    | is no     |
| 2.3.         | 4              | Inventory- EX203A Local Purchase Form76                                                                                                    | ;         |
| 2.3.         | 5              | Inventory - EX203C - Transfer of Ownership within Designated Zones                                                                                                    |           |
| 2.3.         | 5.1            | Approval/Rejection of Transfer of Ownership within Designated Zones by Purcha                                                                                                    | aser<br>) |
| 2.3.<br>Kee  | 5.2 /<br>eper. | Approval/Rejection of Transfer of Ownership within Designated Zones by Wareho                                                                                                    | ouse      |
| 2.4          | App            | proval/Rejection of Designated Zone Reporting form                                                                                                    | ;         |
| 2.5          | Exc            | sise Tax Return                                                                                                    | )         |
| 2.6          | Sav            | ve your Progress                                                                                                    |           |
| 2.7          | Rec            | quest to add a product to the FTA list101                                                                                                    |           |

الـهـيئـة الاتحاديـة لـلـضـرائـب FEDERAL TAX AUTHORITY

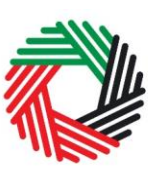

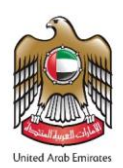

| 4. | View Historical Forms                              | 102 |
|----|----------------------------------------------------|-----|
| Ap | pendix 1: Important on-screen tools and other tips |     |

الـهـيئــة الاتحـاديــة لـلـضــرائـب FEDERAL TAX AUTHORITY

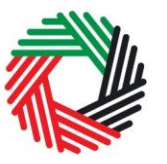

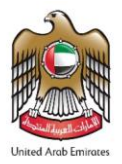

#### 1. Brief overview of this user guide

This guide will help you navigate the e-Services portal from a systems perspective, and is designed to be read in conjunction with the Taxable Person Guide for Excise Tax, in order to file your Excise Tax Returns. It is intended to help you:

- understand the reporting requirements for filing Excise Tax Returns and the related declaration forms;
- understand the processes of declaring goods that require Customs clearance, declaring liabilities that do not require Customs clearance, declaring deductible Excise Tax and all other reporting related declaration forms; and
- understand the icons and symbols included in the forms.

This guide will also assist you in understanding the Excise Tax compliance obligations that a Taxable Person has to comply with, as part of filing his Excise Tax Returns. It provides an overview of the various declaration forms that need to be filed by Taxable Persons in the UAE and how each of these would impact the periodic Excise Tax Returns. It also provides an overview of the additional reporting obligations that Taxable Persons have to comply with and the various forms that need to be submitted on a periodic basis for reporting purposes.

The first section of this guide provides an overview of the Excise Tax Return and the various declaration forms that populate the Excise Tax Return, leading to the calculation of the Excise Tax liability. The other sections of the guide, provide a detailed explanation of each type of declaration form, separated into the ones which create liabilities, deductibles or simply for reporting purposes, and who, how and when should complete and submit each of them to the FTA.

الـهيئـة الاتحـاديـة لـلـضـرائـب FEDERAL TAX AUTHORITY

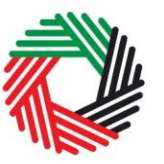

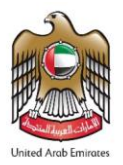

### 2. Excise Tax Returns Overview

As a Taxable Person registered for Excise Tax, you are required to file your Excise Tax Returns on a **monthly** basis. The due date to file your Excise Tax Returns is the **15<sup>th</sup>** day of each month.

Generally, when a registered Taxable Person is required to account for Excise Tax, the Taxable Person should submit the Excise Tax Declaration and reporting forms on a transactional or monthly basis as the case may be.

In these forms, the value of the Excise goods and the Excise Tax is pre-prepopulated based on a standard price list published by the FTA. In the event that the Taxable Person identifies that Excise Tax should be calculated based on a higher value (e.g. it is foreseeable that the average retail selling price of the goods in the market is higher than the price published by the FTA), such Taxable Person shall self-declare the tax based on the higher price.

The diagram below shows how your Excise Tax Returns are calculated and which declaration forms populate your Excise Tax return:

| Excise Tax Returns form                              | Box number |             | Values from declarations/forms                                                              |
|------------------------------------------------------|------------|-------------|---------------------------------------------------------------------------------------------|
| Excise Tax due on the import of excise goods         | Box 1      | А           | EX201 Excise Goods that require Customs clearance - Imports                                 |
| Excise Tax due on the production of excise goods     | Box 2      | В           | EX202B Producer Declaration                                                                 |
| Excise Tax due on the release of excise goods from a |            |             | EX202A Designated Zone Reporting - Release goods from DZ (where there is no customs check)  |
| Designated Zene (net requiring Customs classence)    | Box 3      | С           | EX202A Designated Zone Reporting - Consumption of goods within a Designated Zone            |
| Designated zone (not requiring customs clearance)    |            |             | EX203B Lost & Damaged Declaration when Approved without Waiver                              |
| Palazza of Evoice Coods from a Designated Zone       |            |             | EX201 Excise goods that require Customs clearance - Release from Designated Zone (requiring |
| Release of Excise Goods from a Designated zone       | Box 4      | U           | customs clearance)                                                                          |
| Excise Tax due on the stockpiling of excise goods    | Box 5      | E           | EX203D Stockpile Declaration                                                                |
| Total Excise Tax due during the period               |            | F=A+B+C+D+E |                                                                                             |
| Total Excise Tax deductible during the period        | Box 7      | G           | EX202A Designated zone Reporting- Enter goods into a Designated Zone                        |
|                                                      |            |             | EX203 Deductible Form component against export, produce, local purchase or errors           |
| Total Excise Tax payable                             |            | F-G         |                                                                                             |
|                                                      |            |             |                                                                                             |

In addition to the above, you will also need to report movements of Excise goods in and out of a Designated Zone ("DZ") that occur within the same tax period, by completing and submitting the forms shown below. However, please note that these forms do not impact your Excise Tax liability and are only requested for reporting purposes.

| EX202A Desingated Zone Reporting - Transfer of goods to another Designated Zone     |
|-------------------------------------------------------------------------------------|
| EX202A Desingated Zone Reporting - Transfer goods for export from a Designated Zone |
| Invetory - EX203A Import to Designated Zone (where there is no customs check)       |
| Inventory- EX203C Transfer of Ownership Within Designated Zones                     |

For easier reference, please find below a high level breakdown of the various types of excise forms that need to be filed in every tax period, depending on the nature of the activities of the Taxable Person and separated between what creates a tax liability, a deductible or the ones that are only for reporting purposes:

الـهـيئـة الدتحـاديـة لـلـضـرائـب FEDERAL TAX AUTHORITY

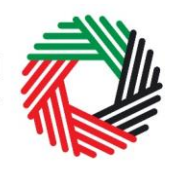

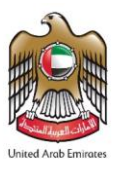

- 1. **Liabilities**: These are the forms that you will use for declaring tax liabilities. You will use these forms if you are an importer, a producer, a stockpiler of Excise goods, or someone who is releasing Excise goods into free circulation:
  - EX201 Excise goods that require customs clearance (Import Declaration)
  - EX202A Designated Zone Reporting Release goods from DZ into free circulation (where there is no customs check)
  - EX202A Designated Zone Reporting Consumption of goods within a Designated Zone
  - EX202B Producer Declaration
  - Inventory EX203B Lost & Damaged Declaration Approved without waiver
  - Inventory EX203D Stockpile Declaration
- 2. **Deductibles**: You will use the following forms if you need to deduct any Excise Tax in your Excise Tax Return, in line with the respective legal requirements:
  - EX202A Designated Zone Reporting Enter goods into a Designated Zone
  - EX203 Deductible Declaration

#### 3. Other Reporting Requirements

- EX202A Designated Zone Reporting Transfer goods to another Designated Zone
- EX202A Designated Zone Reporting Transfer goods for export from a Designated Zone
- EX202A Designated Zone Reporting Import into a Designated Zone (where there is no customs check)
- Inventory EX203A Local Purchase Form
- Inventory EX203C Transfer of Ownership within Designated Zones

The next sections of this User Guide will help you understand the requirements to complete each of these declarations and forms and subsequently, your Excise Tax Return.

**Note:** Only products related to the category selected by you during your registration for Excise Tax can be added into the various declarations or forms that you will submit to the FTA. Therefore, if you would need to report additional types of Excise goods via your Excise Tax Return or the additional reporting forms, you should first amend your Excise Tax registration and add the new types of Excise goods before you would be able to report them on any of the forms.

**Example:** While registering for Excise Tax, if you have selected only "Tobacco and Tobacco Products" in the field "Which excise goods do you produce", then you will only be able to add items registered under the "Tobacco and Tobacco Products" category from the published FTA products.

الـهـيئــة الاتحـاديـة لـلـضــرائـب FEDERAL TAX AUTHORITY

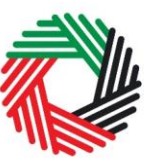

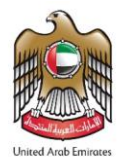

#### 2.1 Liabilities

This section will assist you in how to fill and complete your Excise Tax liability declaration forms. You should use these forms to declare Excise goods that generate a tax liability within a tax period and pay the due tax in the monthly Excise Tax Returns.

2.1.1 EX201 Excise goods that require customs clearance (Import Declaration)

- Used by: Importers, Taxable Persons who are importing or releasing goods from a Designated Zone requiring customs clearance
- Frequency: No Limit
- Impact: Positive Tax Liability (Box 1 or Box 4)

Below is the process that Taxable Persons who are registered for Excise Tax purposes should follow in order to declare their Excise goods and have them cleared at Customs. This process applies **every time** you import Excise goods or they are released from Designated Zones requiring Customs clearance. More detailed instructions are included in the "Excise Tax Importer Guide (Registered and Non-registered)" document which can be found on the FTA website (<u>http://www.tax.gov.ae</u>) in the Excise Tax section under Guides, References & Public Clarifications.

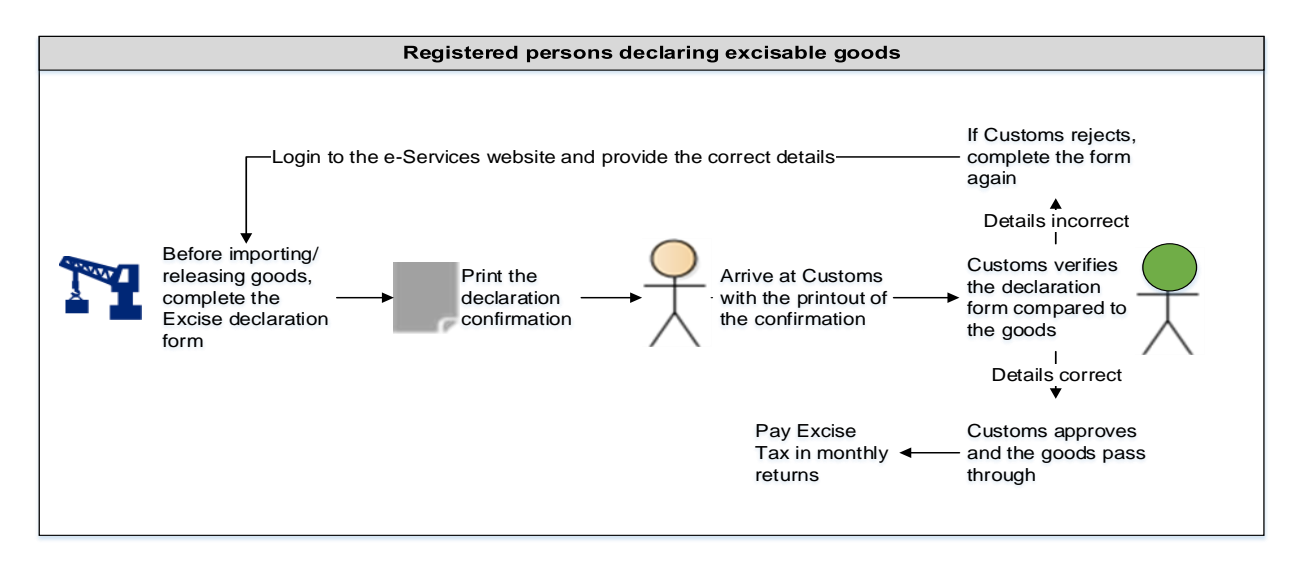

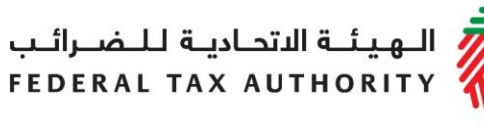

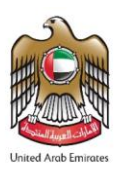

Follow the instructions below to complete your declaration and receive Customs clearance.

1) Navigate to the tab that displays "Excise Tax"

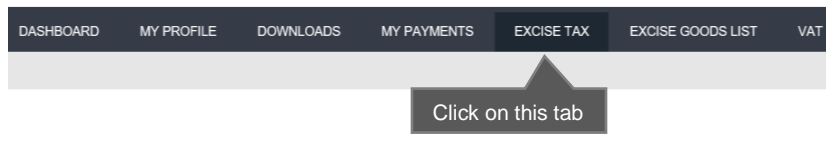

2) Initiate the form by clicking on the 'EX201 – Import Declaration Form' button shown below.

| 1) Click on                                                                       | this tab                                                        |                                          |                                     |                                                |                                                            |                                                                                      |                                     |                                                                      |                                                         |  |
|-----------------------------------------------------------------------------------|-----------------------------------------------------------------|------------------------------------------|-------------------------------------|------------------------------------------------|------------------------------------------------------------|--------------------------------------------------------------------------------------|-------------------------------------|----------------------------------------------------------------------|---------------------------------------------------------|--|
| Instructions                                                                      | EX201 - Excise<br>Goods that<br>require<br>Customs<br>clearance | EX202A -<br>Designated<br>Zone Reporting | EX202B –<br>Producer<br>Declaration | Inventory -<br>EX203A - Local<br>Purchase Form | Inventory -<br>EX203B - Lost<br>and Damaged<br>Declaration | Inventory –<br>EX203C –<br>Transfer of<br>Ownership<br>Within<br>Designated<br>Zones | EX203 -<br>Deductible<br>Excise Tax | EX204-<br>Excise Tax<br>Returns and<br>EX311 - Excise<br>Tax Refunds | EX214 –<br>Voluntary<br>Disclosure / Tax<br>Assessments |  |
| EX201 - Excise Goods that require Customs clearance 2) Click to initiate the form |                                                                 |                                          |                                     |                                                |                                                            |                                                                                      |                                     |                                                                      |                                                         |  |
|                                                                                   | EX201 - Import Declaration Form                                 |                                          |                                     |                                                |                                                            |                                                                                      |                                     |                                                                      |                                                         |  |

#### 3) Complete the form

| Excise Goods that require Customs clearance                                                                                                    |                                                                                                    |
|----------------------------------------------------------------------------------------------------|----------------------------------------------------------------------------------------------------|
| Basic information                                                                                                    |                                                                                                    |
| TRN 100000197200007                                                                                                    |                                                                                                    |
| Legal name of entity (English)                                                                                                    | Legal name of entity (Arabic)                                                                                             |
| Company XYZ                                                                                                    | XYZ شرکة                                                                                                    |
| 1) Select Emirate<br>Emirate Arriving to                                                                                                    | 2) Select Expected<br>date of import/release<br>Expected Date of Import / Release from Design and Zone*                   |
| Dubai 🔻                                                                                                    | 04/07/2017                                                                                                    |
| What is the Excise declaration related to?*      The Import Content of the Provided Provided | 3) Select whether the declaration is for an import or a<br>"release from a designated zone requiring customs<br>clearance |
| Port of Entry* Uucamz Customs Center, Dubai                                                                                                    | elect the Port of Entry                                                                                                   |

الـهيئـة الاتحـاديـة لـلـضــرائـب FEDERAL TAX AUTHORITY

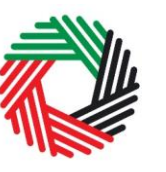

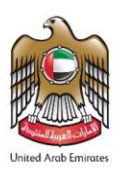

**Note**: If you select option "Releasing from a Designated Zone (requiring customs clearance)", you will be required to provide the Designated Zone Number.

| Excise Goods                              |                                 |                      |                           | tem Search    | 1) Click here to search<br>for your Item Codes |
|-------------------------------------------|---------------------------------|----------------------|---------------------------|---------------|------------------------------------------------|
| Search by item code<br>4) Paste Item code | Search Product                  |                      |                           |               |                                                |
| Item Search                               |                                 |                      |                           |               |                                                |
|                                           |                                 | EX701 - Request to a | add product to the publis | shed FTA list |                                                |
| Item code:                                | HS Code:                        |                      |                           |               |                                                |
| Contains ~                                | Contains                        | ~                    |                           |               |                                                |
| Item Description:                         | Product Description:            |                      |                           |               |                                                |
| Contains                                  | All                             | ~                    |                           |               |                                                |
| Brand:                                    |                                 |                      |                           |               |                                                |
| Contains                                  |                                 |                      |                           |               |                                                |
| Reset Search 2) Search                    | h for Item code                 |                      |                           |               |                                                |
| GTIN Item code HS Code Item               | Description Product Description | Brand                | Unit of Measurement       | Excise price  |                                                |
| N/A 000000000000000000000000000000000000  | 3) Copy Item code               | 0                    | Unit                      | 0.00          |                                                |

You will be required to enter the item codes of the Excise goods being imported/released.

To find out the item code for a product, click on "Item Search". The Item Search page (as pictured on the right) will appear in a new tab. Search for your product and once found copy the "Item Code" and paste it back in the search bar in the original tab.

Once you have pasted your item code into the "Search Product", the details of the product will be auto-completed as below.

| 4971502                                                       |      | Search Product                                    |
|---------------------------------------------------------------|------|---------------------------------------------------|
| Item code*                                                    |      | HS Code*                                          |
| 4971502                                                       |      | 22 02 10 21                                       |
| Country of origin*                                            |      | Brand*                                            |
| United Arab Emirates                                          | ~    | Brand Name                                        |
| Item Description*                                             |      | Unit of Measurement*                              |
| Item Description                                              |      | Unit 🗸                                            |
| Product Description*                                          |      | Excise tax (%)*                                   |
| Carbonated drinks                                             | ~    | 50                                                |
| Retail Selling Price as per the FTA published list $^{\star}$ |      | 1) Quantity can be set in the unit of measurement |
| 3                                                             |      |                                                   |
| Designated Price *                                            | 0    | Quantity*                                         |
| 3                                                             |      | 1                                                 |
| 2) Price can be increased                                     | 3) C | lick here to add product to list                  |

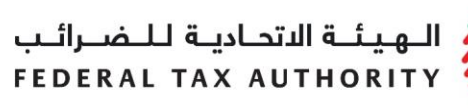

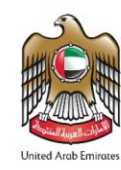

After clicking on "Add Product to list", you will see the calculated Excise Tax due in a table on the declaration form, as below.

| HS Code        | ltem<br>code | Quantity | Item Description | Product<br>Description | Brand | Unit of<br>Measurement | Excise<br>price | Excise Tax | Tax Suspension | Delete |
|----------------|--------------|----------|------------------|------------------------|-------|------------------------|-----------------|------------|----------------|--------|
| 22 02 10<br>21 | 4971502      | 1        | Item description | Carbonated drinks      | Brand | Unit                   | 3.00 AED        | 1.50 AED   | No             | 匬      |

This process of adding products to the declaration can be repeated again to declare additional items and their quantities.

If your product is not on the published list, you can request to add a product to the FTA list. You can refer to section 2.7 for more details about the process.

The Authorised signatory section will be pre-populated based on the information entered in your Excise Tax registration and these details are not editable from the declaration.

| Authorised signatory        |                                 |
|-----------------------------|---------------------------------|
| Name (English)              | Name (Arabic)                   |
| Reece Harris                | ريىن ھاريىن                     |
| Mobile country code         | Mobile number                   |
| United Arab Emirates (+971) | 11223344                        |
| E-mail address              | Date of submission (dd/mm/yyyy) |
| reece.harris@gmail.com      | 24/07/2019                      |
|                             |                                 |

Once you have completed the form and declared all your excisable goods, click on the declaration as shown below to confirm that you agree to the declaration terms and conditions.

| Declaration                                                                     |
|---------------------------------------------------------------------------------|
| I hereby agree to have read the requirements, obligations, terms and conditions |
| I declare that the information provided is accurate and complete                |
|                                                                                 |

To submit the Excise Declaration form, carefully review all of the information entered on the form after completing mandatory fields and confirming the declaration.

Once you are certain that all of the information is correct, click on the **Submit** button at the bottom right hand corner of the screen.

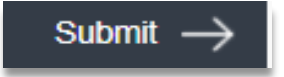

الـهـيـئــة الاتحـاديــة لـلـضــرائــب FEDERAL TAX AUTHORITY

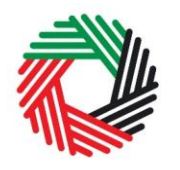

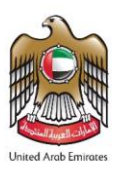

To review the status of your Excise Tax declarations for your imports/release from a Designated Zone requiring Customs clearance, click on the *Excise Tax* tab and look next to *Status* on the "Excise goods that require Customs clearance" page.

The form can be viewed by clicking on the "Transaction Number".

- **Drafted** means the declaration form has not been completed or submitted by the applicant;
- **Pending** means the declaration form has been received by the FTA and the Customs department and needs to be verified with a transaction number by the Customs department;
- **Rejected** means the declaration form has been Rejected by the Customs department;
- **Approved** means the declaration form has been Approved by Customs and that your Excise Tax declared is Approved and will be included in your Tax Return filing;
- 4) Print the declaration confirmation

Once the form has been submitted, a declaration confirmation will be emailed to you. The declaration confirmation as shown on the right includes your TRN, Transaction Number, quantity of goods, and item details.

This confirmation should be printed out and presented to the Customs department upon entry for verification of the import declaration and Excise Tax payment.

| للضرائب<br>FEDERAL TA | لـهيئـة الاتحادي<br>X AUTHORITY |                                                     |                                       |                                          | Linead Areah Emission                   |  |  |
|-----------------------|---------------------------------|-----------------------------------------------------|---------------------------------------|------------------------------------------|-----------------------------------------|--|--|
|                       | A llateration for               | تقالية الى الامارات العربي<br>Import of Evrice Tava | اضعة للضريبة الاز<br>toto t aboon ald | افرار استیراد سلع خ<br>Initad Arab Emira | har                                     |  |  |
|                       | Decidi duori i foi              | Import of Excise Taxa                               |                                       |                                          |                                         |  |  |
| TRN                   |                                 | 100000                                              | 038800007                             |                                          | رقم التسجيل الضريبي                     |  |  |
| Transaction Num       | ber                             | 296                                                 | 374671                                |                                          | رقم المعاملة                            |  |  |
| Full Arabic legal r   | name                            |                                                     |                                       | الاسم القانوني الكامل باللغة العربية     |                                         |  |  |
| Full English legal    | name                            |                                                     |                                       | للغة الانجليزية                          | الاسم القانوني الكامل باللغة الانجليزية |  |  |
| Port of Entry         |                                 | Al Hamriyyah F                                      | ree Zone, Sharjah                     | منفذ الدخول                              |                                         |  |  |
| Emirate Arriving t    | to                              | Sh                                                  | arjah                                 | الإمارة الني ستصل السلع إليها            |                                         |  |  |
| Date of Import        |                                 | 10/1                                                | 1/2017                                |                                          | تاريخ الاستيراد                         |  |  |
| Item Code             | Brand                           | Item Description                                    | Product<br>Description                | Retail Selling Price                     | Quantity                                |  |  |
| 4971502               |                                 |                                                     |                                       | 3.00 AED                                 | 1                                       |  |  |
| Total Excise          | Tax                             | 1.5                                                 | 0 AED                                 | نتقائية                                  | إجمالي الضريبة الا                      |  |  |

Once the Customs department approves the declaration confirmation, all the transaction details and the Excise Tax amount from your Approved declarations will be stored for the monthly Excise Tax Return filing. The amount will be pre-populated in the Excise Tax Return.

الـهيئـة الاتحـاديـة لـلـضــرائـب FEDERAL TAX AUTHORITY

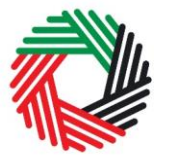

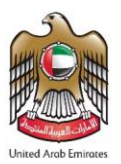

- 2.1.2 EX202A Designated Zone Reporting (Release goods from DZ into free circulation)
  - Used by: Importers, Taxable Persons who are releasing goods from a DZ not requiring customs clearance into free circulation
  - Frequency: No Limit
  - Impact: Positive Tax Liability (Box 3)

Follow the instructions below to complete EX202A-Designated Zone Reporting form for the "Release goods from DZ into free circulation".

1) Navigate to the tab that displays "Excise Tax"

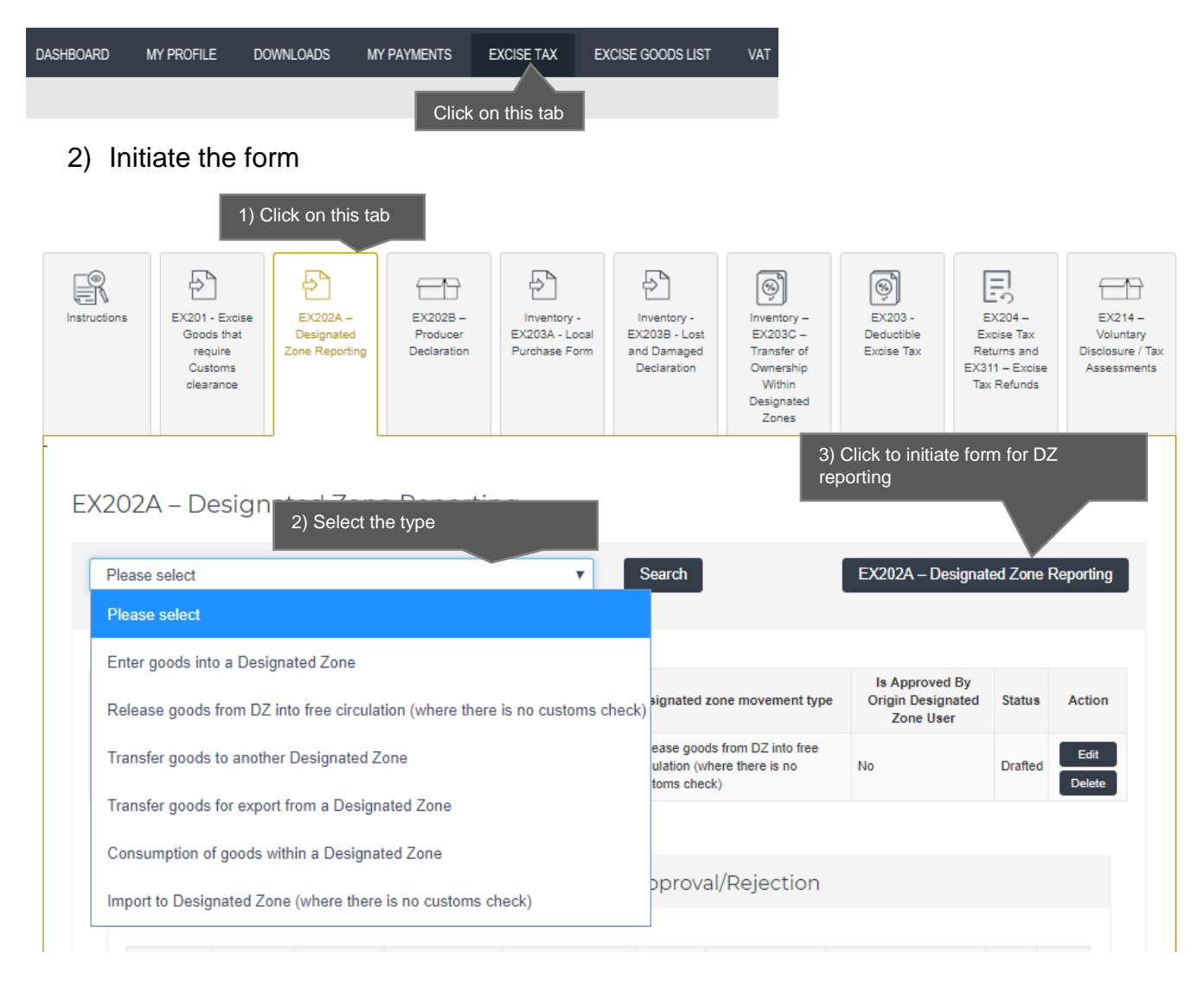

الـهـيـئــة الدتحـاديــة لـلـضــرائــب FEDERAL TAX AUTHORITY

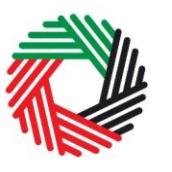

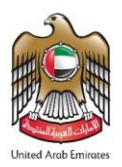

**Note**: The sections in the form for Designated Zone reporting will depend on the selected type of movement. Each type of movement will have a different set of information required to be filled.

Complete the form as described in the sections below.

3) Enter the Origin DZ number

| customs clearance)                                | 1 |       |
|---------------------------------------------------|---|-------|
| Origin Designated Zone Number* 1) Enter DZ number |   |       |
|                                                   |   | Valid |

The "Origin Designated Zone Number" will be validated and the information about the Warehouse Keeper and Designated Zone associated with the "Origin Designated Zone Number" entered shall be auto-completed as shown below.

| Release Goods from DZ into Free Circulation (that do not require<br>customs clearance) |                                                     |
|----------------------------------------------------------------------------------------|-----------------------------------------------------|
| Origin Designated Zone Number *                                                        |                                                     |
| 100212001                                                                              | Validate Origin WHK and DZ details                  |
| Origin Designated Zone Number                                                          |                                                     |
| 100212001                                                                              |                                                     |
| Name of Origin Designated Zone (English)                                               | Name of Origin Designated Zone (Arabic)             |
| Anshari                                                                                | عربي                                                |
| Origin warehouse keeper registration number                                            |                                                     |
| 1002120                                                                                |                                                     |
|                                                                                        |                                                     |
| Name of origin warehouse keeper (Business) (English)                                   | Name of origin warehouse keeper (Business) (Arabic) |

4) Select the Period of Declaration. This can be any period that has not been filed. This will include current period.

| ديـة لـلـضــرائـب<br>FEDERAL TAX | الـهيئـة الاتحا<br>AUTHORITY |          | United Arab Emirate |
|----------------------------------|------------------------------|----------|---------------------|
| Period of declaration*           | 2) Select period of movement |          |                     |
| Select period                    | Ŧ                            |          |                     |
| From data *                      |                              | To date* |                     |
| From date                        |                              | To date  |                     |

5) Complete the form.

You will be required to enter the item codes of the Excise goods being released from the Designated Zone.

To find out the item code for a product, click on "Item Search". The Item Search page (as pictured on the right) will appear in a new tab. Search for your product and once found copy the "Item Code" and paste it back in the search bar in the original tab.

| Excise Goods               |                         |                      |             |                           | Item Search   | 1) Click here to search<br>for your Item Codes |
|----------------------------|-------------------------|----------------------|-------------|---------------------------|---------------|------------------------------------------------|
| Search by item code        | em code                 | Search Product       |             |                           |               |                                                |
| Item Search                |                         |                      |             |                           |               |                                                |
|                            |                         | EX701 - R            | equest to a | add product to the publis | shed FTA list |                                                |
| Item code:                 |                         | HS Code:             |             |                           |               |                                                |
| Contains                   | ¥                       | Contains             | ~           |                           |               |                                                |
| Item Description:          |                         | Product Description: |             |                           |               |                                                |
| Contains                   | × [                     | All                  | ~           |                           |               |                                                |
| Brand:                     |                         |                      |             |                           |               |                                                |
| Contains                   | ×                       |                      |             |                           |               |                                                |
| Reset Search               | 2) Search for Item code |                      |             |                           |               |                                                |
| GTIN Item code HS          | Code Item Description   | Product Description  | Brand       | Unit of Measurement       | Excise price  |                                                |
| N/A 0000000000000000000000 | 3) Copy Item coo        | le                   | 0           | Unit                      | 0.00          |                                                |

Once you have pasted your item code into the "Search Product", the details of the product will be auto-completed as below.

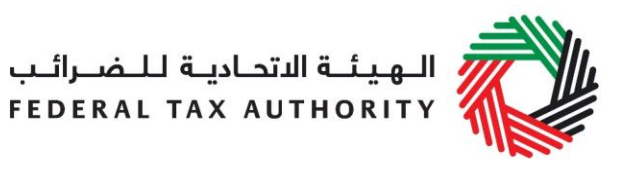

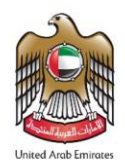

| 4971502                                             |   | Search Product       |   |
|-----------------------------------------------------|---|----------------------|---|
| Item code*                                          |   | HS Code*             |   |
| 4971502                                             |   | 22 02 10 21          |   |
| Country of origin*                                  |   | Brand *              |   |
| United Arab Emirates                                | ~ | Brand Name           |   |
| Item Description*                                   |   | Unit of Measurement* |   |
| Item Description                                    |   | Unit ~               |   |
| Product Description*                                |   | Excise tax (%)*      |   |
| Carbonated drinks                                   | ~ | 50                   |   |
| Retail Selling Price as per the FTA published list* |   |                      |   |
| 3                                                   |   |                      |   |
| Designated Price*                                   | 0 | Quantity*            |   |
| 3                                                   |   | 1                    |   |
|                                                     |   |                      |   |
|                                                     |   | Add product to list  | 1 |

Add the below details:

- a. Quantity of the item for the movement Enter the quantity of items being released from DZ into free circulation.
- b. Price This will be pre-populated with the price as published by FTA. This price can be increased.
- c. Date goods entered into Designated Zone Select the date. This date must not be after the End Date as per the "Period of declaration" selected above.

### This process of adding products to the form can be repeated again to declare additional items and their quantities.

If your product is not on the published list, you can request to add a product to the FTA list. You can refer to section 2.7 for more details about the process.

You will see the calculated Excise Tax in a table on the form, as below.

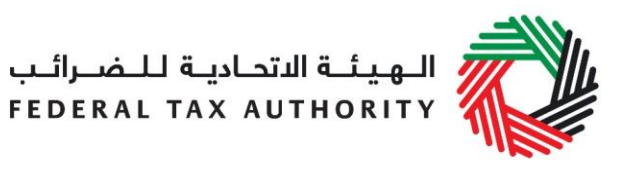

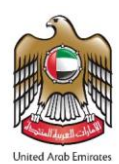

| Designated Zone                   | Quantity | Item<br>Description                              | Product<br>Description | Brand                   | Unit of<br>Measurement | Excise<br>price | Excise<br>Tax   | Declaration<br>Transaction<br>Number | Declaration<br>Type | Delete |
|-----------------------------------|----------|--------------------------------------------------|------------------------|-------------------------|------------------------|-----------------|-----------------|--------------------------------------|---------------------|--------|
| 22/04/2019 20099090 5022609000248 | 1000     | ROCHESTER<br>PREMIUM DRY<br>ELDERFLOWER<br>750ML | Carbonated<br>drinks   | ROCHESTER<br>DICKENSIAN | Unit                   | 9.00<br>AED     | 4,500.00<br>AED | N/A                                  | No<br>Declaration   | 圃      |

Once the form has been submitted, the calculated Excise Tax amount from the "Release from DZ into Free Circulation (where there is no customs check)" form, will be stored for the monthly Excise Tax Return filing of the tax period selected above. The amount will be pre-populated in "Excise Tax due on the release of excise goods from a Designated Zone (where there is no customs check) in the Excise Tax Return.

The Authorised signatory section will be pre-populated based on the information entered in your Excise Tax registration and these details are not editable from the declaration.

| Authorised signatory        |                                 |
|-----------------------------|---------------------------------|
| Name (English)              | Name (Arabic)                   |
| Reece Harris                | رېس هارېس                       |
| Mobile country code         | Mobile number                   |
| United Arab Emirates (+971) | 11223344                        |
| E-mail address              | Date of submission (dd/mm/yyyy) |
| reece.harris@gmail.com      | 24/07/2019                      |
|                             |                                 |

Once you have completed the form and included all your excisable goods that will be released from DZ into free circulation, click on the form as shown below to confirm that you agree to the terms and conditions.

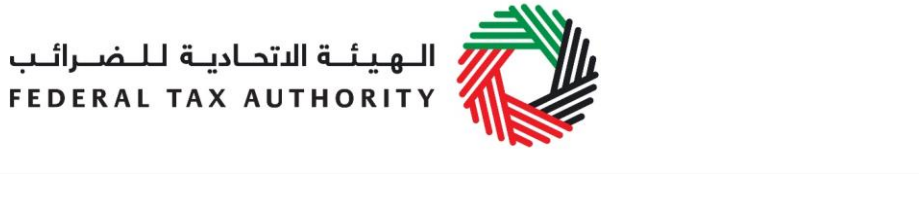

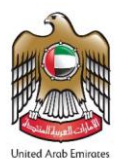

#### Declaration

- I hereby agree to have read the requirements, obligations, terms and conditions
- I declare that the information provided is accurate and complete

To submit the DZ reporting form, carefully review all of the information entered on the form after completing mandatory fields and confirming the declaration.

Once you are certain that all of the information is correct, click on the **Submit** button at the bottom right hand corner of the screen.

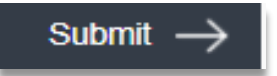

To review the status of your DZ reporting form, click on the *Excise Tax* tab and look next to *Status* on the "EX202A-Designated Zone Reporting" page where the "Designated zone movement type" is "Release Goods from DZ into Free Circulation (that do not require customs clearance)". You can also use the search filter for desired type of movement.

| X202A – Designated Zone Reporting                                                                                |                    |                                   |                                     |                                          |                         |                                                                                           |                                                  |         |        |
|----------------------------------------------------------------------------------------------------|--------------------|-----------------------------------|-------------------------------------|------------------------------------------|-------------------------|-------------------------------------------------------------------------------------------|--------------------------------------------------|---------|--------|
| Release Goods from DZ into Free Circulation (that do not require cus V Search EX202A – Designated Zone Reporting |                    |                                   |                                     |                                          |                         |                                                                                           | Reporting                                        |         |        |
| Transaction Number                                                                                               | Date of submission | Total<br>Excise<br>Tax<br>payable | Origin<br>Designated<br>Zone Number | Destination<br>Designated<br>Zone Number | Excise<br>Tax<br>Period | Designated zone movement type                                                             | Is Approved By<br>Origin Designated<br>Zone User | Status  | Action |
| 240719145013446                                                                                                  | 27/07/2019         | 130,000.00                        | 100216101                           | N/A                                      | June-<br>2019           | Release Goods from DZ into Free<br>Circulation (that do not require<br>customs clearance) | No                                               | Pending | Edit   |

The form can be viewed by clicking on the "Transaction Number".

- **Drafted** means the Designated Zone Reporting form has not been completed or submitted by the applicant;
- Pending means the Designated Zone Reporting form has been submitted;
- Approved means the excise tax return of that period has been filed.

Note: This form can be edited or deleted in the draft state.

الـهـيئــة الاتحـاديـة لـلـضــرائـب FEDERAL TAX AUTHORITY

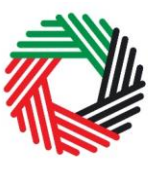

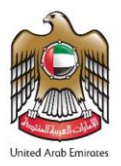

- 2.1.3 EX202A Designated Zone Reporting (Consumption of goods within DZ)
  - Used by: Taxable Persons who have consumed goods inside a Designated Zone
  - Frequency: No Limit
  - Impact: Positive Tax Liability (Box 3)

Follow the instructions below to complete the EX202A-Designated Zone Reporting form for the "Consumption of goods within DZ".

1) Navigate to the tab that displays "Excise Tax"

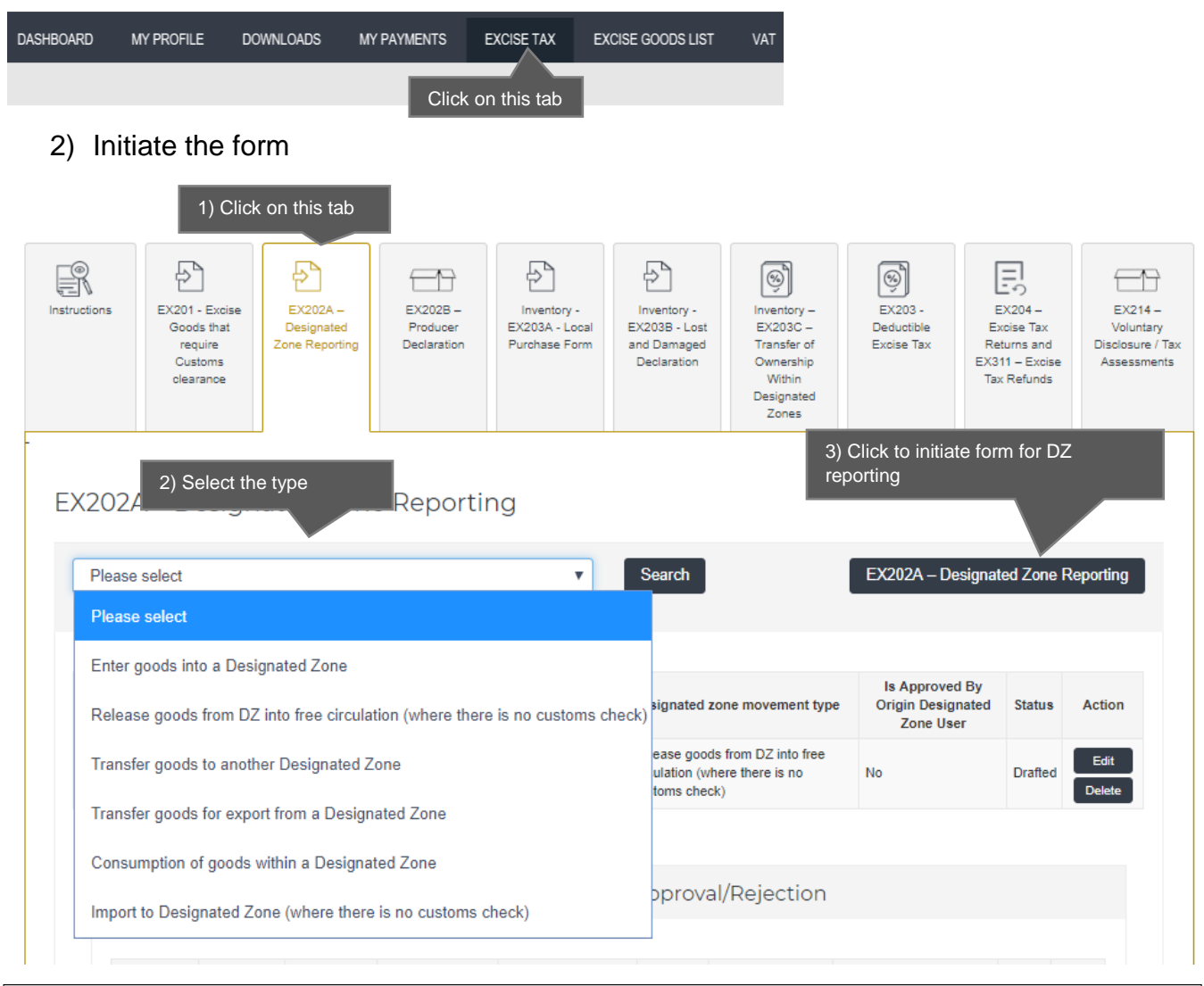

**Note**: The sections in the form for Designated Zone reporting will depend on the selected type of movement. Each type of movement will have a different set of information required to be filled.

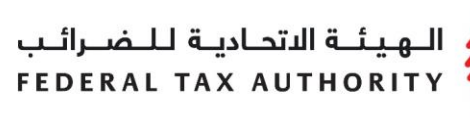

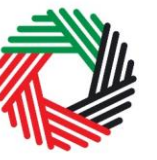

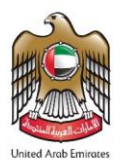

Complete the form as described in the sections below.

3) Enter DZ number where goods have been consumed.

| Consumption of goods within a Designated Zone             |                    |
|-----------------------------------------------------------|--------------------|
|                                                           | 2) Enter DZ number |
| Number of Designated Zone Where Goods Have Been Consumed* |                    |
|                                                           | Valid              |

The Designated Zone number where goods have been consumed will be validated and the information about the Warehouse Keeper and Designated Zone associated with the Designated Zone number where goods have been consumed shall be auto-completed as shown below.

| Novement Type                                                   |                                                     |
|-----------------------------------------------------------------|-----------------------------------------------------|
| Consumption of goods within a Designated Zone                   |                                                     |
| Number of Designated Zone Where Goods Have Been Consume         | ed*                                                 |
| 100206201                                                       | Validate                                            |
| Origin Designated Zone Number                                   |                                                     |
| 100212001                                                       | Name of Origin Designated Zone (Arabic)             |
| Anshari                                                         | الامالة من Ongin Designated Zone (Madut)<br>عربي    |
| Drigin warehouse keeper registration number                     |                                                     |
|                                                                 |                                                     |
| 1002120                                                         |                                                     |
| 1002120<br>Vame of origin warehouse keeper (Business) (English) | Name of origin warehouse keeper (Business) (Arabic) |

4) Select the Period of Declaration. This can be any period that has not been filed. This will include current period.

| FEDERAL TAX /          | AUTHORITY                    |          | United Arab Emirate |
|------------------------|------------------------------|----------|---------------------|
| Period of declaration* | 2) Select period of movement | I        |                     |
| Select period          | T                            |          |                     |
| From date*             |                              | To date* |                     |
|                        |                              |          |                     |

5) Complete the form.

You will be required to enter the item codes of the Excise goods being consumed within the Designated Zone.

To find out the item code for a product, click on "Item Search". The Item Search page (as pictured on the right) will appear in a new tab. Search for your product and once found copy the "Item Code".

| Excise Goods                              |                      |                              | Item Search          | 1) Click here to search<br>for your Item Codes |
|-------------------------------------------|----------------------|------------------------------|----------------------|------------------------------------------------|
| Search by item code                       | Search Product       |                              |                      |                                                |
| 4) Paste Item code                        |                      |                              |                      |                                                |
|                                           | EX701 - R            | equest to add product to the | e published FTA list |                                                |
| Item code:                                | HS Code:             | <b>~</b>                     |                      |                                                |
| Item Description:                         | Product Description: | <b>v</b>                     |                      |                                                |
| Brand:                                    |                      |                              |                      |                                                |
| Reset Search - 2) Search for Item code    |                      |                              |                      |                                                |
| GTIN Item code HS Code Item Description F | Product Description  | Brand Unit of Measure        | ment Excise price    |                                                |
| N/A 000000000000000000000000000000000000  | le                   | 0 Unit                       | 0.00                 |                                                |

Once you have pasted your item code into the "Search Product", the details of the product will be auto-completed as below.

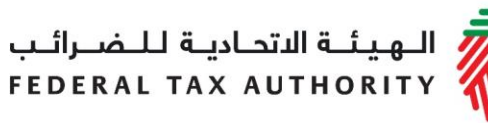

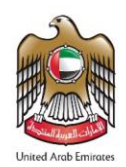

| 4971502                                             |   | Search Product       |   |
|-----------------------------------------------------|---|----------------------|---|
| Item code*                                          |   | HS Code*             |   |
| 4971502                                             |   | 22 02 10 21          |   |
| Country of origin*                                  |   | Brand*               |   |
| United Arab Emirates                                | ~ | Brand Name           |   |
| Item Description *                                  |   | Unit of Measurement* |   |
| Item Description                                    |   | Unit                 | ~ |
| Product Description*                                |   | Excise tax (%)*      |   |
| Carbonated drinks                                   | ~ | 50                   |   |
| Retail Selling Price as per the FTA published list* |   |                      |   |
| 3                                                   |   |                      |   |
| Designated Price*                                   | 0 | Quantity*            |   |
| 3                                                   |   | 1                    |   |

Add the below details:

- a. Quantity of the item for the consumed Enter the quantity of items that have been consumed inside the DZ.
- b. Price This will be pre-populated with the price as published by FTA. This price can be increased.
- c. Date goods were consumed within the Designated Zone Select the date. This date must not be after the End Date as per the "Period of declaration" selected above.

### This process of adding products to the form can be repeated again to declare additional items and their quantities.

If your product is not on the published list, you can request to add a product to the FTA list. You can refer to section 2.7 for more details about the process.

You will see the calculated Excise Tax in a table on the form, as shown below.

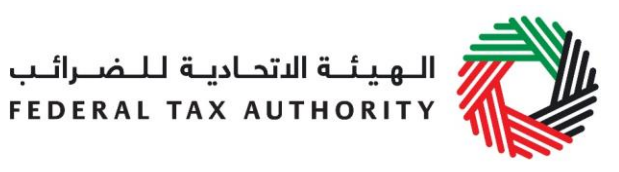

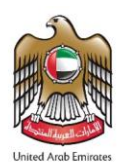

| consumed within the<br>Designated Zone | HS Code  | Item code    | Quantity | Quantity<br>Per<br>Pack | Total<br>Quantity | Item<br>Description       | Product<br>Description                          | Brand | Unit of<br>Measurement | Excise<br>price | Excise<br>Tax   | Delete |
|----------------------------------------|----------|--------------|----------|-------------------------|-------------------|---------------------------|-------------------------------------------------|-------|------------------------|-----------------|-----------------|--------|
| 16/07/2019                             | 00110324 | 629110984286 | 100      | 1                       | 100               | Cherry/Mint<br>Flavor 1kg | Tobacco<br>products other<br>than<br>Cigarettes | DEBAJ | Kg                     | 26.00<br>AED    | 2,600.00<br>AED | Ŵ      |
|                                        |          |              |          |                         |                   |                           | Cigarettes                                      |       |                        |                 |                 |        |
|                                        |          |              |          |                         |                   |                           |                                                 |       |                        |                 |                 |        |
|                                        |          |              |          |                         |                   |                           |                                                 |       |                        |                 |                 |        |

Calculated Excise Tax amount from the "Consumption of goods within a Designated Zone" form will be stored for the monthly Excise Tax Return filing of the tax period selected above. The amount will be pre-populated in "Excise Tax due on the release of excise goods from a Designated Zone (not requiring Customs clearance) (Box 3)" in the Excise Tax Return.

The Authorised signatory section will be pre-populated based on the information entered in your Excise Tax registration and these details are not editable from the declaration.

| Authorised signatory        |                                 |
|-----------------------------|---------------------------------|
| Name (English)              | Name (Arabic)                   |
| Reece Harris                | ريىن ھاريىن                     |
| Mobile country code         | Mobile number                   |
| United Arab Emirates (+971) | 11223344                        |
| E-mail address              | Date of submission (dd/mm/yyyy) |
| reece.harris@gmail.com      | 24/07/2019                      |
|                             |                                 |

Once you have completed the form and included all your excisable goods that will be consumed inside the Designated Zone, click on the form as shown below to confirm that you agree to the terms and conditions.

| Declaration                                                                     |  |
|---------------------------------------------------------------------------------|--|
| I hereby agree to have read the requirements, obligations, terms and conditions |  |
| I declare that the information provided is accurate and complete                |  |
|                                                                                 |  |

To submit the Designated Zone reporting form, carefully review all of the information entered on the form after completing mandatory fields and confirming the declaration.

الـهـيئــة الاتحـاديــة لـلـضــرائـب FEDERAL TAX AUTHORITY

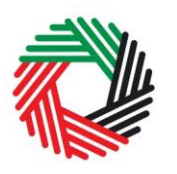

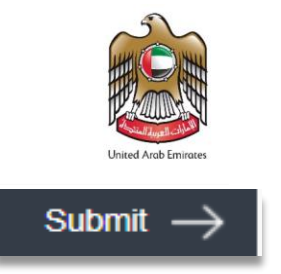

Once you are certain that all of the information is correct, click on the *Submit* button at the bottom right hand corner of the screen.

To review the status of your Designated Zone reporting form, click on the *Excise Tax* tab and look next to *Status* on the "EX202A-Designated Zone Reporting" page and the "Designated zone movement type" is "Consumption of goods within a Designated Zone". You can also use the search by type of movement.

| Consumpt              | ion of goods       | within a Des                   | signated Zone                       |                                          | T                       | Search                                                                              | EX202A – Designat                                | ed Zone F | Reporting      |
|-----------------------|--------------------|--------------------------------|-------------------------------------|------------------------------------------|-------------------------|-------------------------------------------------------------------------------------|--------------------------------------------------|-----------|----------------|
|                       |                    |                                |                                     |                                          |                         |                                                                                     | 3)Check                                          | status    |                |
|                       |                    |                                |                                     |                                          |                         |                                                                                     |                                                  |           |                |
| Transaction<br>Number | Date of submission | Total<br>Excise Tax<br>payable | Origin<br>Designated<br>Zone Number | Destination<br>Designated Zone<br>Number | Excise<br>Tax<br>Period | Designated zone movement type                                                       | Is Approved By<br>Origin Designated<br>Zone User | Status    | Action         |
|                       | N/A                | 0.00                           | N/A                                 | N/A                                      | N/A                     | Release goods from DZ into free<br>circulation (where there is no<br>customs check) | No                                               | Drafted   | Edit<br>Delete |
|                       |                    |                                |                                     |                                          |                         | Consumption of goods within a                                                       |                                                  |           | Edit           |

The form can be viewed by clicking on the "Transaction Number".

- **Drafted** means the Designated Zone Reporting form has not been completed or submitted by the applicant;
- Pending means the Designated Zone Reporting form has been submitted;
- **Approved** means that the Excise Tax Return for the selected period has been submitted.

**Note:** The form can be deleted whilst in the draft status.

#### 2.1.4 EX202B Producer Declaration

- Used by: Taxable Persons who produce Excise goods
- Frequency: Once per tax period
- Impact: Positive Tax Liability (Box 2)

الـهـيئــة الدتحـاديــة لـلـضــرائـب FEDERAL TAX AUTHORITY

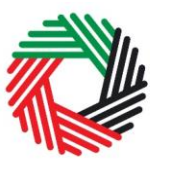

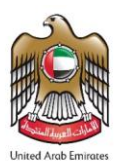

Follow the instructions below to complete your **monthly** EX202B - Producer Declaration Producer Declaration if you **produce Excise goods.** 

1) Navigate to the tab that displays "Excise Tax"

| DASHBOARD    | MY PROFILE                              | DOWNLOADS M                              | IY PAYMENTS                         | EXCISE TAX E                                   | XCISE GOODS LIST                            | VAT                                    |                                     |                                      |                                          |
|--------------|-----------------------------------------|------------------------------------------|-------------------------------------|------------------------------------------------|---------------------------------------------|----------------------------------------|-------------------------------------|--------------------------------------|------------------------------------------|
|              | Click on this tab                       |                                          |                                     |                                                |                                             |                                        |                                     |                                      |                                          |
| 2) In        | 2) Initiate the form                    |                                          |                                     |                                                |                                             |                                        |                                     |                                      |                                          |
|              |                                         |                                          |                                     |                                                |                                             |                                        |                                     |                                      |                                          |
|              |                                         | 1                                        | ) Click on this                     | tab                                            |                                             |                                        |                                     |                                      |                                          |
| R            | Ð                                       | Ð                                        |                                     | Ð                                              | Ð                                           | Ś                                      | (%)                                 |                                      |                                          |
| Instructions | EX201 - Excise<br>Goods that<br>require | EX202A –<br>Designated<br>Zone Reporting | EX202B –<br>Producer<br>Declaration | Inventory -<br>EX203A - Local<br>Purchase Form | Inventory -<br>EX203B - Lost<br>and Damaged | Inventory –<br>EX203C –<br>Transfer of | EX203 -<br>Deductible<br>Excise Tax | EX204 –<br>Excise Tax<br>Returns and | EX214 –<br>Voluntary<br>Disclosure / Tax |
|              | Customs<br>clearance                    |                                          |                                     |                                                | Declaration                                 | Ownership<br>Within<br>Designated      |                                     | EX311 – Excise<br>Tax Refunds        | Assessments                              |
|              |                                         |                                          |                                     |                                                |                                             | Lones                                  |                                     |                                      |                                          |
| EX20         | 2B – Produ                              | ucer Decla                               | ration                              |                                                |                                             | 2) Cli                                 | ck to initiate f                    | orm for produc                       | tion                                     |
|              |                                         |                                          |                                     |                                                |                                             |                                        | EX202                               | 2B - Producer Dec                    | laration                                 |
|              |                                         |                                          |                                     |                                                |                                             |                                        |                                     |                                      |                                          |

3) Select the Period of Declaration. This can be any period that has not been filed. This will include current period.

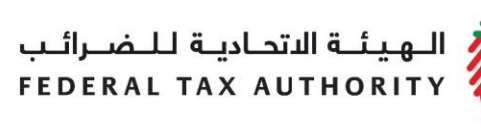

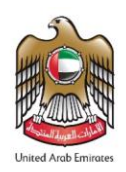

| FX202B- | Producer | Declaration |
|---------|----------|-------------|
|         | rioaacci | Declaration |

| Legal name of entity (Arabic) |
|-------------------------------|
| بم                            |
|                               |
|                               |
|                               |

#### 4) Complete the form

| Excise Goods                             |                      |                           | Item Search            | 1) Click here to search<br>for your Item Codes |
|------------------------------------------|----------------------|---------------------------|------------------------|------------------------------------------------|
| Search by item code 4) Paste Item code   | Search Product       |                           |                        |                                                |
| Item Search                              |                      |                           |                        |                                                |
|                                          | EX701 - F            | tequest to add product to | the published FTA list |                                                |
| Item code:                               | HS Code:             |                           |                        |                                                |
| Contains ~                               | Contains             | ~                         |                        |                                                |
| Item Description:                        | Product Description: |                           |                        |                                                |
| Contains v                               | All                  | ~                         |                        |                                                |
| Brand:                                   |                      |                           |                        |                                                |
| Contains v                               |                      |                           |                        |                                                |
| Reset Search 2) Search for Item code     |                      |                           |                        |                                                |
| GTIN Item code HS Code Item Description  | Product Description  | Brand Unit of Meas        | urement Excise price   |                                                |
| N/A 000000000000000000000000000000000000 | ode                  | 0 Unit                    | 0.00                   |                                                |

You will then be required to enter the item codes of the Excise goods being produced.

الـهـيـئــة الدتحـاديــة لـلـضــرائــب FEDERAL TAX AUTHORITY

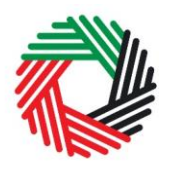

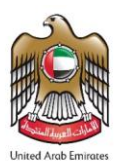

To find out the item code for a product, click on "Item Search". The Item Search page on the right will appear in a new tab. Search your product, copy the "Item Code" and paste it back in the search bar in the previous tab.

Once you have pasted your item code into the blue search bar, click on "Search Product". Details of the product will be auto-completed as below.

| 4971502                                             |       | Search Product                                    |
|-----------------------------------------------------|-------|---------------------------------------------------|
| Item code*                                          |       | HS Code*                                          |
| 4971502                                             |       | 22 02 10 21                                       |
| Country of origin*                                  |       | Brand*                                            |
| United Arab Emirates                                | ~     | Brand Name                                        |
| Item Description*                                   |       | Unit of Measurement*                              |
| Description                                         |       | Unit 🗸                                            |
| Product Description*                                |       | Excise tax (%)*                                   |
| Carbonated drinks                                   | ~     | 50                                                |
| Retail Selling Price as per the FTA published list* | _     |                                                   |
| 3                                                   |       | 2) Quantity can be set in the unit of measurement |
| Designated Price*                                   | 0     | Quantity*                                         |
| 3                                                   |       | 1                                                 |
| 1) Price can be increased                           | 3) CI | ick here to add product to list                   |

After clicking on "Add Product in list", you will see the calculated Excise Tax due in a table on the form, as below.

| HS Code        | ltem<br>code | Quantity | Item Description    | Product<br>Description | Brand | Unit of<br>Measurement | Excise<br>price | Excise Tax | Tax Suspension | Delete |
|----------------|--------------|----------|---------------------|------------------------|-------|------------------------|-----------------|------------|----------------|--------|
| 22 02 10<br>21 | 4971502      | 1        | SPRITE ZERO<br>355M | Carbonated drinks      | Brand | Unit                   | 3.00 AED        | 1.50 AED   | No             | Ŵ      |

# This process of adding goods to the form can be repeated again to declare additional items and their quantities.

If your product is not on the published list, you can request to add a product to the FTA list. You can refer to section 2.7 for more details about the process.

The Authorised signatory section will be pre-populated based on the information entered in your Excise Tax registration and these details are not editable from the declaration.

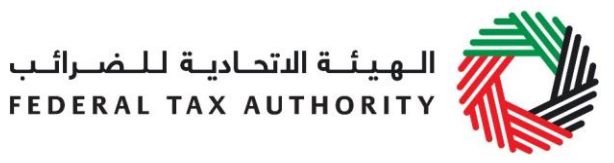

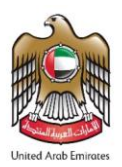

| Authorised signatory        |                                 |
|-----------------------------|---------------------------------|
| Name (English)              | Name (Arabic)                   |
| Reece Harris                | رېس هارېس                       |
| Mobile country code         | Mobile number                   |
| United Arab Emirates (+971) | 11223344                        |
| E-mail address              | Date of submission (dd/mm/yyyy) |
| reece.harris@gmail.com      | 24/07/2019                      |

Once you have completed the monthly forms and declared all of your Excise goods produced within the tax period, accept the 'Declaration' as shown below to confirm that you agree to the terms and conditions.

| Declaration                                                                       |
|-----------------------------------------------------------------------------------|
| ☑ I hereby agree to have read the requirements, obligations, terms and conditions |
| ☑ I declare that the information provided is accurate and complete                |

To submit the Producer Declaration, carefully review all of the information entered on the form after completing the mandatory fields and confirm the 'declaration'.

Once you are certain that all of the information is correct, click on the **Submit** button at the bottom right hand corner of the screen.

On clicking the *Submit* button, you will see the below message:

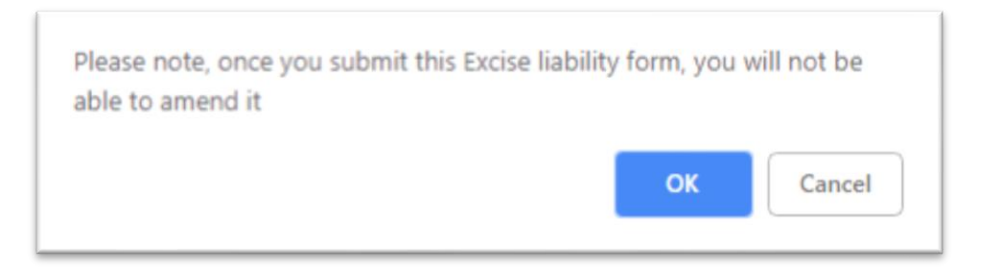

Please click on the Ok button to submit the Producer Declaration.

To review the status of your 'EX202B – Producer Declaration', click on the *Excise Tax* tab, and then click on the "EX202B – Producer Declaration" page. Once submitted, a monthly Producer Declaration can be cancelled (as long as you have not filed the Excise Tax Return for that tax period yet or selected this declaration in a Deductible Declaration) by clicking on the "Delete" button. You can also edit a form before it is **submitted**.

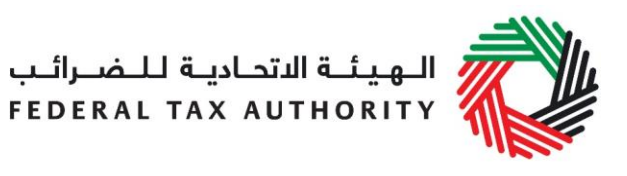

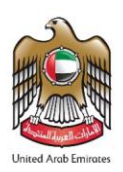

| Instru | uctions | EX201 - Excise<br>Goods that<br>require<br>Customs<br>clearance | EX202A –<br>Designated<br>Zone Reporting | EX202B –<br>Producer<br>Declaration | Inventory -<br>EX203A - Local<br>Purchase Form | Inventory<br>EX203B - I<br>and Dama<br>Declarati | / -<br>Lost<br>ged<br>on | Inventory –<br>EX203C –<br>Transfer of<br>Ownership<br>Within<br>Designated<br>Zones | EX203 -<br>Deductible<br>Exclise Tax | EX204 –<br>Excise Tax<br>Returns and<br>EX311 – Excise<br>Tax Refunds | EX214 –<br>Voluntary<br>Disclosure / Tax<br>Assessments |
|--------|---------|-----------------------------------------------------------------|------------------------------------------|-------------------------------------|------------------------------------------------|--------------------------------------------------|--------------------------|--------------------------------------------------------------------------------------|--------------------------------------|-----------------------------------------------------------------------|---------------------------------------------------------|
| E      | X202E   | 3 – Produc                                                      | cer Declar                               | ation                               |                                                |                                                  |                          |                                                                                      | EX20                                 | )2B - Producer [                                                      | Declaration                                             |
|        |         |                                                                 |                                          |                                     |                                                |                                                  |                          |                                                                                      |                                      |                                                                       |                                                         |
|        | Т       | ansaction Number                                                | Date                                     | of submission                       | Excise Tax                                     | (in AED)                                         | Status                   | Exci                                                                                 | ise Tax Period                       | Туре                                                                  | Action                                                  |
|        |         | 20719090350912                                                  | 02/07/201                                | 9                                   |                                                | 250.00                                           | Approved                 | May-201                                                                              | 9                                    | Production                                                            |                                                         |
|        | - 1     | 10719061603166                                                  | 01/07/201                                | 9                                   |                                                | 1,438.56                                         | Approved                 | April-201                                                                            | 19                                   | Production                                                            |                                                         |
|        |         | 300619130604040                                                 | 30/06/201                                | 9                                   |                                                | 1,108.89                                         | Approved                 | March-2                                                                              | 019                                  | Production                                                            |                                                         |

The form can be viewed by clicking on the "Transaction Number".

**Note:** Once EX203 – Deductible Excise Tax form has been submitted and deductible tax has been claimed against any item included in EX202B, the form EX202B will be locked, and you will not be able to cancel it.

You will be able to edit the EX203 – Deductible Excise Tax form only up the point where the Excise Tax Return for that period has not yet been submitted. Once the Excise Tax Return for that period is submitted, the EX203 – Deductible Excise Tax declaration form will also be locked, and you will not be able to amend it.

Once you submit your monthly Producer Declaration form, all the transaction details and the Excise Tax amount will be stored for the monthly Excise Tax Return filing. The amount will be pre-populated in the Excise Tax Return (Box 2).

2.1.5 EX203B Lost & Damaged Declaration

- Used by: Taxable Persons whose Excise goods are lost or destroyed/damaged inside a Designated Zone
- Frequency: This form can be submitted multiple times but if FTA requests for Destruction Certificate for any Lost & Damaged form, then you will not be allowed to submit a new Lost & Damaged declaration until the process of Destruction Certificate is completed.
- Impact: Positive Tax Liability if Approved without Waiver (Box 3)

الـهـيئــة الاتحـاديــة لـلـضــرائـب FEDERAL TAX AUTHORITY

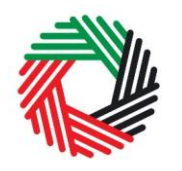

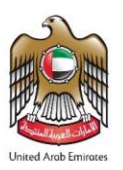

When the goods are stored inside a Designated Zone, in some instances deficiencies in stock or shortages in the quantity of goods might be identified by the Warehouse Keeper. In such instances and as an exception to such goods being considered as released for consumption, the Warehouse Keeper has to notify the FTA via the Taxable Person that such goods may have been lost or destroyed/damaged, within 30 days of discovering it. The notification is made by the submission of this declaration by the Taxable Person which the Warehouse Keeper will need to approve. Once approved the declaration form will subsequently be sent to the FTA. The FTA shall review such declarations and may or may not decide to consider such goods as being released for consumption and accordingly will decide whether to waive or not their Excise Tax liability.

The Taxable Person can declare such goods by submitting the "EX203B - Lost & Damaged Declaration".

Follow the instructions below to complete your EX203B - Lost & Damaged Declaration:

1) Navigate to the tab that displays "Excise Tax".

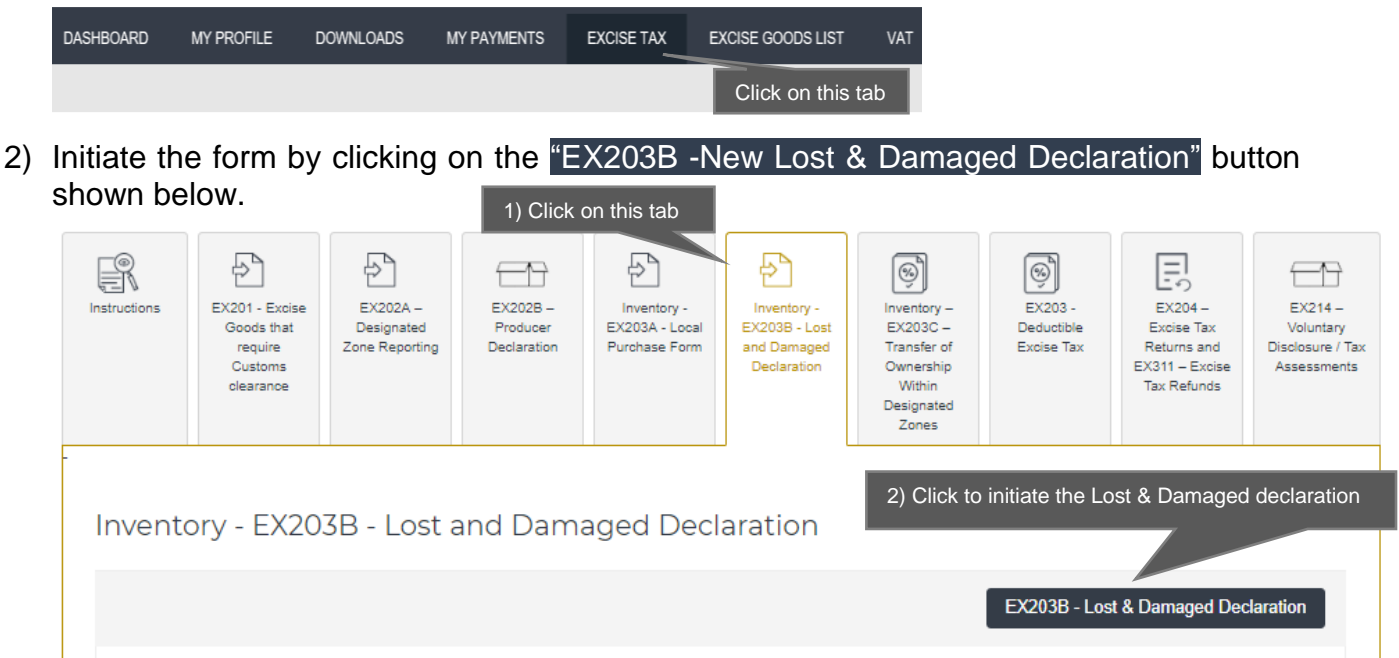

3) Complete the form:

The basic information section of the form will be auto-completed from the respective details provided in your registration form. You will be asked to add a Designated Zone number. This DZ number will be a registered DZ on the e-Services portal. The DZ will be validated on clicking the 'Validate' button and the basic information of the DZ will be auto-completed.

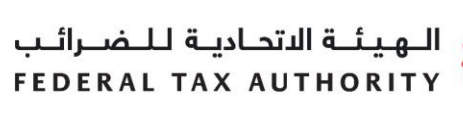

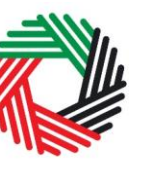

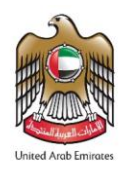

| Basic Information                             |                                             |
|-----------------------------------------------|---------------------------------------------|
|                                               |                                             |
| TRN                                           |                                             |
| 100387074600007                               |                                             |
| Legal name of entity (English)                | Legal name of entity (Arabic)               |
| Khalid Ali                                    | خاك علي                                     |
| Designated Zone Number* 100216101             | Validate                                    |
| Name of Designated Zone (English)             | Name of Designated Zone (Arabic)            |
| Orange Tree Warehouse                         | مستودع شجرة البرتقال                        |
| Warehouse keeper registration number          |                                             |
| 1002161                                       |                                             |
| Name of Warehouse Keeper (Business) (English) | Name of Warehouse Keeper(Business) (Arabic) |
| Lighthouse Technologies LLC                   | منارفا تکنه ام چیز ذر و و                   |

You will then be required to enter the item codes of the Excise goods which you need to declare as Lost or Damaged.

To find out the item code for a product, click on "Item Search". The Item Search page on the right will appear in a new tab. Search your product, copy the "Item Code" and paste it back in the search bar in the previous tab.

| الـهـيئــة الاتحـاديـة لـلـضــرائـب<br>FEDERAL TAX AUTHORITY |                      |           |                             |                           |
|--------------------------------------------------------------|----------------------|-----------|-----------------------------|---------------------------|
| Excise Goods                                                 |                      |           |                             | Item Search               |
| Search by item code 4) Paste Item code                       | Search Product       |           | 1) Click he<br>for your Ite | ere to search<br>em Codes |
| Item Search                                                  |                      |           |                             |                           |
|                                                              | EX701 - F            | equest to | add product to the publi    | shed FTA list             |
| Item code:                                                   | HS Code:             |           |                             |                           |
| Contains 👻                                                   | Contains             | ~         |                             |                           |
| Item Description:                                            | Product Description: |           |                             |                           |
| Contains                                                     | All                  | ~         |                             |                           |
| Brand:                                                       |                      |           |                             |                           |
| Contains ~                                                   |                      |           |                             |                           |
| Reset Search 2) Search for Item code                         |                      |           |                             |                           |
| GTIN Item code HS Code Item Description                      | Product Description  | Brand     | Unit of Measurement         | Excise price              |
| N/A 00000000000000000000 -0                                  | code                 | 0         | Unit                        | 0.00                      |

Once you have pasted your item code into the blue search bar, click on "Search Product". Details of the product will be auto-completed as below.

Details of the product will be auto-completed as below.

الـهـيئـة الاتحـاديـة لـلـضــرائـب FEDERAL TAX AUTHORITY

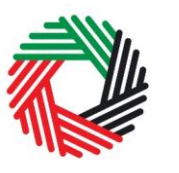

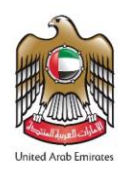

| ~         | Search Product HS Code* 00110324 Brand* Debaj               |  |  |  |  |
|-----------|-------------------------------------------------------------|--|--|--|--|
| ~         | HS Code* 00110324 Brand* Debaj                              |  |  |  |  |
| ~         | 00110324<br>Brand*<br>Debaj                                 |  |  |  |  |
| ~         | Brand *<br>Debaj                                            |  |  |  |  |
| ~         | Debaj                                                       |  |  |  |  |
|           |                                                             |  |  |  |  |
|           | Unit of Measurement*                                        |  |  |  |  |
|           | Kg                                                          |  |  |  |  |
|           | Excise tax (%)*                                             |  |  |  |  |
| ~         | 100                                                         |  |  |  |  |
| 0         | 2) Quantity can be set in the unit of measurement Quantity* |  |  |  |  |
| ture date | 1 4) Select date, Cannot be a futur                         |  |  |  |  |
|           | Date loss/deficiency was discovered *                       |  |  |  |  |
|           | Upload documentary evidence*                                |  |  |  |  |
|           | Choose files to upload Choose Files                         |  |  |  |  |
|           | 6) Upload documentary proof<br>Add product to list          |  |  |  |  |
|           |                                                             |  |  |  |  |
|           | ture date                                                   |  |  |  |  |

After clicking on "Add Product to list", you will see the calculated potential Excise Tax liability associated with the Lost & Damaged excise goods in the Excise Tax column in a table on the form, as below.

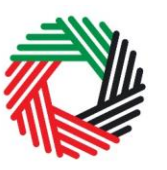

الـهـيئــة الاتحـاديـة لـلـضــرائـب FEDERAL TAX AUTHORITY

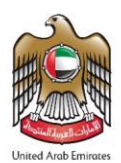

| zone                                                                                                    |   |
|----------------------------------------------------------------------------------------------------|---|
| 01/05/201901/07/2019Water<br>clogging in<br>the DZ01103246299110984251000One kg Two<br>Apple<br>BahrainiTobacco<br>products<br>other than<br>cigarettesFeb atKg35.0035.000.00AED | 圃 |

## This process of adding goods to the lost & Damaged form can be repeated again to declare additional items and their quantities.

If your product is not on the published list, you can request to add a product to the FTA list. You can refer to section 2.7 for more details about the process.

The Authorised signatory section will be pre-populated based on the information entered in your Excise Tax registration and these details are not editable from the declaration.

| Authorised signatory        |                                 |
|-----------------------------|---------------------------------|
| Name (English)              | Name (Arabic)                   |
| Hamid Ali                   | حميد علي                        |
| Mobile country code         | Mobile number                   |
| United Arab Emirates (+971) | 99999999                        |
| E-mail address              | Date of submission (dd/mm/yyyy) |
| reece.harris100@gmail.com   | 28/07/2019                      |
|                             |                                 |

Once you have completed the Lost & Damaged declaration, accept the 'Declaration' as shown below to confirm that you agree to the terms and conditions and the information provided by you is accurate.

Declaration

| ☑ I hereby agree to have read the requirements, obligations, terms and conditions |  |
|-----------------------------------------------------------------------------------|--|
| ☑ I declare that the information provided is accurate and complete                |  |
|                                                                                   |  |

الـهـيئــة الاتحـاديــة لـلـضــرائــب FEDERAL TAX AUTHORITY

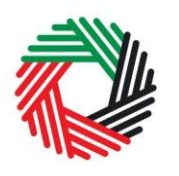

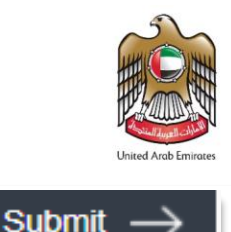

Once you are certain that all of the information is correct, click on the **Submit** button at the bottom right hand corner of the screen.

To review the status of your Lost & Damaged declarations, click on the *Excise Tax* tab and look next to *Status* on the "Inventory - EX203B - Lost & Damaged Declaration" page:

| Instructions                                      | EX201 - Exoise<br>Goods that<br>require<br>Customs<br>clearance | EX202A –<br>Designated<br>Zone Reporting | EX202B -<br>Producer E)<br>Declaration Pi | Inventory -<br>(203A - Local<br>urchase Form | Inventory -<br>EX203B - Lost<br>and Damaged<br>Declaration | Invento<br>EX203<br>Transfe<br>Owner<br>With<br>Design<br>Zone | ry – EX200<br>C – Deducti<br>er of Excise<br>ship<br>in<br>ated<br>as | 8 - EX204 -<br>Excise Tax<br>Returns and<br>EX311 - Excise<br>Tax Refunds | EX214 –<br>Voluntary<br>Disclosure / Tax<br>Assessments |
|---------------------------------------------------|-----------------------------------------------------------------|------------------------------------------|-------------------------------------------|----------------------------------------------|------------------------------------------------------------|----------------------------------------------------------------|-----------------------------------------------------------------------|---------------------------------------------------------------------------|---------------------------------------------------------|
| Inventory - EX203B - Lost and Damaged Declaration |                                                                 |                                          |                                           |                                              |                                                            |                                                                |                                                                       |                                                                           | adaption                                                |
|                                                   |                                                                 |                                          |                                           |                                              |                                                            |                                                                | EX203E                                                                | 5 - Lost & Damaged D                                                      | eclaration                                              |
| Transa                                            | ction Number                                                    | Requested Waiver<br>Amount               | Approved<br>Amount                        | Excise Tax<br>Period                         | Designated<br>Numb                                         | d Zone<br>er                                                   | Under<br>Inspection?                                                  | Status                                                                    | Action                                                  |
| 2108                                              | 19111333546                                                     | 3,000.00                                 | 0.00                                      | N/A                                          | 100212002                                                  |                                                                | Under Inspection                                                      | Pending                                                                   |                                                         |
| 28071                                             | 19103126610                                                     | 125.00                                   | 0.00                                      | N/A                                          | 100206202                                                  |                                                                | No Inspection                                                         | Resubmit                                                                  | Edit                                                    |
| 28071                                             | 9102825055                                                      | 4.50                                     | 0.00                                      | N/A                                          | 100206201                                                  |                                                                | No Inspection                                                         | Resubmit                                                                  | Edit                                                    |

The form can be viewed by clicking on the "Transaction Number".

- **Drafted** means the declaration form has not been completed or submitted by the applicant;
- **Pending** means the declaration form has been received by the FTA and the action is pending from the FTA;
- Rejected means the declaration form has been Rejected by the FTA;
- Resubmitted means FTA has requested for more information from applicant;
- **Under Inspection** means FTA has initiated inspection of the goods declared;
- **Approved without Waiver** means the FTA has reviewed and Approved the declaration, but the Excise Tax liability has not been waived;
- **Approved with Waiver** means the FTA has reviewed and Approved the declaration and the Excise Tax liability has been waived;
- **Destruction Certificate Required** means that the FTA has reviewed the declaration and has requested you to submit the Destruction Certificate for the items as requested in the Lost & Damaged declaration. You must submit the Destruction Certificate and it must match the items in your Lost and Damaged form to get a tax waiver on those items.

الـهـيئــة الدتحـاديــة لـلـضــرائـب FEDERAL TAX AUTHORITY

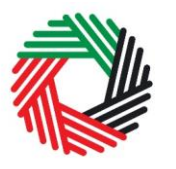

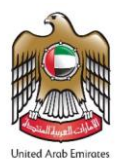

#### Note:

1. EX203B cannot be edited once the form has been submitted to the FTA. However, if upon review the FTA requests for more information, then this form can be resubmitted with updated information.

2. Once the declaration is submitted or resubmitted, the FTA has 30 calendar days to take action on the declaration. If no action is taken by the FTA within 30 calendar days, then the submitted or resubmitted declaration will be auto-Approved with waiver ("Approved with Waiver").

3. When the EX203B - Lost & Damaged Declaration has been "Approved without Waiver", the tax liability will be populated under the "Excise Tax due on the release of excise goods from a Designated Zone (not requiring Customs clearance)" field of the Excise Tax Return of the period when the FTA has Approved the declaration.

4. The FTA can either waive off the full tax liability or partially, following the review of the EX203B - Lost & Damaged Declaration that has been submitted by the Taxable Person or an inspection carried out at the DZ, if required or once the Destruction Certificate is reviewed.

#### 2.1.5.1 Destruction Certificate Required

When a Lost & Damaged declaration is reviewed, the FTA can request you to submit the Destruction Certificate. You will need to upload a copy of the Destruction Certificate. If the items in the Destruction Certificate are more than the items in the Lost & Damaged declaration for which Destruction Certificate is required, then you must add the extra items in the new form that opens on clicking Upload Destruction Certificate button. Once the Destruction Certificate is submitted, the Warehouse Keeper will need to approve it. The process is explained in detail below.

#### Note:

Once Destruction Certificate Required is requested by the FTA, you will not be able to submit a new Lost & Damaged Declaration until the Destruction Certificate process is complete.

#### 1) Initiate the form

You will see a button "Upload Destruction Certificate" next to the Lost & Damaged declaration as shown below. Click on the button to open the Destruction Certificate form.

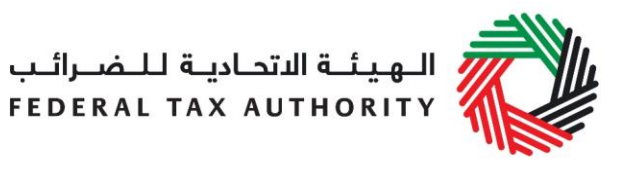

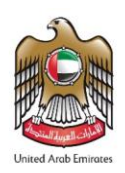

| Instructions | EX201 -<br>Excise<br>Goods that<br>require<br>Customs<br>clearance | EX202A –<br>Designated<br>Zone<br>Reporting | EX20<br>Prod<br>Decla | D2B -<br>Jucer<br>Intation | Inventory -<br>EX203A -<br>Local<br>Purchase<br>Form | Inventory -<br>EX2038 -<br>Lost and<br>Damaged<br>Declaration | Inventory –<br>EX203C –<br>Transfer of<br>Ownership<br>Within<br>Designated<br>Zones | EX203D -<br>Stockpile<br>Declaration | EX203 -<br>Deductib<br>Excise Ta | EX200 –<br>EX200 –<br>Excise Tax<br>Returns and<br>EX311 –<br>Excise Tax<br>Refunds | EX214 –<br>Voluntary<br>Disclosure /<br>Tax<br>Assessments |
|--------------|--------------------------------------------------------------------|---------------------------------------------|-----------------------|----------------------------|------------------------------------------------------|---------------------------------------------------------------|--------------------------------------------------------------------------------------|--------------------------------------|----------------------------------|-------------------------------------------------------------------------------------|------------------------------------------------------------|
| Invent       | cory - EX                                                          | 203B - L                                    | ost an                | nd Dan                     | naged D                                              | eclarat                                                       | ion                                                                                  |                                      |                                  |                                                                                     |                                                            |
| Transac      | tion Number                                                        | Requested<br>Waiver<br>Amount               | Approved<br>Amount    | Excise<br>Tax<br>Period    | Designated<br>Zone Number                            | Under<br>Inspection?                                          | Status                                                                               | Declaration<br>Type                  | Date of submission               | Action                                                                              |                                                            |
| 19201        | 2083627798                                                         | 25.48                                       | 25.48                 | December-<br>2019          | 100206202                                            | No<br>Inspection                                              | Destruction<br>Certificate<br>Required                                               | Lost and<br>Damage                   | 20/12/2019                       | Upload Destruction Ce                                                               | ertificate                                                 |
| 011016       | 9115400446-<br>1                                                   | 57.50                                       | 57.50                 | December-<br>2019          | 100206201                                            | No<br>Inspection                                              | Approved<br>Without Waiver                                                           | Destruction                          | 20/12/2019                       |                                                                                     |                                                            |

#### 2) Complete the form

Your basic information will be auto completed from your previous Lost & Damaged form. You will also see the items from the linked Lost & Damaged form. These items, however, will not be editable.

| Legal name of entity (English)                | Legal name of entity (Arabic)               |
|-----------------------------------------------|---------------------------------------------|
| Excise Tax Percentage                         | الحربوة قارسى اردو                          |
| Designated Zone Number*                       |                                             |
| 100236901                                     |                                             |
| Name of Designated Zone (English)             | Name of Designated Zone (Arabic)            |
| WH Renewal One                                | عراي                                        |
| Warehouse keeper registration number          |                                             |
| 1002369                                       |                                             |
| Name of Warehouse Keeper (Business) (English) | Name of Warehouse Keeper(Business) (Arabic) |
| WH Renewal One                                | 87485132485                                 |

You will also see the items from the linked Lost & Damaged form. These items, however, will not be editable.
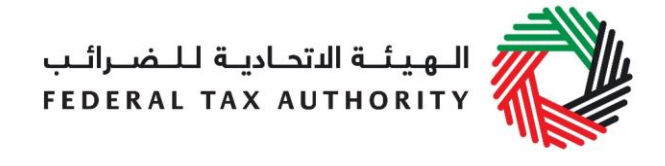

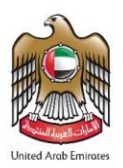

| Requested<br>412.97 AED                                 | Waiver Amount                                |                                                                                                 |            |               |          | App<br>412.             | roved Amo<br>97 AED | ount                   |                        |         |                        |                 |   |
|---------------------------------------------------------|----------------------------------------------|-------------------------------------------------------------------------------------------------|------------|---------------|----------|-------------------------|---------------------|------------------------|------------------------|---------|------------------------|-----------------|---|
| Date when<br>goods<br>entered the<br>Designated<br>Zone | Date<br>loss/deficiency<br>was<br>discovered | Reason for<br>loss/deficiency<br>and where the<br>goods will be<br>destroyed (if<br>applicable) | HS<br>Code | Item code     | Quantity | Quantity<br>Per<br>Pack | Total<br>Quantity   | Item<br>Description    | Product<br>Description | Brand   | Unit of<br>Measurement | Excise<br>price | - |
| 17/02/2010                                              | 13/08/2019                                   | lost and                                                                                        | 20 09      | 8008020345040 | 100      |                         | 109                 | WILDBERRY<br>SPARKLING | Carbonated             | DONELLI | Ileð                   | 4.75            | + |

3) You will need to upload the copy of the Destruction Certificate.

| Destruction Certificate          |                        |              |
|----------------------------------|------------------------|--------------|
| Upload Destruction Certificate * | Choose files to upload | Choose Files |

4) In the next section, you will be able to add new items to the Destruction Certificate declaration, if any.

| Search by                                               | item code                                    |                                                                                                 |            |              |          |                         | s                 | earch Produ         | ct                     |       |                        |                 |                               |   |
|---------------------------------------------------------|----------------------------------------------|-------------------------------------------------------------------------------------------------|------------|--------------|----------|-------------------------|-------------------|---------------------|------------------------|-------|------------------------|-----------------|-------------------------------|---|
|                                                         |                                              |                                                                                                 |            |              |          |                         |                   |                     |                        |       |                        |                 |                               |   |
|                                                         |                                              |                                                                                                 |            |              |          |                         |                   |                     |                        |       |                        |                 |                               |   |
| Date when<br>goods<br>entered the<br>Designated<br>Zone | Date<br>loss/deficiency<br>was<br>discovered | Reason for<br>loss/deficiency<br>and where the<br>goods will be<br>destroyed (if<br>applicable) | HS<br>Code | ltem<br>code | Quantity | Quantity<br>Per<br>Pack | Total<br>Quantity | Item<br>Description | Product<br>Description | Brand | Unit of<br>Measurement | Excise<br>price | Requested<br>Waiver<br>Amount | D |

To find out the item code for a product, click on "Item Search". The Item Search page on the right will appear in a new tab. Search your product, copy the "Item Code" and paste it back in the search bar in the previous tab.

| لـلـضــرائــب<br>FEDERAL <sup>-</sup>    | ىاديـة<br>ГАХ А | هيئـة الدتد<br>UTHORIT | и 🧳       |                      |          |                           |                              |
|------------------------------------------|-----------------|------------------------|-----------|----------------------|----------|---------------------------|------------------------------|
| Excise Goods                             |                 |                        |           |                      |          |                           | tem Search                   |
| Search by item code<br>4) Paste Item     | code            | 1                      |           | Search Product       |          | 1) Click<br>for your      | here to search<br>Item Codes |
| tem Search                               |                 |                        |           |                      |          |                           |                              |
|                                          |                 |                        |           | EX701 - Re           | quest to | add product to the publis | shed FTA list                |
| Item code:                               |                 |                        |           | HS Code:             |          |                           |                              |
| Contains                                 | ~               |                        |           | Contains             | ~        |                           |                              |
| Item Description:                        |                 |                        |           | Product Description: |          |                           |                              |
| Contains                                 | ~               |                        |           | All                  | $\sim$   |                           |                              |
| Brand:                                   |                 |                        |           |                      |          |                           |                              |
| Contains                                 | ~               |                        |           |                      |          |                           |                              |
| Reset Search                             | 2               | ) Search for Item      | code      |                      |          |                           |                              |
| GTIN Item code                           | HS Code         | Item Description       | Produ     | uct Description      | Brand    | Unit of Measurement       | Excise price                 |
| N/A 000000000000000000000000000000000000 | 0 0             | 00000 3) Copy          | Item code |                      | 0        | Unit                      | 0.00                         |

Once you have pasted your item code into the blue search bar, click on "Search Product". Details of the product will be auto-completed as below.

الـهـيئـة الاتحـاديـة لـلـضــرائـب FEDERAL TAX AUTHORITY

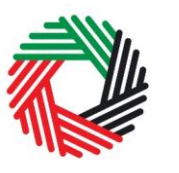

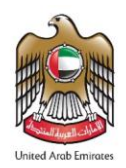

| Excise Goods                                                                                                    |                       | Item Search                                                                                                    |
|----------------------------------------------------------------------------------------------------|-----------------------|----------------------------------------------------------------------------------------------------|
| Search by item code                                                                                                    |                       | Search Product                                                                                                    |
| Item code*                                                                                                    |                       | HS Code*                                                                                                    |
| 629911098425                                                                                                    |                       | 00110324                                                                                                    |
| Country of origin *                                                                                                    |                       | Brand*                                                                                                    |
| United Arab Emirates                                                                                                    | ~                     | Debaj                                                                                                    |
| Item Description *                                                                                                    |                       | Unit of Measurement*                                                                                                    |
| One kg Two Apple Bahraini                                                                                                    |                       | Kg                                                                                                    |
| Product Description*                                                                                                    |                       | Excise tax (%)*                                                                                                    |
| Tobacco products other than Cigarettes                                                                                                    | ~                     | 100                                                                                                    |
| Retail Selling Price as per the FTA published list*                                                                                                    |                       | 2) Quantity can be set in the unit of measurement                                                                                                    |
| Retail Selling Price as per the FTA published list*                                                                                                    |                       | 2) Quantity can be set in the unit of measurement                                                                                                    |
| Retail Selling Price as per the FTA published list*<br>n be increased<br>Designated Price*                                                                                                    | 0                     | 2) Quantity can be set in the unit of measurement                                                                                                    |
| Retail Selling Price as per the FTA published list*<br>n be increased<br>Designated Price*<br>34.99<br>3) Select date. Ca                                                                                                    | nnot be a future date | <ul> <li>2) Quantity can be set in the unit of measurement</li> <li>Quantity*</li> <li>1</li> <li>4) Select date. Cannot be a futur</li> </ul>                                                                                                    |
| Retail Selling Price as per the FTA published list*<br>n be increased<br>Designated Price*<br>34.99<br>3) Select date. Can<br>Date when goods entered the Designated Zone*                                                                          | nnot be a future date | 2) Quantity can be set in the unit of measurement Quantity* 1 4) Select date. Cannot be a futur Date loss/deficiency was discovered*                                                                                                    |
| Retail Selling Price as per the FTA published list* n be increased Designated Price* 34.99 3) Select date. Ca Date when goods entered the Designated Zone* Reason for loss/ deficiency*                                                             | nnot be a future date | 2) Quantity can be set in the unit of measurement Quantity* 1 4) Select date. Cannot be a futur Date loss/deficiency was discovered*                                                                                                    |
| Retail Selling Price as per the FTA published list*  Designated Price*  34.99  3) Select date. Cat Date when goods entered the Designated Zone*  Reason for loss/ deficiency*                                                                       | nnot be a future date | 2) Quantity can be set in the unit of measurement Quantity* 1 4) Select date. Cannot be a futur Date loss/deficiency was discovered* Upload documentary evidence* Choose files to upload Choose Files                                                |
| Retail Selling Price as per the FTA published list* n be increased Designated Price* 34.99 3) Select date. Ca Date when goods entered the Designated Zone* Reason for loss/ deficiency*                                                             | nnot be a future date | 2) Quantity can be set in the unit of measurement Quantity* 1 4) Select date. Cannot be a futur Date loss/deficiency was discovered Upload documentary evidence* Choose files to upload Choose Files                                                 |
| Retail Selling Price as per the FTA published list* n be increased Designated Price* 34.99 3) Select date. Ca Date when goods entered the Designated Zone* Reason for loss/ deficiency*                                                             | nnot be a future date | 2) Quantity can be set in the unit of measurement Quantity* 1 4) Select date. Cannot be a futur Date loss/deficiency was discovered* Upload documentary evidence* Choose files to upload Choose Files 6) Upload documentary proof                    |
| Retail Selling Price as per the FTA published list*  Designated Price*  34.99  3) Select date. Cat Date when goods entered the Designated Zone*  Reason for loss/ deficiency*  5) Enter the                                                         | nnot be a future date | 2) Quantity can be set in the unit of measurement Quantity* 1 4) Select date. Cannot be a futur Date loss/deficiency was discovered Upload documentary evidence* Choose files to upload Choose Files 6) Upload documentary proof Add product to list |
| Retail Selling Price as per the FTA published list* h be increased          Designated Price*         34.99       3) Select date. Ca         Date when goods entered the Designated Zone*         Reason for loss/ deficiency*         5) Enter the | nnot be a future date | 2) Quantity can be set in the unit of measurement Quantity* 1 4) Select date. Cannot be a futur Date loss/deficiency was discovered Upload documentary evidence* Choose files to upload Choose Files 6) Upload documentary proof Add product to list |

After clicking on "Add Product to list", you will see the calculated potential Excise Tax liability associated with the Lost & Damaged excise goods in the Excise Tax column in a table on the form, as below.

1) F

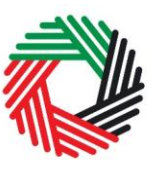

الـهيئـة الاتحـاديـة لـلـضـرائـب FEDERAL TAX AUTHORITY

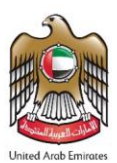

| te<br>iciency<br>s<br>vered | Reason for<br>loss/deficiency<br>and where the<br>goods will be<br>destroyed (if<br>applicable) | HS Code  | Item code    | Quantity | Quantity<br>Per<br>Pack | Total<br>Quantity | Item<br>Description   | Product<br>Description | Brand | Unit of<br>Measurement | Excise<br>price | Requested<br>Waiver<br>Amount | Delete |
|-----------------------------|-------------------------------------------------------------------------------------------------|----------|--------------|----------|-------------------------|-------------------|-----------------------|------------------------|-------|------------------------|-----------------|-------------------------------|--------|
| 19                          | Fire                                                                                            | 00110324 | 629110982824 | 100      | 1                       | 100               | Grape Fruit<br>Flavor | Tobacco<br>products    | DEBAJ | Kg                     | 9.99<br>AED     | 979.02                        | 圃      |

If your product is not on the published list, you can request to add a product to the FTA list. You can refer to section 2.7 for more details about the process.

To review the status of your Destruction Certificate form, click on the *Excise Tax* tab and look next to *Status* for Declaration Type '*Destruction*' on the "EX203B- Lost & Damaged Declarations" page.

| nventory - E>      | (203B - Los      | it and D | Damage     | ed Declara      | tion        |                         |             |            |        |
|--------------------|------------------|----------|------------|-----------------|-------------|-------------------------|-------------|------------|--------|
|                    |                  |          |            |                 |             |                         |             |            |        |
|                    |                  |          |            |                 |             |                         |             |            |        |
|                    |                  |          |            |                 |             |                         |             |            |        |
|                    |                  |          |            |                 |             |                         |             |            |        |
| Transaction Number | Requested Waiver | Approved | Excise Tax | Designated Zone | Under       | Status                  | Declaration | Date of    | Action |
|                    | Amount           | Amount   | Period     | Number          | Inspection? |                         | Туре        | submission |        |
| 192012083627798-   | 979.02           | 0.00     | N/A        | 100206202       | No          | Submitted               | Destruction | 22/12/2019 |        |
| 1                  | 010.02           | 0.00     |            | 100200202       | Inspection  | o bonnico               |             |            |        |
| 192012083627798    | 25.48            | 25.48    | December-  | 100206202       | No          | Destruction Certificate | Lost and    | 20/12/2019 |        |
|                    | 20.10            | 20.10    | 2019       | 100200202       | Inspection  | Required                | Damage      | 20/12/2010 |        |
| 011019115400446-   | 57.50            | 57.50    | December-  | 400206204       | No          | Approved Without        | Destruction | 20/42/2040 |        |
| 1                  | 57.50            | 57.50    | 2019       | 100206201       | Inspection  | Waiver                  | Destruction | 20/12/2019 |        |

You will see that the Destruction Certificate form has the same number as the Lost & Damaged against which Destruction Certificate was required, followed by a suffix '-1'.

Extra items added, if any, will be approved without waiver by FTA and the calculated Excise Tax amount from the "Destruction Certificate Form" will be stored for the monthly Excise Tax Return filing of the tax period after the date of "Approval without Waiver" by the FTA. The amount will be pre-populated in "Excise Tax due on the release of excise goods from a Designated Zone (not requiring customs clearance)" in the Excise Tax Return.

#### 2.1.6 EX203D Stockpile Declaration

• Used by: Taxable Persons to declare the stockpile of excisable goods

الـهـيـئــة الدتحـاديــة لـلـضــرائــب FEDERAL TAX AUTHORITY

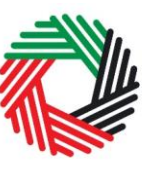

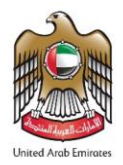

- Frequency: Once per tax period
- Impact: Positive liability (Box 5)

Note:

Box 5 in the Excise Tax Return will no longer be editable. The calculated tax amount from your Stockpile declarations will be prepopulated in Box 5 as applicable.

Follow the instructions below to complete the 'EX203D-Stockpile Declaration' form for declaring the excess excisable goods that are in your stock.

1) Navigate to the tab that displays "Excise Tax"

| DASHBOARD | MY PROFILE | DOWNLOADS | MY PAYMENTS    | EXCISE TAX | EXCISE GOODS LIST | VAT |  |  |
|-----------|------------|-----------|----------------|------------|-------------------|-----|--|--|
|           |            |           |                |            |                   |     |  |  |
|           |            | 1         | ) Click on tab |            |                   |     |  |  |

2) Initiate the form by clicking on the 'Inventory - EX203D – Stockpile Declaration' tab as shown below.

| Instructions | EX201 -<br>Excise<br>Goods that<br>require<br>Customs<br>clearance | EX202A –<br>Designated<br>Zone<br>Reporting | EX202B –<br>Producer<br>Declaration | Inventory -<br>EX203A -<br>Local<br>Purchase<br>Form | Inventory -<br>EX203B -<br>Lost and<br>Damaged<br>Declaration | Inventory –<br>EX203C –<br>Transfer of<br>Ownership<br>Within<br>Designated<br>Zones | EX203D -<br>Stockpile<br>Declaration | EX203 -<br>Deductible<br>Excise Tax | EX200 –<br>Excise Tax<br>Returns and<br>EX311 –<br>Excise Tax<br>Refunds | EX214 –<br>Voluntary<br>Disolosure /<br>Tax<br>Assessments |
|--------------|--------------------------------------------------------------------|---------------------------------------------|-------------------------------------|------------------------------------------------------|---------------------------------------------------------------|--------------------------------------------------------------------------------------|--------------------------------------|-------------------------------------|--------------------------------------------------------------------------|------------------------------------------------------------|
| EX203        | D - Stock                                                          | kpile Dec                                   | laration                            |                                                      | 1)                                                            | ) Click on tab                                                                       | )                                    |                                     |                                                                          |                                                            |
|              |                                                                    |                                             |                                     |                                                      |                                                               |                                                                                      |                                      | EX203D -                            | Stockpile Decla                                                          | aration                                                    |
|              |                                                                    |                                             |                                     |                                                      |                                                               |                                                                                      | 2) Cli                               | ck to initiate                      | the form                                                                 |                                                            |

3) Complete the relevant information.

The basic information will be auto completed as shown below.

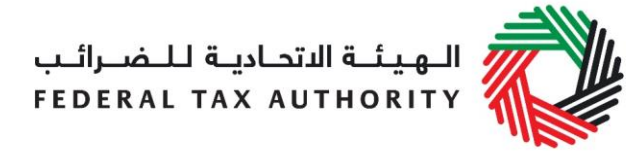

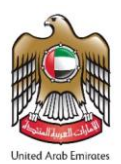

| Basic Information              |                               |
|--------------------------------|-------------------------------|
| TRN                            |                               |
| 100342819800007                |                               |
| Legal name of entity (English) | Legal name of entity (Arabic) |
| Shabbir                        | شابير                         |

4) Select the period for which you are filing the stockpile declaration.

| Period of declaration* |   |
|------------------------|---|
| Select period          | • |

5) You can enter the excess stock that you hold of the listed RSP items in the first section under Excise Goods called 'Listed RSP Items' as shown below

| Excise Goods        |                | Item Search |
|---------------------|----------------|-------------|
| Listed RSP Items    |                |             |
| Search by item code | Search Product |             |

To find out the item code for a product, click on "Item Search". The Item Search page (as pictured on the right) will appear in a new tab. Search for your product and once found copy the "Item Code".

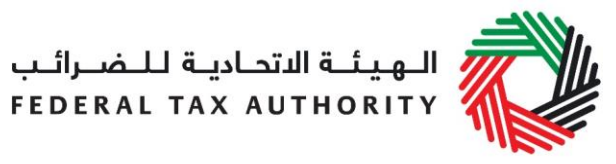

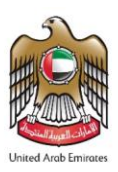

| Excise Goods                                                                                                    | Item Search                                                                                                    |
|----------------------------------------------------------------------------------------------------|----------------------------------------------------------------------------------------------------|
| Listed RSP Items                                                                                                    | 1) Click here to                                                                                                    |
| Search by item code<br>4) Paste                                                                                                | Item code                                                                                                    |
| ltem Search                                                                                                    |                                                                                                    |
|                                                                                                    | EX701 - Request to add product to the published FTA list                                                                                                    |
|                                                                                                    |                                                                                                    |
| GTIN.                                                                                                    | Item code:                                                                                                    |
| GTIN:<br>Contains                                                                                                    | Item code:<br>Contains                                                                                                    |
| GTIN:<br>Contains V<br>HS Code:                                                                                                | Item code:<br>Contains •<br>Item Description:                                                                                                    |
| GTIN:<br>Contains   HS Code:<br>Contains                                                                                       | Item code:<br>Contains  Item Description:<br>Contains                                                                                                    |
| GTIN:<br>Contains   HS Code:<br>Contains   Product Description:                                                                | Item code: Contains Item Description: Brand:                                                                                                    |
| GTIN: Contains  GTIN: HS Code: Contains  Product Description: All                                                              | Item code:<br>Contains  Item Description:<br>Contains  Contains  Conta |
| GTIN:<br>Contains  HS Code:<br>Contains  Product Description:<br>All  Reset Search 2) Search for                               | Item code:<br>Contains  Item Description:<br>Contains  Item Code                                                                                                    |
| GTIN:<br>Contains FIS Code:<br>Contains Froduct Description:<br>All Reset Search 2) Search for<br>GTIN Rem code HS Code Rem De | Item code:         Contains         Item Description:         Contains         Brand:         Contains         Item Code                                                                                                    |

Once you have pasted your item code into the "Search Product", the details of the product will be auto-completed as below.

| Item code*                                          | HS Code*             |
|-----------------------------------------------------|----------------------|
| 4971502                                             | 22 02 10 21          |
| Country of origin*                                  | Brand*               |
| United Arab Emirates                                | SPRITE               |
| Item Description*                                   | Unit of Measurement* |
| SPRITE ZERO 355M                                    | Unit                 |
| Product Description*                                | Excise tax (%)*      |
| Carbonated drinks                                   | 45                   |
| Retail Selling Price as per the FTA published list* |                      |
| 2.75                                                |                      |

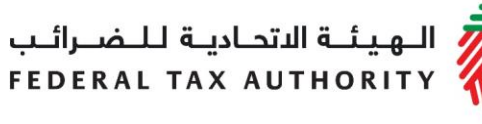

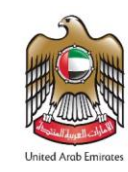

#### 6) Add more information about the item as below

| Designated Price*                                         | 0 | Excess Excise Goods Quantity*                                |
|-----------------------------------------------------------|---|--------------------------------------------------------------|
| 2.75                                                      |   | 1                                                            |
| Closing Stock as of 30th November 2019*                   |   | Average monthly stock level from (1 Dec 2018 – 30 Nov 2019)* |
| 0                                                         |   | 0                                                            |
| Two months average sales from (1 Dec 2018 - 30 Nov 2019)* |   |                                                              |
| 0                                                         |   |                                                              |
|                                                           |   |                                                              |
|                                                           |   | Add product to list                                          |

- a. Designated Price This will be pre-populated with the price as published by FTA. This price can be increased.
- b. Excess Excise Goods Quantity Enter the excess quantity of items that are in stock at the time of submitting this declaration.
- c. Closing stock as of 30<sup>th</sup> November 2019 Enter the quantity of items that were in stock on 30<sup>th</sup> November 2019.
- d. Average monthly stock level from (1 Dec 2018 30 Nov 2019) Enter the monthly average quantity of this item that was in your stock from 1 Dec., 2018 to 30<sup>th</sup> November, 2019.
- e. Two months average sales from (1 Dec 2018 30 Nov 2019) Enter the twomonth average quantity of this particular item that you sold between 1 Dec., 2018 and 30<sup>th</sup> November, 2019.

Once you have completed the above fields, click on 'Add Product to List'. The item added will appear in the table below.

## This process of adding products to the form can be repeated again to declare additional items and their quantities.

If your product is not on the published list, you can request to add a product to the FTA list. You can refer to section 2.7 for more details about the process. In the meantime, you may submit the non-listed RSP items in the second section of the Stockpile Declaration as explained below in point number 6.

You will see the calculated Excise Tax in a table on the form, as below. This tax will be included in box 5 of the Excise Tax Return.

الـهـيئــة الاتحـاديـة لـلـضــرائـب FEDERAL TAX AUTHORITY

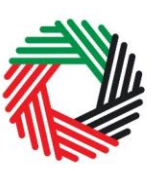

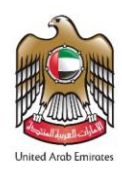

| HS<br>Code     | Item<br>code | Product<br>Description | Brand  | Item<br>Description    | Unit of<br>Measurement | Retail<br>Selling<br>Price | Closing<br>Stock as<br>of 30th<br>November<br>2019 | Average<br>monthly stock<br>level from (1<br>Dec 2018 – 30<br>Nov 2019) | Two months<br>average sales<br>from (1 Dec<br>2018 – 30 Nov<br>2019) | Excess<br>Excise<br>Goods<br>Quantity | Excise<br>Tax   |   |
|----------------|--------------|------------------------|--------|------------------------|------------------------|----------------------------|----------------------------------------------------|-------------------------------------------------------------------------|----------------------------------------------------------------------|---------------------------------------|-----------------|---|
| 22 02<br>10 21 | 4971502      | Carbonated drinks      | SPRITE | SPRITE<br>ZERO<br>355M | Unit                   | 2.75<br>AED                | 10000                                              | 20000                                                                   | 20000                                                                | 5000                                  | 6,187.50<br>AED | Ŵ |

7) You can enter the excess stock that you hold of the non-listed RSP/Change in Minimum Excise Price items in the second section under Excise Goods called 'Non Listed RSP Items/Change in Minimum Excise Price' as shown below.

| Item code*                                                   | HS Code*                                                  |
|--------------------------------------------------------------|-----------------------------------------------------------|
| Brand *                                                      | Item Description*                                         |
| Unit of Measurement*                                         | Product Description*                                      |
| Please select 🔻                                              | Please select                                             |
| Excise tax (%)*                                              | Retail Selling Price / Difference in Minimum Excise*      |
|                                                              | 0                                                         |
| Excess Excise Goods Quantity*                                | Closing Stock as of 30th November 2019*                   |
| 1                                                            | 0                                                         |
| Average monthly stock level from (1 Dec 2018 – 30 Nov 2019)* | Two months average sales from (1 Dec 2018 – 30 Nov 2019)* |
| 0                                                            | 0                                                         |

You will be required to enter the following information about each item in your stock that is not on the FTA published list.

- a. Item Code Enter the Item code.
- b. HS Code Enter the HS Code.
- c. Brand Enter the brand name.

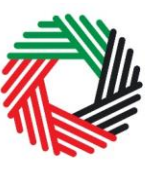

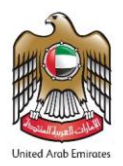

- d. Item Description Enter a brief description of the item.
- e. Unit of Measurement This will be a drop down. Select the appropriate unit of measurement for the item.
- f. Product Description This will be a drop down. Select the product category of the item from the available options. The Excise Tax % will depend on the category selected. Please make sure you select the correct category.
- g. Excise Tax % The Excise Tax % will be auto completed depending on the product description selected.
- Average monthly stock level from (1 Dec 2018 30 Nov 2019) Enter the monthly average quantity of items that was in your stock from 1 Dec. 2018 to 30<sup>th</sup> November 2019.
- i. Excess Excise Goods Quantity Enter the excess quantity of this item that is in your stock at the time of submitting this declaration.
- j. Two months average sales from (1 Dec 2018 30 Nov 2019) Enter the twomonth average quantity of this particular item that you sold between 1 Dec. 2018 and 30<sup>th</sup> November 2019.
- k. Closing stock as of 30<sup>th</sup> November 2019 Enter the quantity of items that was in your stock on 30<sup>th</sup> November 2019.
- I. Retail Selling Price/Difference in minimum excise price This will be the retail selling price of the item or the difference in the minimum excise price of the item as per Cabinet Decision No. 55 of 2019.

Once you have completed the above fields, click on '*Add Product to List*'. The item added will appear in the table below.

# This process of adding products to the non-listed RSP products can be repeated again to declare additional items and their quantities.

You will see the calculated Excise Tax in a table on the form, as below. This tax will be included in your Excise Tax Return.

الـهـيئــة الاتحـاديـة لـلـضــرائـب FEDERAL TAX AUTHORITY

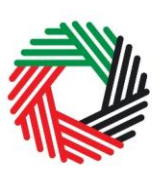

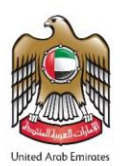

| HS<br>Code | Item code  | Product<br>Description | Brand    | Item<br>Description   | Unit of<br>Measurement | Retail<br>Selling<br>Price /<br>Difference<br>in<br>Minimum<br>Excise<br>Price | Closing<br>Stock as<br>of 30th<br>November<br>2019 | Average<br>monthly<br>stock<br>level<br>from (1<br>Dec<br>2018 –<br>30 Nov<br>2019) | Two<br>months<br>average<br>sales<br>from (1<br>Dec<br>2018 –<br>30 Nov<br>2019) | Excess<br>Excise<br>Goods<br>Quantity | Excise<br>Tax |   | • |
|------------|------------|------------------------|----------|-----------------------|------------------------|--------------------------------------------------------------------------------|----------------------------------------------------|-------------------------------------------------------------------------------------|----------------------------------------------------------------------------------|---------------------------------------|---------------|---|---|
| 2010234    | 6573892200 | Sweetend<br>Drinks     | Naturals | Mango juice<br>300 ml | ml                     | 2.50 AED                                                                       | 500                                                | 500                                                                                 | 1000                                                                             | 1000                                  | 450.00<br>4FD | 圃 | • |

The calculated Excise Tax amount from the "Stockpile Declaration" will be saved for the monthly Excise Tax Return filing of the tax period selected. The amount will be prepopulated in Box 5 of the Excise Tax Return.

The Authorized signatory section will be pre-populated based on the information entered in your Excise Tax registration and these details are not editable from the declaration.

| Authorised signatory        |                                 |
|-----------------------------|---------------------------------|
| Name (English)              | Name (Arabic)                   |
| Reece Harris                | ريس هاريس                       |
| Mobile country code         | Mobile number                   |
| United Arab Emirates (+971) | 11223344                        |
| E-mail address              | Date of submission (dd/mm/yyyy) |
| reece.harris@gmail.com      | 24/07/2019                      |

Once you have completed the form and included all your excisable goods that are in stock, click on the form as shown below to confirm that you agree to the terms and conditions.

| eclaration                                                                                                    |  |
|----------------------------------------------------------------------------------------------------|--|
| $\ensuremath{\overline{\ensuremath{\mathcal{B}}}}$ I hereby agree to have read the requirements, obligations, terms and conditions |  |
| $\ensuremath{\overline{\ensuremath{\mathcal{S}}}}$ I declare that the information provided is accurate and complete                |  |
|                                                                                                    |  |

To submit the Stockpile Declaration form, carefully review all of the information entered on the form after completing mandatory fields and confirming the declaration. الـهـيئــة الاتحـاديــة لـلـضــرائـب FEDERAL TAX AUTHORITY

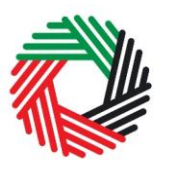

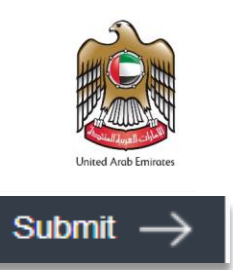

Once you are certain that all of the information is correct, click on the *Submit* button at the bottom right hand corner of the screen.

To review the status of your Stockpile Declaration form, click on the *Excise Tax* tab and look next to *Status* on the "EX203D- Stockpile Declaration" page.

| EX203D - Stockpile De | eclaration        |                |                            |                    |            |
|-----------------------|-------------------|----------------|----------------------------|--------------------|------------|
|                       |                   | - 1            | EX<br>1) Check status here | 203D - Stockpile D | eclaration |
| Transaction Number    | Excise Tax Period | Date of Filing | Excise Tax (in AED)        | Status             | Action     |
| 192212204137104       | December-2019     | 22/12/2019     | 6,775.00                   | Submitted          | Edit       |
| 192511111840876       | November-2019     | 25/11/2019     | 72,000.00                  | Submitted          | Edit       |
|                       | N/A               | N/A            | 0.00                       | Drafted            | Edit       |

The form can be viewed by clicking on the "Transaction Number".

- **Drafted** means the declaration form has not been completed or submitted by the applicant;
- Submitted means that the declaration has been submitted.
- Approved means that this declaration has been included in the Excise Return filed.

Note:

You may Edit the submitted form until as long as you have not filed the Excise Tax Return for that tax period yet or selected this declaration in a Deductible Declaration.

#### 2.2 Deductibles

This section will assist you in how to fill and complete your deductible declaration forms each tax period. If you meet the legal provisions with respect to deductible Excise Tax as indicated in the Excise Tax legislation, you should file a deductible declaration form to claim the respective deductible tax. In practice, you will be able file deductibles against any previous import, **release** from DZ, produce, local purchase or a stockpile declaration not requiring customs clearance declarations and this should automatically reflect in your periodic Excise Tax Return.

In order to file for deductible tax, you should file one of the below declaration forms.

الـهـيئــة الاتحـاديـة لـلـضــرائـب FEDERAL TAX AUTHORITY

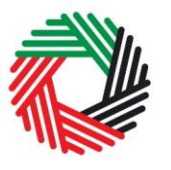

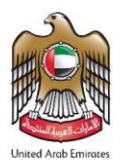

- 2.2.1 EX202A Designated Zone Reporting (Enter goods into a Designated Zone)
  - Used By: Taxable Persons to claim a deductible tax for Excise goods where the tax has been previously paid and the goods have been placed inside a Designated Zone not requiring customs clearance
  - Frequency: No limit
  - Impact: Deductible (Box 7)
  - 1) Enter Destination Designated Zone

| 1) Enter Destination D2             | number |
|-------------------------------------|--------|
| Destination Designated Zone Number* |        |

The "Destination Designated Zone" number will be validated and the information about the Warehouse Keeper and Designated Zone associated with the "Destination Designated Zone" number entered shall be auto-completed. The Origin and Destination DZ numbers will be the same for "Enter goods into a Designated Zone" type of movement as shown below.

| Enter goods into a Designated Zone                   |                                                     |
|------------------------------------------------------|-----------------------------------------------------|
| Destination Designated Zone Number*                  |                                                     |
| 100212001                                            | Validate                                            |
| Origin Designated Zone Number                        | Origin WHK and DZ details                           |
| 100212001                                            |                                                     |
| Name of Origin Designated Zone (English)             | Name of Origin Designated Zone (Arabic)             |
| Anshari                                              | عربى                                                |
| Origin warehouse keeper registration number          |                                                     |
| 1002120                                              |                                                     |
| Name of origin warehouse keeper (Business) (English) | Name of origin warehouse keeper (Business) (Arabic) |
| Imaad                                                | ante                                                |

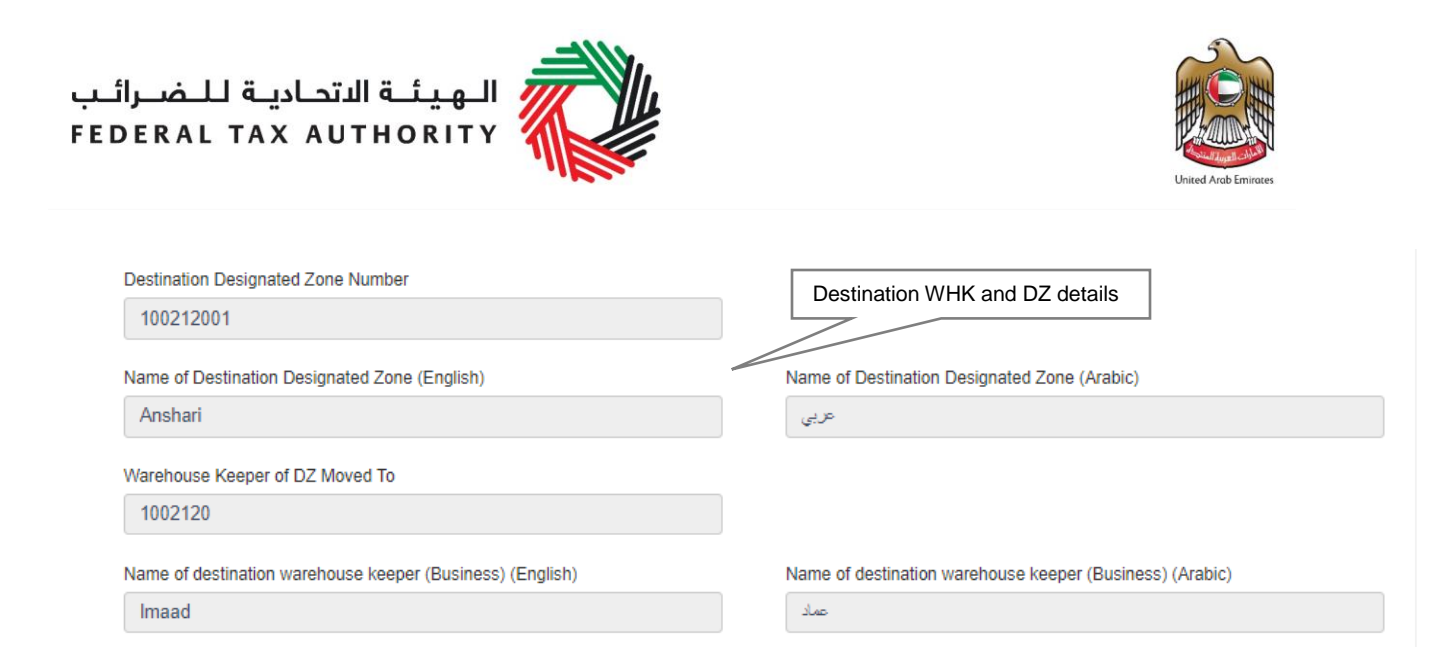

2) Select the period of movement. This can be any period that has not been filed. This will include current period.

| 2) Select period | of movement |  |
|------------------|-------------|--|
| Select period    | T           |  |
| From date*       | To date*    |  |
|                  |             |  |

#### 3) Complete the form.

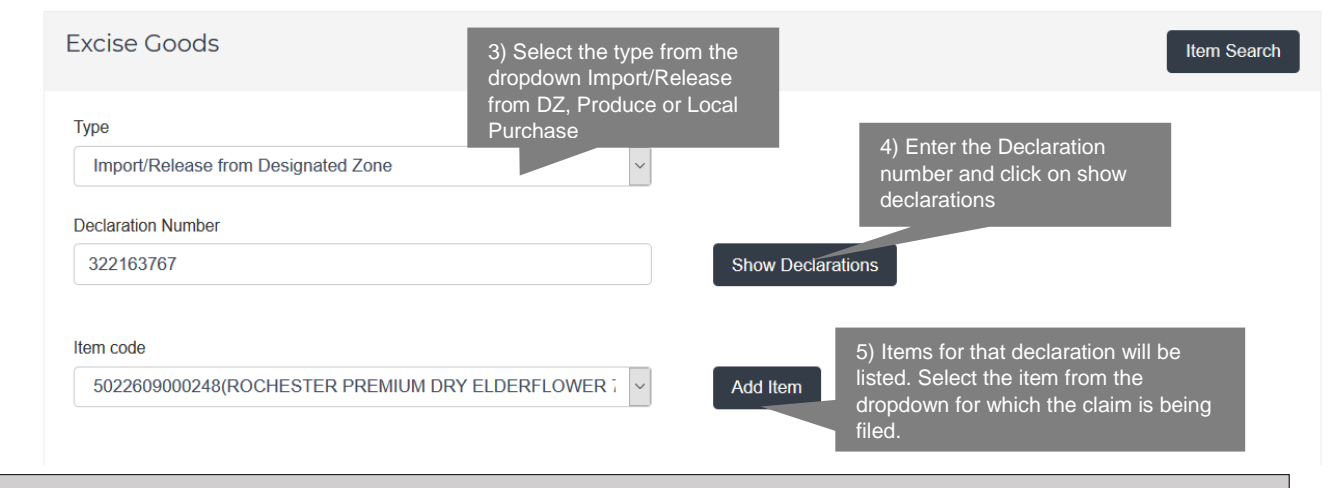

**Note:** Only Approved or Pending EX201 for Imports/Release from Designated Zones (requiring Customs Clearance), Approved or Pending EX202B for Production and Submitted EX203A Local Purchase will be accepted.

On clicking "Add Item" the details of the item selected are displayed as below.

الـهـيئــة الدتحـاديــة لـلـضــرائــب FEDERAL TAX AUTHORITY

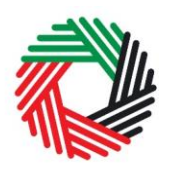

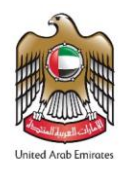

| Item code*                                                    |        | HS Code*                                |                     |
|---------------------------------------------------------------|--------|-----------------------------------------|---------------------|
| 5022609000248                                                 |        | 20099090                                |                     |
| Country of origin *                                           |        | Brand*                                  |                     |
| United Kingdom                                                | $\sim$ | ROCHESTER DICKENSIAN                    |                     |
| Item Description *                                            |        | Unit of Measurement*                    |                     |
| ROCHESTER PREMIUM DRY ELDERFLOWER 750ML                       |        | Unit                                    | ~                   |
| Product Description*                                          |        | Excise tax (%)*                         |                     |
| Carbonated drinks                                             | $\sim$ | 50                                      |                     |
| Retail Selling Price as per the FTA published list $^{\star}$ |        | Designated Price*                       | 0                   |
| 9                                                             |        | 9                                       |                     |
| Quantity*                                                     |        | Date goods entered the Designated Zone* |                     |
| 10                                                            | \$     |                                         | <b>#</b>            |
|                                                               |        |                                         |                     |
|                                                               |        |                                         | Add product to list |
|                                                               |        |                                         |                     |

Add the below details:

- a. Quantity of the item for the movement The quantity, after reduction of previous claims, movements between Designated Zones, or consumption in the past, will be prepopulated in the quantity field. You can reduce the quantity which is being moved.
- b. Price This will be pre-populated from the price declared by you at the time of declaration. You can increase the price.
- c. Date goods entered into Designated Zone Select the date. This date must not be after the End Date as per the "Period of declaration" selected above.

## This process of adding products to the form can be repeated again to declare additional items and their quantities.

If your product is not on the published list, you can request to add a product to the FTA list. You can refer to section 2.7 for more details about the process.

You will see the calculated Excise Tax in a table on the form, as below.

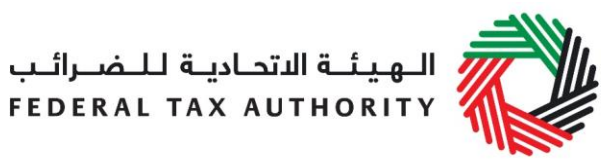

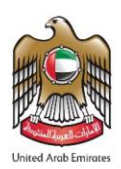

| were<br>entered to<br>Designated<br>Zone | HS Code  | Item code    | Quantity | Item<br>Description | Product<br>Description                          | Brand | Unit of<br>Measurement | Excise<br>price | Excise<br>Tax     | Declaration<br>Transaction<br>Number | Declaration<br>Type | Dele |
|------------------------------------------|----------|--------------|----------|---------------------|-------------------------------------------------|-------|------------------------|-----------------|-------------------|--------------------------------------|---------------------|------|
| 25/07/2019                               | 00110324 | 629110984071 | 5000     | Kiwi Flavor<br>1kg  | Tobacco<br>products<br>other than<br>Cigarettes | DEBAJ | Each/Unit              | 26.70<br>AED    | 133,500.00<br>AED | 812474054                            | Import              | Ū    |

Once the Warehouse Keeper of the destination Designated Zone has Approved the form, calculated Excise Tax amount from "Enter goods to DZ" form will be stored for the monthly Excise Tax Return filing of the tax period selected above. The amount will be pre-populated in "Total Excise Tax deductible during the period" in the Excise Tax Return.

The Authorised signatory section will be pre-populated based on the information entered in your Excise Tax registration and these details are not editable from the declaration.

| Authorised signatory        |                                 |
|-----------------------------|---------------------------------|
| Name (English)              | Name (Arabic)                   |
| Reece Harris                | ريىن ھاريىن                     |
| Mobile country code         | Mobile number                   |
| United Arab Emirates (+971) | 11223344                        |
| E-mail address              | Date of submission (dd/mm/yyyy) |
| reece.harris@gmail.com      | 24/07/2019                      |
|                             |                                 |

Once you have completed the form and included all your excisable goods that will enter the DZ selected, click on the form as shown below to confirm that you agree to the terms and conditions.

Declaration

| I have been a second of the later |               |               | - h Countra a | to make and a substitution of |
|-----------------------------------|---------------|---------------|---------------|-------------------------------|
| I nereby agree to                 | nave read the | requirements, | obligations,  | terms and conditions          |

I declare that the information provided is accurate and complete

الـهـيئــة الدتحـاديــة لـلـضــرائـب FEDERAL TAX AUTHORITY

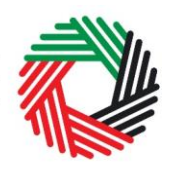

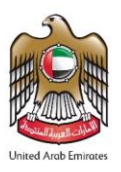

Submit

To submit the Designated Zone Reporting form, carefully review all of the information entered on the form after completing mandatory fields and confirming the declaration.

Once you are certain that all of the information is correct, click on the **Submit** button at the bottom right hand corner of the screen.

To review the status of your Designated Zone Reporting form, click on the *Excise Tax* tab and look next to *Status* on the "EX202A-Designated Zone Reporting" page and the "Designated zone movement type" is "Enter into a Designated Zone". You can also use the search by type of movement.

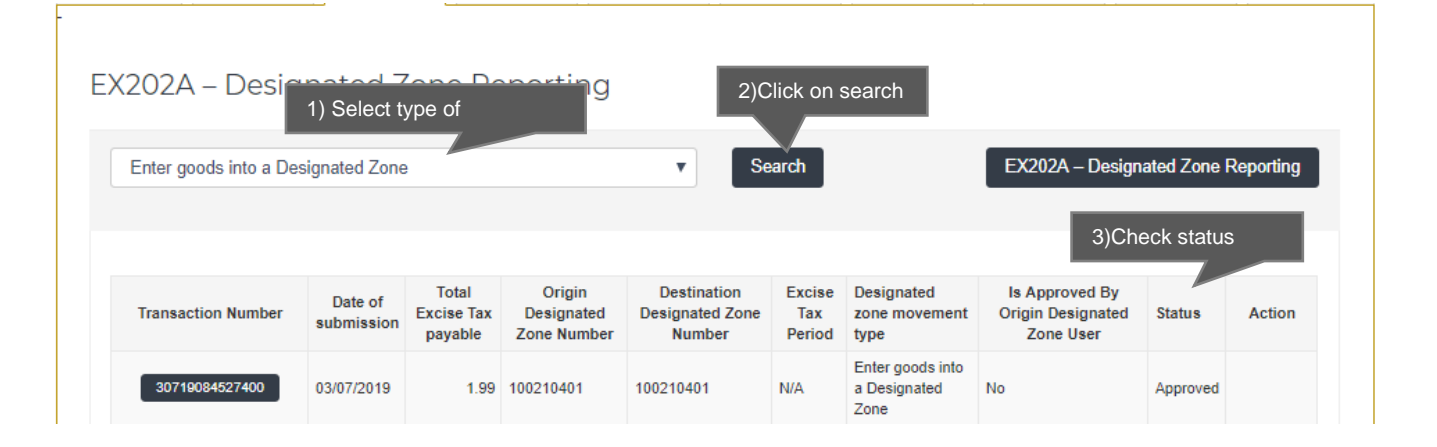

The form can be viewed by clicking on the "Transaction Number".

- **Drafted** means the declaration form has not been completed or submitted by the applicant;
- **Pending** means the Designated Zone Reporting form has been submitted and is waiting for approval or has been Approved by the Warehouse Keeper of destination Designated Zone;
- **Rejected** means the Designated Zone Reporting form has been Rejected by the Warehouse Keeper of destination Designated Zone;
- **Approved** means the Designated Zone Reporting form has been Approved by the Warehouse Keeper of destination Designated Zone and the Excise Tax Return for the "Period of Declaration" selected, has been filed.

الـهـيئـة الدتحـاديـة لـلـضــرائـب FEDERAL TAX AUTHORITY

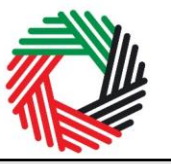

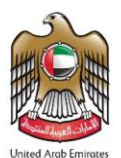

#### Note:

- 1. This form can be edited or deleted in the draft state. This form can also be edited as long as it is not Approved by the destination Warehouse Keeper. Once it is Approved or Rejected this form cannot be edited.
- 2. The Warehouse Keeper of destination Designated Zone will be required to Approve/Reject requests for movements into or out of their Designated Zones. Refer to **section 2.4** for this process.

#### 2.2.2 EX203 Deductible Excise Tax Form

- Used by: Taxable Persons to claim deductible tax in situations that give rise to a deduction of the Excise Tax already paid (e.g. where tax is paid on goods which have been exported or which have become a component of another Excise Good which is, or will become, subject to Excise Tax) or for amounts of Excise Tax paid to the FTA in error
- Frequency: Once per tax period
- Impact: Deductible (Box 7)

Where the goods are subsequently used in situations that give rise to a deduction of the Excise Tax already paid (e.g. where tax is paid on goods which have been exported or which have become a component of another Excise good which is, or will become, subject to Excise Tax) or for amounts of Excise Tax paid to the FTA in error, the Taxable Person may apply to the FTA to reclaim the tax via the **EX203 - Deductible Excise Tax**.

Deductibles can be claimed against the following Excise Tax already paid upon the:

- Import or release from Designated Zones (requiring customs clearance) filed via EX201
   Excise Goods that require Customs clearance,
- Excise on Production filed via EX202B Producer Declaration
- Excise on Local Purchase via EX203A Local Purchase Form
- Excise on Release from Designated Zone not requiring customs clearance via EX202A Designated Zone Reporting Release Goods from Designated Zone (where there is no customs check).
- Stockpile filed via EX203D Stockpile Declaration

Follow the instructions below to complete your monthly 'EX203 - Deductible Excise Tax Form'.

1) Navigate to the tab that displays "Excise Tax"

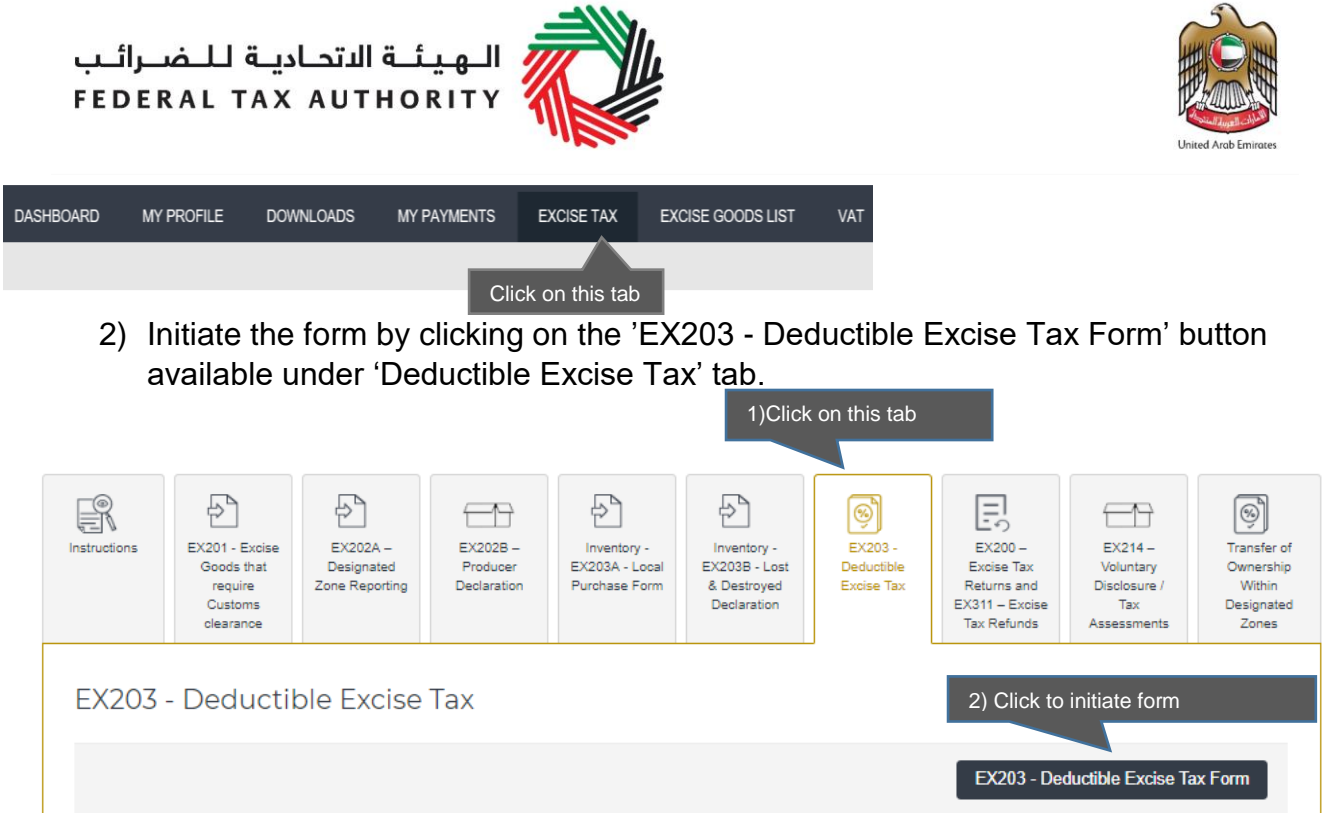

- 3) Complete the form:
  - a. The basic information section of the form will be pre-populated from the respective details provided in your registration form, where applicable. You will also be asked to select the month for which you are claiming the deductibles for.

| eductible Excise Tax Form                       |                               |
|-------------------------------------------------|-------------------------------|
| Basic information                               |                               |
| TRN<br>100000105500007                          |                               |
| Legal name of entity (English)                  | Legal name of entity (Arabic) |
| aafsa                                           | افزا                          |
| Tax period for which you are claiming deduction | 1) Select month               |
| October                                         | ~                             |
| From date *                                     | To date *                     |
| 01/10/2017                                      | 31/10/2017                    |
|                                                 |                               |

 b. You will need to select the type of declaration against which you are filing this Deductible Excise Tax Form (i.e. Import/Release from Designated Zone, Produce, Local Purchase, Release Goods from DZ or Stockpile) and enter

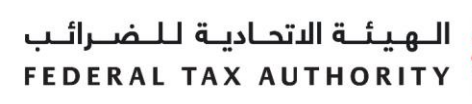

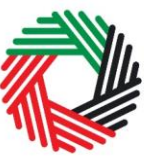

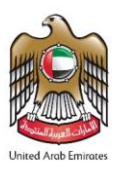

the declaration number as well. You will then be required to search and select a product that was declared via the declaration forms EX201, EX202A, EX202B, EX203A and EX203D, as described above. Please refer to steps in the screen shot below.

| Excise Goods                    | 1) Select the type from the                       |                   | Item Search                                                            |
|---------------------------------|---------------------------------------------------|-------------------|------------------------------------------------------------------------|
| Search Product                  | from DZ, Produce , Local<br>Purchase or Stockpile |                   | 2) Estartha Declaration                                                |
| Type<br>Import                  |                                                   |                   | 2) Enter the Declaration<br>number and click on show                   |
| Declaration Number<br>356126318 |                                                   | Show Declarations |                                                                        |
| Item code                       |                                                   |                   | 3) Items for that declaration will be listed. Select the item from the |
| 629110982466(Energy Drink       | Flavor 250gm) 🔻                                   | Add Item          | dropdown for which the claim is being filed.                           |
|                                 |                                                   | ·                 |                                                                        |
|                                 |                                                   |                   |                                                                        |

**Note:** Only Approved or Pending EX201 for Imports, Approved or Pending EX202B for Produce, Approved EX202A for Release Goods from DZ, Submitted EX203A for Local Purchase and Submitted EX203D for Stockpile forms will be accepted for the deductibles.

The details of the item selected are displayed as below.

| Item code*                                           | HS Code*             |
|------------------------------------------------------|----------------------|
| 629110982466                                         | 00110324             |
| Country of origin *                                  | Brand *              |
| United Arab Emirates                                 | DEBAJ                |
| Item Description*                                    | Unit of Measurement* |
| Energy Drink Flavor 250gm                            | Kg                   |
| Product Description*                                 | Excise tax (%)*      |
| Tobacco products other than Cigarettes               | 100                  |
| Retail Selling Price as per the FTA published list * |                      |
| 9.99                                                 |                      |
|                                                      |                      |

In the next section, please enter the details for the credit claim. The quantity and price will be limited to those declared in the respective declaration form. The following fields need to be completed:

3. Select the reason for the credit claim from the dropdown. The options are as follows:

الـهـيئــة الاتحـاديـة لـلـضــرائـب FEDERAL TAX AUTHORITY

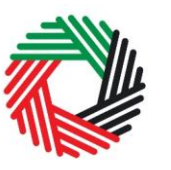

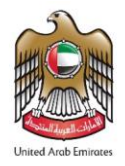

- Export
- Tax paid on Excise goods which have become a component of another excise good which is, or will become subject to tax
- Amounts paid to the authority in error
- Other

| leason for Credit Claim*                                         |        |          | Quantity*                                  |                             |
|------------------------------------------------------------------|--------|----------|--------------------------------------------|-----------------------------|
| Please select                                                    | ۳      |          | 50                                         |                             |
| Please select                                                    |        |          |                                            | nated Zone/production/local |
| Export                                                           |        |          |                                            |                             |
| Tax paid on excise goods which have become a component of anothe | er exc | cise goo | d which is, or will become, subject to tax |                             |
| Amounts paid to the authority in error                           |        |          |                                            | Choose Files                |
| Other                                                            |        |          |                                            | Add product to list         |

- 4. Add the below details:
  - a. Quantity of the item for the claim The claimable quantity, after reduction of previous claims, will be prepopulated in the quantity field. You can reduce the quantity for which the deductible is being claimed
  - b. Date of import/release from Designated Zone/production/local purchase/release from DZ not requiring customs clearance Select the respective date
  - c. Price at time of import/release from Designated Zone/production/local purchase/ release from DZ not requiring customs clearance – This will be prepopulated from either the RSP prevailing at the time of declaration or the price declared by you at the time of declaration. You can reduce the price for which the deductible is being claimed
  - d. Date of export/movement into Designated Zone/Excise Tax payment on the other excise good of which this excise good is a component The date on which the deductible activity is being performed
  - e. Upload the Documentary proof Documentary evidence to support the deductible claim

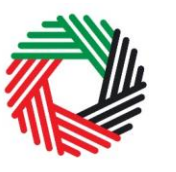

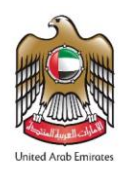

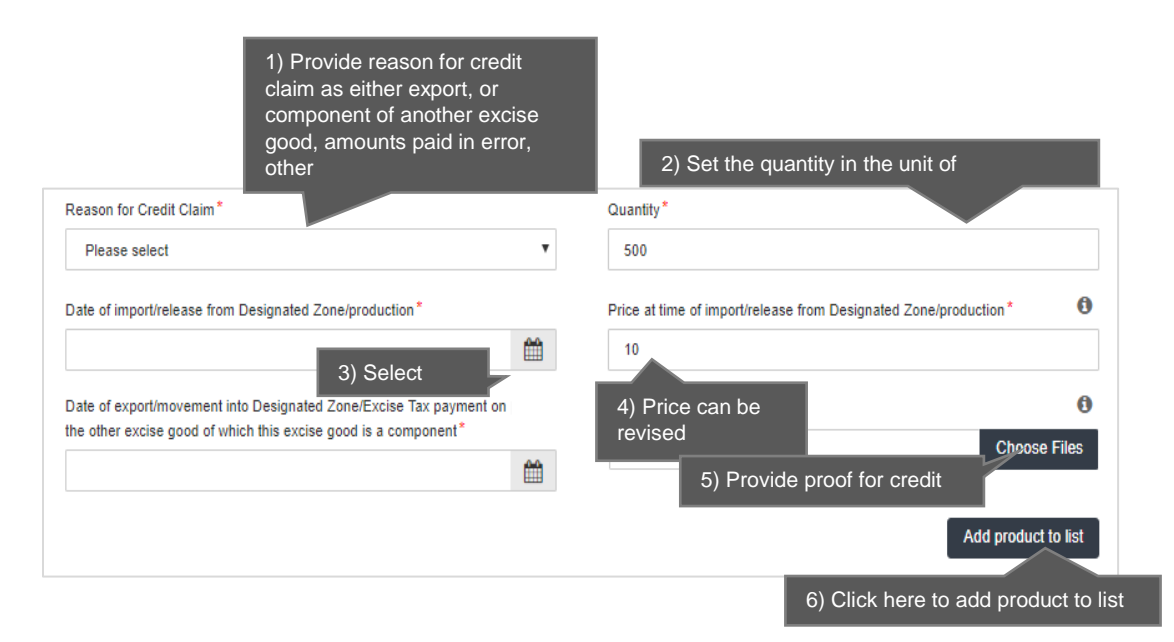

#### f. Click the Add product to list button

الـهـيئـة الدتحـاديـة لـلـضــرائـب FEDERAL TAX AUTHORITY

**Note:** Quantity and Price at time of import/release from Designated Zone/production is prepopulated from the Declaration. The quantity and the price for the credit claim cannot be more than that in the declaration. In case of partial claims in the past, the quantity will be populated with the total in the declaration less the quantity already claimed in the past.

You will see the calculated Deductible Excise Tax due in a table on the form, as below.

| HS<br>Code        | ltem code     | Quantity | Item<br>Description | Product<br>Description | Brand  | Unit of<br>Measurement | Price at time of<br>import/release<br>from Designated<br>Zone/production | Deductible<br>Excise Tax | Date of<br>import/release<br>from Designated<br>Zone/production | Reason<br>for<br>Credit<br>Claim                                       | Date of<br>export/movement<br>into Designated<br>Zone/Excise Tax<br>payment on the<br>other excise<br>good of which<br>this excise good<br>is a component | Delete |
|-------------------|---------------|----------|---------------------|------------------------|--------|------------------------|--------------------------------------------------------------------------|--------------------------|-----------------------------------------------------------------|------------------------------------------------------------------------|----------------------------------------------------------------------------------------------------|--------|
| 22 02<br>10<br>21 | 5449000001481 | 1000     | Sprite Can<br>330ml | Carb Brand<br>drink    | SPRITE | Unit                   | 2.00 AED                                                                 | 1000.00<br>AED           | 25/10/2017                                                      | Tax paid<br>on<br>excise<br>goods<br>which<br>have<br>been<br>exported | 30/10/2017                                                                                                    | Ŵ      |

# This process of adding goods to the declaration can be repeated again to declare additional items and their quantities.

If your product is not on the published list, you can request to add a product to the FTA list. You can refer to section 2.7 for more details about the process. الـهـيئــة الاتحـاديــة لـلـضــرائـب FEDERAL TAX AUTHORITY

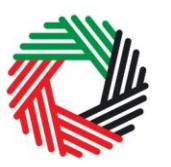

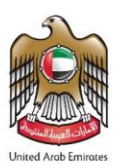

The Authorised signatory section will be pre-populated based on the information entered in your Excise Tax registration and these details are not editable from the declaration.

| Authorised signatory        |                                 |
|-----------------------------|---------------------------------|
| Name (English)              | Name (Arabic)                   |
| Reece Harris                | ريىن ھاريىن                     |
| Mobile country code         | Mobile number                   |
| United Arab Emirates (+971) | 11223344                        |
| E-mail address              | Date of submission (dd/mm/yyyy) |
| reece.harris@gmail.com      | 24/07/2019                      |

# Once you have completed the form and declared all your excisable goods, click on the declaration as shown below to confirm that you agree to the declaration terms and conditions.

Declaration

I have read the requirements, obligations, terms and conditions for Excise Tax.

I declare that the information provided is accurate and complete.

To submit the EX203 - Deductible Excise Tax Form, carefully review all of the information entered on the form after completing mandatory fields and confirming the declaration.

Once you are certain that all of the information is correct, click on 'Submit'.

To review the status of your Deductible Excise Tax form, click on the *Excise Tax* tab, and then the "Deductible Excise Tax" page. Once submitted, a monthly Deductible Excise form can be cancelled by clicking **1**. You can also edit a form before it is submitted.

Once you submit your monthly Deductible Excise Tax, all the transaction details and the deductible amount will be stored for the monthly Excise Tax Return filing. The amount will be pre-populated in the Excise Tax Return.

الـهـيئـة الاتحـاديـة لـلـضــرائـب FEDERAL TAX AUTHORITY

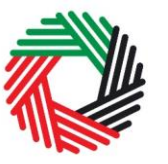

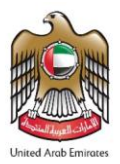

#### 2.3 Other Reporting Requirements

This section explains how you will report the movement of Excise goods into and out of Excise Tax Designated Zones. There are no tax implications for reporting these movements but are simply required for reporting purposes.

The following section also explains how you will report purchase of Excise goods from the local market and how you will report sale of Excisable goods within Designated Zones.

2.3.1 EX202A Designated Zone Reporting (Transfer Goods to another Designated Zone)

- Used by: Taxable Persons who will move goods from one Designated Zone to another Designated Zone
- Frequency: No Limit (needs to be filed every time a movement occurs)
- Impact: No impact

Follow the instructions below to complete the 'EX202A-Designated Zone Reporting' form for the "Transfer Goods to another DZ" type of movement of Excise goods between Designated Zones.

1) Navigate to the tab that displays "Excise Tax"

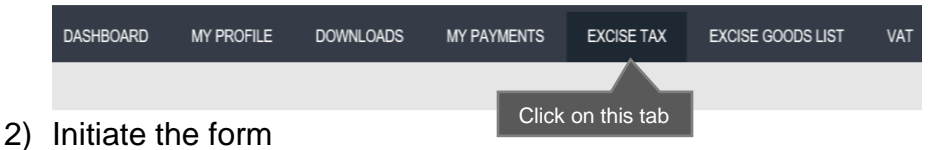

| ئــب<br>E D | للضرا<br>ERAL T            | الدتحاديـة<br>AX AUTI<br>1                                      | <b>الے ویئے</b><br>HORITY<br>) Click on this | tab                                 |                                                |                                                            |                                                                                      | Uni                                             | ted Arab Emirates                                                    |                                                         |
|-------------|----------------------------|-----------------------------------------------------------------|----------------------------------------------|-------------------------------------|------------------------------------------------|------------------------------------------------------------|--------------------------------------------------------------------------------------|-------------------------------------------------|----------------------------------------------------------------------|---------------------------------------------------------|
|             | Instructions               | EX201 - Excise<br>Goods that<br>require<br>Customs<br>clearance | EX202A –<br>Designated<br>Zone Reporting     | EX202B –<br>Producer<br>Declaration | Inventory -<br>EX203A - Local<br>Purchase Form | Inventory -<br>EX2038 - Lost<br>and Damaged<br>Declaration | Inventory –<br>EX203C –<br>Transfer of<br>Ownership<br>Within<br>Designated<br>Zones | EX203 -<br>Deductible<br>Excise Tax             | EX204 –<br>Excise Tax<br>Returns and<br>K311 – Excise<br>Tax Refunds | EX214 –<br>Voluntary<br>Disclosure / Tax<br>Assessments |
|             | EX202A<br>Please<br>Please | A – Design<br>select<br>e select                                | at 2) Select                                 | t the type of E                     | DZ movement                                    | Search                                                     | 3) Click<br>DZ mov                                                                   | to initiate form f<br>ement<br>EX202A – Design  | or reportin<br>lated Zone F                                          | g<br>Reporting                                          |
|             | Enter (<br>Releas          | goods into a Desi<br>se goods from DZ                           | gnated Zone<br>. into free circulat          | ion (where there                    | e is no customs ch                             | eck) signated zo                                           | ne movement type                                                                     | Is Approved By<br>Origin Designate<br>Zone User | d Status                                                             | Action                                                  |
|             | Transf                     | er goods to anoth                                               | er Designated Zo                             | one                                 |                                                | ease goods<br>ulation (whe<br>toms check                   | from DZ into free<br>ere there is no                                                 | No                                              | Drafted                                                              | Edit                                                    |
|             | Transf                     | er goods for expo                                               | ort from a Designa                           | ated Zone                           |                                                |                                                            |                                                                                      |                                                 |                                                                      |                                                         |
|             | Consu                      | mption of goods v                                               | within a Designat                            | ed Zone                             |                                                |                                                            |                                                                                      |                                                 |                                                                      |                                                         |
|             | Import                     | to Designated Zo                                                | one (where there                             | is no customs c                     | check)                                         | proval                                                     | /Rejection                                                                           |                                                 |                                                                      |                                                         |
|             |                            |                                                                 |                                              |                                     |                                                |                                                            |                                                                                      |                                                 |                                                                      |                                                         |

**Note**: The sections in the form for Designated Zone reporting will depend on the selected type of movement. Each type of movement will have a different set of information required to be filled.

Complete the form as described in the sections below.

1) Enter Origin DZ

| Transfer goods to another Designated Zone | 11                        |
|-------------------------------------------|---------------------------|
| Origin Designated Zone Number*            |                           |
|                                           | 1) Enter origin DZ number |
|                                           |                           |
|                                           |                           |
| Destinction Designated Zana Number*       |                           |
| Destination Designated Zone Number*       | Validate                  |

الـهـيئــة الاتحـاديـة لـلـضــرائـب FEDERAL TAX AUTHORITY

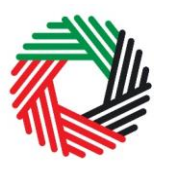

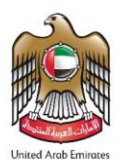

The "Origin Designated Zone Number" will be validated and the information about the Warehouse Keeper and Designated Zone associated with the "Origin Designated Zone Number" entered shall be auto-completed as shown below.

| 100212001                                            |                                                     |
|------------------------------------------------------|-----------------------------------------------------|
| Name of Origin Designated Zone (English)             | Name of Origin Designated Zone (Arabic)             |
| Anshari                                              | هراي                                                |
| Origin warehouse keeper registration number          |                                                     |
| 1002120                                              |                                                     |
|                                                      |                                                     |
| Name of origin warehouse keeper (Business) (English) | Name of origin warehouse keeper (Business) (Arabic) |

2) Enter the Destination DZ

The "Destination Designated Zone Number" will be validated and the information about the Warehouse Keeper and Designated Zone associated with the destination Designated Zone number entered shall be auto-completed as shown below.

The destination Designated Zone number must be different from the origin Designated Zone number for "Transfer Goods to another Designated Zone" type of movement.

| Destination Designated Zone Number*<br>100206201          | Validate                                                 |
|-----------------------------------------------------------|----------------------------------------------------------|
| Destination Designated Zone Number                        |                                                          |
| 100206201                                                 |                                                          |
| Name of Destination Designated Zone (English)             | Name of Destination Designated Zone (Arabic)             |
| Orange Zone                                               | منطقة البرتقال                                           |
| Narehouse Keeper of DZ Moved To                           |                                                          |
| 1002062                                                   |                                                          |
| Name of destination warehouse keeper (Business) (English) | Name of destination warehouse keeper (Business) (Arabic) |
| Anthony                                                   | أنثونى                                                   |

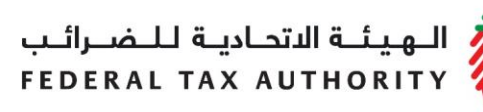

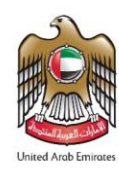

3) Select the period of movement. This can be any period that has not been filed. This will include current period.

| 1                      | ) Select period |         |
|------------------------|-----------------|---------|
| Period of declaration* |                 |         |
| Select period          | T               |         |
| From date*             | То              | o date* |
|                        |                 |         |

4) Complete the form.

You will be required to enter the item codes of the Excise goods being released from the Designated Zone.

To find out the item code for a product, click on "Item Search". The Item Search page (as pictured on the right) will appear in a new tab. Search for your product and once found copy the "Item Code" and paste it back in the search bar in the original tab.

| Excise Goods                             |                         |                      |             |                           | tem Search    | 1) Click here to search<br>for your Item Codes |
|------------------------------------------|-------------------------|----------------------|-------------|---------------------------|---------------|------------------------------------------------|
| Search by item code 4) Paste Item        | n code                  | Search Product       |             |                           |               |                                                |
| Item Search                              |                         |                      |             |                           |               |                                                |
|                                          |                         | EX701 - Re           | equest to a | add product to the publis | shed FTA list |                                                |
| Item code:                               |                         | HS Code:             |             |                           |               |                                                |
| Contains                                 |                         | Contains             | ~           |                           |               |                                                |
| Item Description:                        |                         | Product Description: |             |                           |               |                                                |
| Contains                                 |                         | All                  | ~           |                           |               |                                                |
| Brand:                                   |                         |                      |             |                           |               |                                                |
| Contains                                 |                         |                      |             |                           |               |                                                |
| Reset Search 2                           | 2) Search for Item code |                      |             |                           |               |                                                |
| GTIN Item code HS Co                     | ode Item Description P  | roduct Description   | Brand       | Unit of Measurement       | Excise price  |                                                |
| N/A 000000000000000000000000000000000000 | 3) Copy Item cod        | e                    | 0           | Unit                      | 0.00          |                                                |

Once you have pasted your item code into the "Search Product", the details of the product will be auto-completed as below.

### الـهـيئــة الاتحـاديــة لـلـضــرائـب FEDERAL TAX AUTHORITY

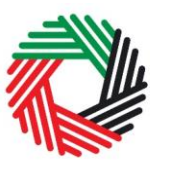

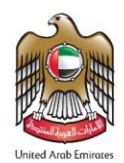

| item code                                           |   |                                         |                    |
|-----------------------------------------------------|---|-----------------------------------------|--------------------|
| 4971502                                             |   | Search Product                          |                    |
|                                                     |   |                                         |                    |
| tem code*                                           |   | HS Code*                                |                    |
| 4971502                                             |   | 22 02 10 21                             |                    |
| Country of origin*                                  |   | Brand*                                  |                    |
| United Arab Emirates                                | ~ | SPRITE                                  |                    |
| tem Description *                                   |   | Unit of Measurement*                    |                    |
| SPRITE ZERO 355M                                    |   | 3                                       |                    |
| Product Description *                               |   | Excise tax (%)*                         |                    |
| Carbonated drinks                                   | ~ | 50                                      |                    |
| Retail Selling Price as per the FTA published list* |   | Designated Price*                       | •                  |
| 2.75                                                |   | 2.75                                    |                    |
| Quantity*                                           |   | Date goods entered the Designated Zone* |                    |
| 0                                                   |   |                                         | <b>#</b>           |
|                                                     |   |                                         |                    |
|                                                     |   | Ad                                      | ld product to list |
|                                                     |   | _                                       |                    |

Add the below details:

- a. Quantity of the item for the movement Enter the quantity of items being transferred to another DZ.
- b. Price This will be pre-populated with the price as published by FTA. This price can be increased.
- c. Date goods entered into Designated Zone Select the date. This date must not be after the End Date as per the "Period of declaration" selected above.

## This process of adding products to the form can be repeated again to declare additional items and their quantities.

If your product is not on the published list, you can request to add a product to the FTA list. You can refer to section 2.7 for more details about the process.

You will see the calculated Excise Tax in a table on the form as shown below, however, this tax will not reflect in the Excise Tax Returns as the goods have not been released for consumption yet (i.e. they are moved from one DZ to another).

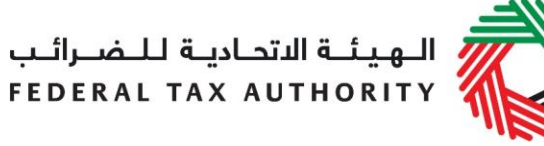

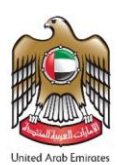

| POCHESTER                                                                                                    | n Measurement price Tax Number Type                    | Brand                   | Product<br>Description | Item<br>Description                              | Quantity | Item code     | HS Code  | were<br>entered to<br>Designated<br>Zone |
|----------------------------------------------------------------------------------------------------|--------------------------------------------------------|-------------------------|------------------------|--------------------------------------------------|----------|---------------|----------|------------------------------------------|
| 11/03/2019 20099090 5022609000248 PREMIUM DRY EPREMIUM DRY Carbonated drinks DICKENSIAN Unit AED AED AED Declaration | B ROCHESTER Unit 9.00 22,500.00 AED N/A No Declaration | ROCHESTER<br>DICKENSIAN | Carbonated<br>drinks   | ROCHESTER<br>PREMIUM DRY<br>ELDERFLOWER<br>750ML | 5000     | 5022609000248 | 20099090 | 11/03/2019                               |

The Authorised signatory section will be pre-populated based on the information entered in your Excise Tax registration and these details are not editable from the declaration.

| Authorised signatory        |                                 |
|-----------------------------|---------------------------------|
| Name (English)              | Name (Arabic)                   |
| Reece Harris                | ريس ھاريس                       |
| Mobile country code         | Mobile number                   |
| United Arab Emirates (+971) | 11223344                        |
| E-mail address              | Date of submission (dd/mm/yyyy) |
| reece.harris@gmail.com      | 24/07/2019                      |

Once you have completed the form and included all your excisable goods that will be transferred to another DZ, click on the form as shown below to confirm that you agree to the terms and conditions.

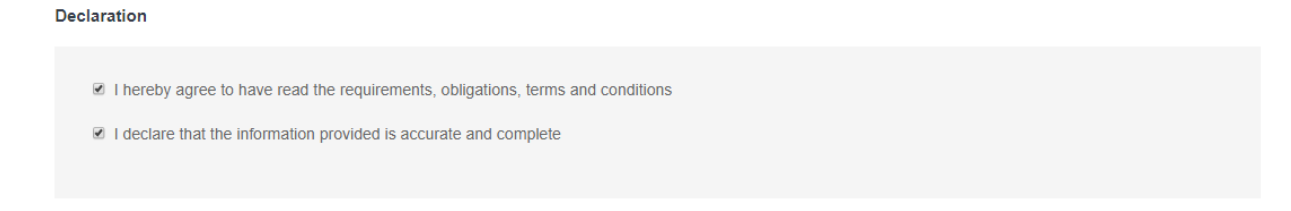

To submit the Designated Zone Reporting form, carefully review all of the information entered on the form after completing mandatory fields and confirming the declaration.

Once you are certain that all of the information is correct, click on the *Submit* button at the bottom right hand corner of the screen.

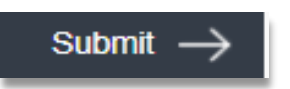

الـهيئـة الاتحـاديـة لـلـضـرائـب FEDERAL TAX AUTHORITY

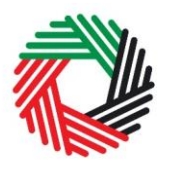

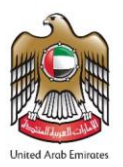

To review the status of your Designated Zone Reporting form, click on the *Excise Tax* tab and look next to *Status* on the "EX202A-Designated Zone Reporting" page and the "Designated zone movement type" is "Transfer Goods to another DZ". You can also use the search filter for desired type of movement.

| (202A – Desig                                                                            | nated Z            | ione Re                        | eporting                            |                                          |                         |                                         |                                                  |          |        |
|------------------------------------------------------------------------------------------|--------------------|--------------------------------|-------------------------------------|------------------------------------------|-------------------------|-----------------------------------------|--------------------------------------------------|----------|--------|
| Transfer goods to another Designated Zone    Search   EX202A – Designated Zone Reporting |                    |                                |                                     |                                          |                         |                                         |                                                  |          |        |
| Transaction Number                                                                       | Date of submission | Total<br>Excise Tax<br>payable | Origin<br>Designated<br>Zone Number | Destination<br>Designated Zone<br>Number | Excise<br>Tax<br>Period | Designated zone<br>movement type        | Is Approved By<br>Origin Designated<br>Zone User | Status   | Action |
| DZM2506191049421048                                                                      | 25/06/2019         | 750.00                         | 100205401                           | 100211201                                | N/A                     | Transfer goods to<br>another Designated | No                                               | Approved |        |

The form can be viewed by clicking on the "Transaction Number".

- **Drafted** means the declaration form has not been completed or submitted by the applicant;
- **Pending** means the Designated Zone Reporting form has been submitted and is waiting for approval from the Warehouse Keeper of the origin or destination Designated Zone;
- **Rejected** means the Designated Zone Reporting form has been Rejected by the Warehouse Keeper of origin or destination Designated Zone;
- **Approved** means the Designated Zone Reporting form has been Approved by the Warehouse Keeper of the destination Designated Zone.

#### Note:

- 1. This form can be edited or deleted in the draft state. This form can also be edited as long as it is not Approved by the origin Warehouse Keeper. Once it is Approved or Rejected this form cannot be edited.
- 2. The Warehouse Keeper of both the origin and destination Designated Zones will be required to Approve/Reject requests for movements into or out of their Designated Zones. Refer to **section 2.4** for this process.

الـهـيئــة الدتحـاديــة لـلـضــرائــب FEDERAL TAX AUTHORITY

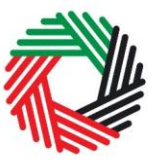

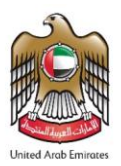

- 2.3.2 EX202A Designated Zone Reporting (Transfer goods for export from a Designated Zone)
  - Used by: Taxable Persons who export goods outside of the UAE from a Designated Zone without going through UAE mainland
  - Frequency: No Limit
  - Impact: No impact

You will need to use this form if Excise goods that are kept in the Designated Zone are being exported outside of the UAE. It is important to note that this form should only be used when your goods will be exported from the Designated Zone directly and do not have to enter UAE mainland.

Follow the instructions below to fill your 'EX202A-Designated Zone Reporting' form for transferring goods for export:

1) Enter Origin Designated Zone

| Transier goods for export from a Designated Zone | 2) Enter Origin DZ |
|--------------------------------------------------|--------------------|
| rigin Designated Zone Number*                    |                    |
|                                                  | Validate           |

The origin Designated Zone number will be validated and the information about the Warehouse Keeper and Designated Zone associated with the Designated Zone number entered shall be auto-completed as shown below.

| Transfer goods for export from a Designated Zone     |                                                     |
|------------------------------------------------------|-----------------------------------------------------|
| Origin Designated Zone Number*                       |                                                     |
| 100212001                                            | Validate Origin WHK and DZ deta                     |
| 100212001                                            |                                                     |
| Name of Origin Designated Zone (English)             | Name of Origin Designated Zone (Arabic)             |
| Anshari                                              | هربي                                                |
| Drigin warehouse keeper registration number          |                                                     |
| 1002120                                              |                                                     |
| Name of origin warehouse keeper (Business) (English) | Name of origin warehouse keeper (Business) (Arabic) |
| Imaad                                                | عباد                                                |

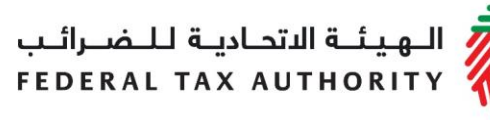

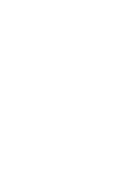

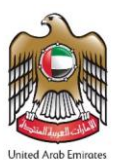

2) Select the Period of Declaration. This can be any period that has not been filed. This will include current period.

| 1) Se                  | lect period |  |
|------------------------|-------------|--|
| Period of declaration* |             |  |
| Select period          | T           |  |
| From date*             | To date*    |  |
|                        |             |  |

You will be required to enter the item codes of the Excise goods being released from the Designated Zone.

To find out the item code for a product, click on "Item Search". The Item Search page (as pictured on the right) will appear in a new tab. Search for your product and once found copy the "Item Code

| Excise Goods                             |                      |                     | Ite                   | m Search     | 1) Click here to search<br>for your Item Codes |
|------------------------------------------|----------------------|---------------------|-----------------------|--------------|------------------------------------------------|
| Search by item code                      | Search Product       |                     |                       |              |                                                |
| 4) Paste Item code                       |                      |                     |                       |              |                                                |
| Item Search                              |                      |                     |                       |              |                                                |
|                                          | EX701                | - Request to add pr | oduct to the publishe | ed FTA list  |                                                |
|                                          |                      |                     |                       |              |                                                |
| Item code:                               | HS Code:             |                     |                       |              |                                                |
| Contains                                 | Contains             | ~                   |                       |              |                                                |
| Item Description:                        | Product Description: |                     |                       |              |                                                |
| Contains                                 | All                  | ~                   |                       |              |                                                |
| Brand:                                   |                      |                     |                       |              |                                                |
| Contains ~                               |                      |                     |                       |              |                                                |
| Reset Search 2) Search for Item code     |                      |                     |                       |              |                                                |
| GTIN Item code HS Code Item Description  | Product Description  | Brand Unit          | of Measurement        | Excise price |                                                |
| N/A 000000000000000000000000000000000000 | ode                  | 0 Unit              |                       | 0.00         |                                                |

Once you have pasted your item code into the "Search Product", the details of the product will be auto-completed as below.

## الـهـيـئــة الدتحـاديــة لـلـضــرائــب FEDERAL TAX AUTHORITY

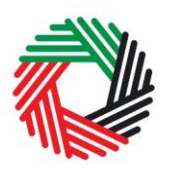

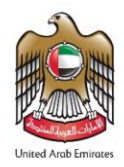

| ltem code                                                     |   |                                                    |               |
|---------------------------------------------------------------|---|----------------------------------------------------|---------------|
| 4971502                                                       |   | Search Product                                     |               |
|                                                               |   |                                                    |               |
| Item code*                                                    |   | HS Code*                                           |               |
| 4971502                                                       |   | 22 02 10 21                                        |               |
| Country of origin*                                            |   | Brand*                                             |               |
| United Arab Emirates                                          | ~ | SPRITE                                             |               |
| Item Description*                                             |   | Unit of Measurement*                               |               |
| SPRITE ZERO 355M                                              |   | 3                                                  |               |
| Product Description *                                         |   | Excise tax (%)*                                    |               |
| Carbonated drinks                                             | ~ | 50                                                 |               |
| Retail Selling Price as per the FTA published list $^{\star}$ |   | Designated Price*                                  | 0             |
| 2.75                                                          |   | 2.75                                               |               |
| Quantity*                                                     |   | Date goods were exported from the Designated Zone* |               |
| 1000                                                          |   | 10/06/2019                                         | <b>#</b>      |
| Export To*                                                    |   |                                                    |               |
| Seychelles                                                    | ~ |                                                    |               |
|                                                               |   | Add pro                                            | oduct to list |
|                                                               |   |                                                    |               |

Add the below details:

- d. Quantity of the item for the movement Enter the quantity of items being transferred for export from DZ.
- a. Price This will be pre-populated with the price as published by FTA. This price can be increased.
- b. Date goods entered into Designated Zone Select the date. This date must not be after the End Date as per the "Period of declaration" selected above.
- c. Export to Select the country that the goods are being exported to.

This process of adding products to the form can be repeated again to declare additional items and their quantities.

الـهـيـئــة الدتحـاديــة لـلـضــرائــب FEDERAL TAX AUTHORITY

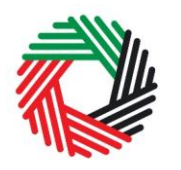

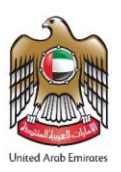

If your product is not on the published list, you can request to add a product to the FTA list. You can refer to section 2.7 for more details about the process.

You will see the calculated Excise Tax in a table on the form, as below, however this tax will not reflect in the Excise Tax Returns as the goods have not been released for consumption in the UAE (i.e. they are exported outside the UAE).

| Date goods were<br>exported from the<br>Designated Zone | Export To  | HS<br>Code     | ltem<br>code | Quantity | Quantity<br>Per Pack | Total<br>Quantity | Item<br>Description | Product<br>Description | Brand  | Unit of<br>Measurement | Excise<br>price | Excise<br>Tax   | Delet |
|---------------------------------------------------------|------------|----------------|--------------|----------|----------------------|-------------------|---------------------|------------------------|--------|------------------------|-----------------|-----------------|-------|
| 10/06/2019                                              | Seychelles | 22 02<br>10 21 | 4971502      | 1000     | 1                    | 1000              | SPRITE<br>ZERO 355M | Carbonated<br>drinks   | SPRITE | Unit                   | 2.75<br>AED     | 1,375.00<br>AED | 匬     |
|                                                         | ouyonenes  | 10 21          | 107 1002     | 1000     |                      | 1000              | ZERO 355M           | drinks                 | GINTE  | - Cont                 | AED             | AED             | Ľ     |
|                                                         |            |                |              |          |                      |                   |                     |                        |        |                        |                 |                 |       |

The Authorised signatory section will be pre-populated based on the information entered in your Excise Tax registration and these details are not editable from the declaration.

| Authorised signatory        |   |                                 |           |
|-----------------------------|---|---------------------------------|-----------|
| Name (English)              |   | Name (Arabic)                   |           |
| Reece Harris                |   |                                 | ريس ھاريس |
| Mobile country code         |   | Mobile number                   |           |
| United Arab Emirates (+971) | • | 11223344                        |           |
| E-mail address              |   | Date of submission (dd/mm/yyyy) |           |
| reece.harris@gmail.com      |   | 24/07/2019                      |           |

Once you have completed the form and included all your excisable goods that will be transferred from the Designated Zone for export, click on the form as shown below to confirm that you agree to the terms and conditions.

Declaration

I hereby agree to have read the requirements, obligations, terms and conditions
I declare that the information provided is accurate and complete

الـهيئـة الاتحـاديـة لـلـضـرائـب FEDERAL TAX AUTHORITY

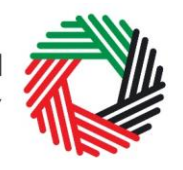

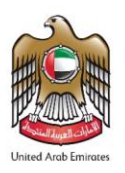

To submit the Designated Zone Reporting form, carefully review all of the information entered on the form after completing mandatory fields and confirming the declaration.

Once you are certain that all of the information is correct, click on the *Submit* button at the bottom right hand corner of the screen.

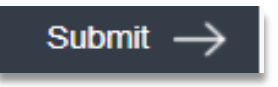

To review the status of your Designated Zone Reporting form, click on the *Excise Tax* tab and look next to *Status* on the "EX202A-Designated Zone Reporting" page and the "Designated zone movement type" is "Transfer goods for export from a Designated Zone". You can also use the search by type of movement.

| (202A – Desig          | nated              | 1) Selec                          | t type of mov                       | vement 2                                 | )Click o                | on search                                              |                                                  |           |           |
|------------------------|--------------------|-----------------------------------|-------------------------------------|------------------------------------------|-------------------------|--------------------------------------------------------|--------------------------------------------------|-----------|-----------|
| Transfer goods for exp | ort from a De      | signated Zo                       | one                                 | •                                        | Search                  |                                                        | EX202A – Design                                  | ated Zone | Reporting |
|                        |                    |                                   |                                     |                                          |                         |                                                        | 3)Check                                          | status    |           |
| Transaction Number     | Date of submission | Total<br>Excise<br>Tax<br>payable | Origin<br>Designated<br>Zone Number | Destination<br>Designated Zone<br>Number | Excise<br>Tax<br>Period | Designated zone<br>movement type                       | Is Approved By<br>Origin Designated<br>Zone User | Status    | Action    |
| DZM2506191016372705    | 25/06/2019         | 780.00                            | 100205401                           | N/A                                      | N/A                     | Transfer goods for<br>export from a<br>Designated Zone | No                                               | Submitted |           |

The form can be viewed by clicking on the "Transaction Number".

- **Drafted** means the declaration form has not been completed or submitted by the applicant;
- **Submitted** means the Designated Zone Reporting form has been submitted by the applicant;

Note: This form can be edited or deleted in the draft state.

- 2.3.3 EX202A Designated Zone Reporting (Import to Designated Zones where there is no customs check)
  - Used by: Taxable Persons who will import goods directly into Designated Zones that do not require customs clearance
  - Frequency: No Limit
  - Impact: No impact

L

الـهـيئــة الاتحـاديــة لـلـضــرائـب FEDERAL TAX AUTHORITY

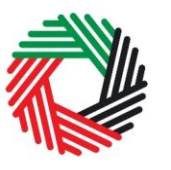

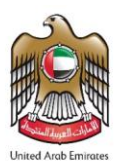

Follow the instructions below to complete the 'EX202A-Designated Zone Reporting' form for the "Import to Designated Zones (where there is no customs check)" type of movement of Excise goods.

1) Enter DZ number where goods will be entered.

| Movement Type                                               |    |                    |
|-------------------------------------------------------------|----|--------------------|
| Import to Designated Zone (where there is no customs check) | 11 |                    |
| Destination Designated Zone Number*                         |    | 1) Enter DZ number |
|                                                             |    | date               |

The "Destination Designated Zone" number will be validated and the information about the Warehouse Keeper and Designated Zone associated with the "Destination Designated Zone" number entered shall be auto-completed as shown below.

| Import to Designated Zone (where there is no customs check) |                                                          |
|-------------------------------------------------------------|----------------------------------------------------------|
| Destination Designated Zone Number*                         |                                                          |
| 100212001                                                   | Validate                                                 |
| stination Designated Zone Number                            | Destination WHK and DZ details                           |
| 100212001                                                   |                                                          |
| me of Destination Designated Zone (English)                 | Name of Destination Designated Zone (Arabic)             |
| Anshari                                                     | عربى                                                     |
| rehouse Keeper of DZ Moved To                               |                                                          |
| 002120                                                      |                                                          |
| me of destination warehouse keeper (Business) (English)     | Name of destination warehouse keeper (Business) (Arabic) |
| heem                                                        |                                                          |

3) Select the Period of Declaration. This can be any period that has not been filed. This will include current period.
| الـهـيئـة الاتحـاديـة لـلـضــرائـب<br>FEDERAL TAX AUTHORITY |          | United Arab Emirat |
|-------------------------------------------------------------|----------|--------------------|
| 2) Select period of movement                                |          |                    |
| Select period                                               |          |                    |
| From date*                                                  | To date* |                    |
|                                                             |          |                    |

4) Complete the form.

You will be required to enter the item codes of the Excise goods being imported into the DZ.

To find out the item code for a product, click on "Item Search". The Item Search page (as pictured on the right) will appear in a new tab. Search for your product and once found copy the "Item Code".

| Excise Goods                             |                         |                      |                           | Item Search            | 1) Click here to search<br>for your Item Codes |
|------------------------------------------|-------------------------|----------------------|---------------------------|------------------------|------------------------------------------------|
| Search by item code                      | tem code                | Search Product       |                           |                        |                                                |
| Item Search                              |                         |                      |                           |                        |                                                |
|                                          |                         | EX701 - F            | Request to add product to | the published FTA list |                                                |
| Item code:                               |                         | HS Code:             |                           |                        |                                                |
| Item Description:                        | ~                       | Product Description: | ×                         |                        |                                                |
| Contains                                 | v                       | All                  | ~                         |                        |                                                |
| Brand:<br>Contains                       | v                       |                      |                           |                        |                                                |
| Reset Search                             | 2) Search for Item code |                      |                           |                        |                                                |
| GTIN Item code H                         | S Code Item Description | Product Description  | Brand Unit of Meas        | urement Excise price   |                                                |
| N/A 000000000000000000000000000000000000 | 3) Copy Item co         | ode                  | 0 Unit                    | 0.00                   |                                                |

Once you have pasted your item code into the "Search Product", the details of the product will be auto-completed as below.

الـهـيـئــة الدتحـاديــة لـلـضــرائــب FEDERAL TAX AUTHORITY

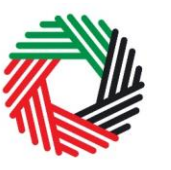

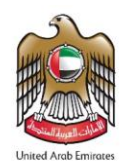

| tem code                                            |                  |       |          |
|-----------------------------------------------------|------------------|-------|----------|
| 4971502                                             | Search Produ     | uct   |          |
|                                                     |                  |       |          |
| ltem code *                                         | HS Code*         |       |          |
| 4971502                                             | 22 02 10 21      |       |          |
| Country of origin*                                  | Brand*           |       |          |
| United Arab Emirates                                | ✓ SPRITE         |       |          |
| Item Description*                                   | Unit of Measurer | nent* |          |
| SPRITE ZERO 355M                                    | 3                |       |          |
|                                                     |                  |       |          |
| Product Description "                               | Excise tax (%)"  |       |          |
| Carbonated drinks                                   | ~ 50             |       |          |
| Retail Selling Price as per the FTA published list* | Designated Price | 2*    | 0        |
| 2.75                                                | 2.75             |       |          |
| Quantity*                                           | Date of Import*  |       |          |
| 0                                                   |                  |       | <b>m</b> |

Add the below details:

- a. Quantity of the Enter the quantity of items that will be imported into the Designated Zone.
- b. Price This will be pre-populated with the price as published by FTA. This price can be increased.
- c. Date of Import Select the date. This date must not be after the End Date as per the "Period of declaration" selected above.

# This process of adding products to the form can be repeated again to declare additional items and their quantities.

If your product is not on the published list, you can request to add a product to the FTA list. You can refer to section 2.7 for more details about the process.

You will see the calculated Excise Tax in a table on the form, as below, however this tax will not reflect in the Excise Tax Returns as there is yet no tax liability since the goods have not been released for consumption and they are immediately entered into a Designated Zone.

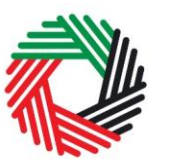

الـهـيئـة الدتحـاديـة لـلـضــرائـب FEDERAL TAX AUTHORITY

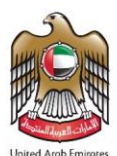

| Date of<br>Import | HS<br>Code     | ltem<br>code | Quantity | Quantity Per<br>Pack | Total<br>Quantity | Item Description    | Product<br>Description | Brand  | Unit of<br>Measurement | Excise<br>price | Excise Tax      | Delete |
|-------------------|----------------|--------------|----------|----------------------|-------------------|---------------------|------------------------|--------|------------------------|-----------------|-----------------|--------|
| 11/08/2018        | 22 02<br>10 21 | 4971502      | 1000     | 1                    | 1000              | SPRITE ZERO<br>355M | Carbonated<br>drinks   | SPRITE | Unit                   | 2.75<br>AED     | 1,375.00<br>AED | Ŵ      |

The Authorised signatory section will be pre-populated based on the information entered in your Excise Tax registration and these details are not editable from the declaration.

| Authorised signatory        |                                 |
|-----------------------------|---------------------------------|
| Name (English)              | Name (Arabic)                   |
| Reece Harris                | ريىن ھاريىن                     |
| Mobile country code         | Mobile number                   |
| United Arab Emirates (+971) | 11223344                        |
| E-mail address              | Date of submission (dd/mm/yyyy) |
| reece.harris@gmail.com      | 24/07/2019                      |

Once you have completed the form and included all your excisable goods that will be imported into the Designated Zone, click on the form as shown below to confirm that you agree to the terms and conditions.

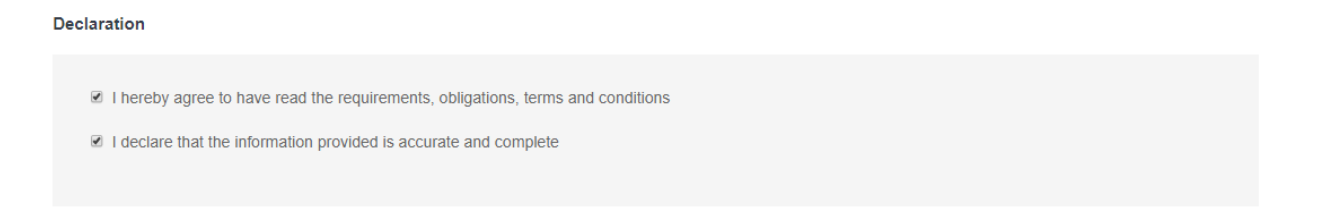

To submit the Designated Zone Reporting form, carefully review all of the information entered on the form after completing mandatory fields and confirming the declaration.

Once you are certain that all of the information is correct, click on the *Submit* button at the bottom right hand corner of the screen.

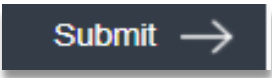

To review the status of your Designated Zone Reporting form, click on the *Excise Tax* tab and look next to *Status* on the "EX202A-Designated Zone Reporting" page and the "Designated zone movement type" is "Import to designated zones where there is no customs check". You can also use the search by type of movement.

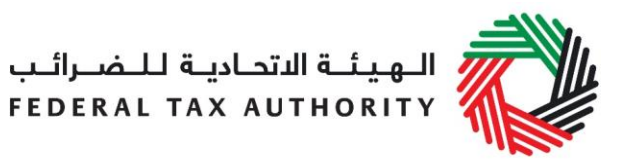

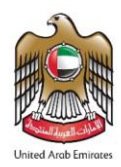

| X202A -     | - Desigi           | nated Z                        | one Repo<br>1) Select               | ortina<br>type of moveme                 | nt                      | 2)Click on search             |                                               |           |           |
|-------------|--------------------|--------------------------------|-------------------------------------|------------------------------------------|-------------------------|-------------------------------|-----------------------------------------------|-----------|-----------|
| Import to [ | Designated Z       | one (where t                   | here is no custor                   | ns check)                                |                         | Search                        | EX202A – Designate                            | ed Zone I | Reporting |
|             |                    |                                |                                     |                                          |                         |                               | 3)Cheo                                        | ck statu  | s here    |
| Transaction | Date of submission | Total<br>Excise Tax<br>payable | Origin<br>Designated<br>Zone Number | Destination<br>Designated Zone<br>Number | Excise<br>Tax<br>Period | Designated zone movement type | Is Approved By Origin<br>Designated Zone User | Status    | Action    |
| Number      |                    |                                |                                     |                                          |                         |                               |                                               |           |           |

The form can be viewed by clicking on the "Transaction Number".

- **Drafted** means the declaration form has not been completed or submitted by the applicant;
- **Submitted** means that the declaration for the selected period has been submitted.

Note: The form can be edited or deleted in the draft status.

### 2.3.4 Inventory- EX203A Local Purchase Form

- Used by: Taxable Persons who have purchased Excisable goods from the local market where tax has already been paid
- Frequency: No Limit (every time a purchase has occurred)
- Impact: No impact

الـهـيئــة الدتحـاديــة لـلـضــرائـب FEDERAL TAX AUTHORITY

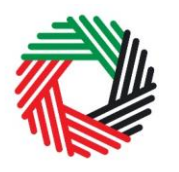

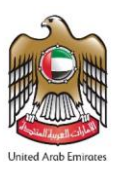

You will need to complete an EX203A – Local Purchase Form if you purchase any Excise goods from the UAE where Excise Tax has already been paid on the Excise goods. The same form needs to be completed every time a local purchase is made. It should be noted however, that this form is completed and submitted by the purchaser of the goods.

Follow the instructions below to complete your 'Inventory - EX203A - Local Purchase Form'.

1) Navigate to the tab that displays "Excise Tax"

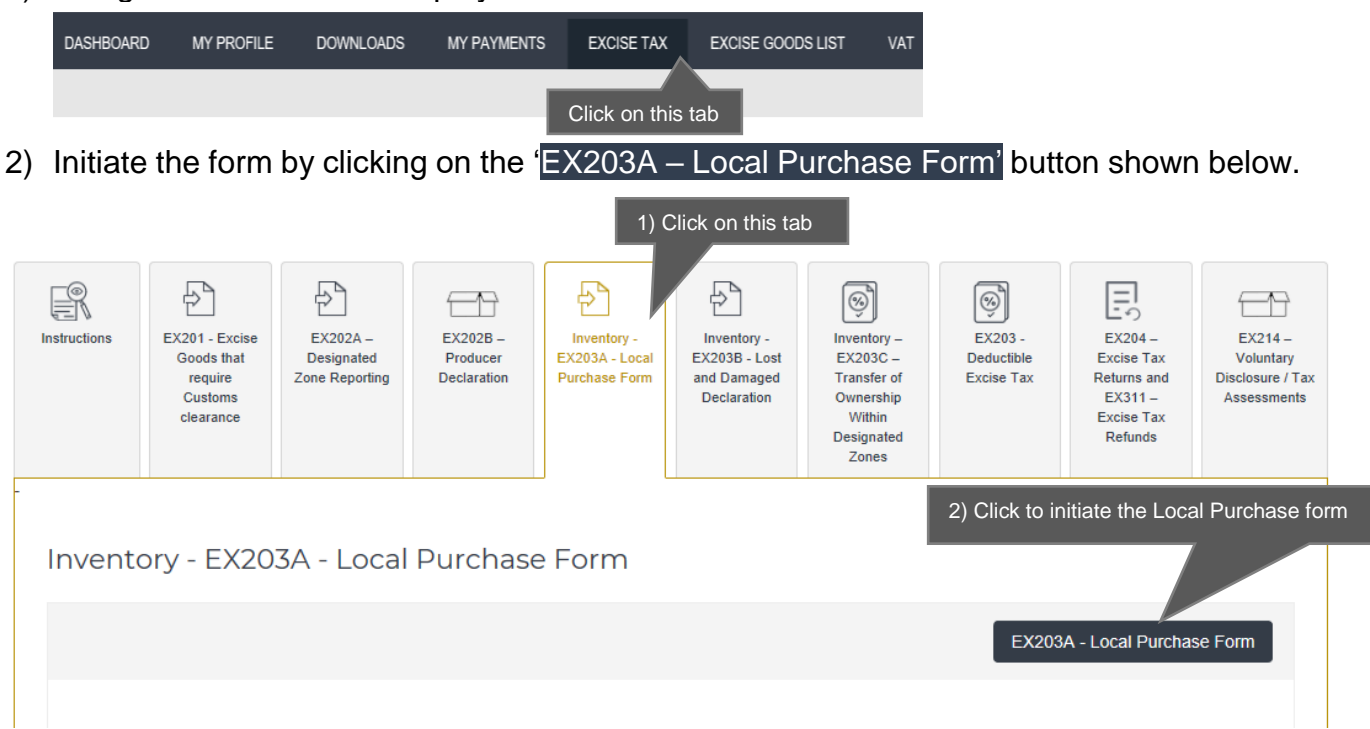

3) Complete relevant form

The basic information section of the form will be auto-completed from the respective details provided in your registration form, where applicable.

If you know the 'Seller TRN' you can enter it. This TRN will be of the registered Taxable Person from whom you have purchased the goods. The TRN will be validated on clicking the 'Validate' button and the basic information of the seller will be auto-completed.

You will then be required to upload the documents related to the purchase.

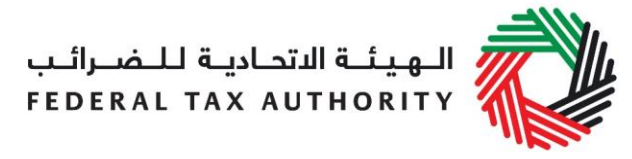

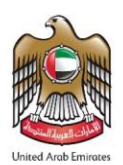

| 203A - Local Purchas           | se Form                    |                               |
|--------------------------------|----------------------------|-------------------------------|
| Basic Information              |                            |                               |
| TRN                            |                            |                               |
| 100342819800007                |                            |                               |
| Legal name of entity (English) |                            | Legal name of entity (Arabic) |
| Shabbir                        | 1) Enter TRN of the seller | شابير                         |
| Seller TRN                     |                            |                               |
|                                |                            | Validate 2) Click this button |
| Documentary Proof*             |                            |                               |
| Choose files to upload         | Choose Files               | 3) Upload documents           |

You will then be required to enter the item codes of the Excise goods purchased.

To find out the item code for a product, click on "Item Search". The Item Search page on the right will appear in a new tab. Search your product, copy the "Item Code" and paste it back in the search bar in the previous tab.

| Excise Goods                                 |                      |           |                          | Item Search   | 1) Click here to search for your Item Codes |
|----------------------------------------------|----------------------|-----------|--------------------------|---------------|---------------------------------------------|
| Search by item code 4) Paste Item code       | Search Product       |           |                          |               |                                             |
| Item Search                                  |                      |           |                          |               |                                             |
|                                              | EX701 - R            | equest to | add product to the publi | shed FTA list |                                             |
| Item code:                                   | HS Code:             |           |                          |               |                                             |
| Contains                                     | Contains             | ~         |                          |               |                                             |
| Item Description:                            | Product Description: |           |                          |               |                                             |
| Contains                                     | All                  | ~         |                          |               |                                             |
| Brand:                                       |                      |           |                          |               |                                             |
| Contains                                     |                      |           |                          |               |                                             |
| Reset Search 2) Search for Item code         |                      |           |                          |               |                                             |
| GTIN Item code HS Code Item Description F    | Product Description  | Brand     | Unit of Measurement      | Excise price  |                                             |
| N/A 000000000000000000000 - 3) Copy Item coo | le                   | 0         | Unit                     | 0.00          |                                             |

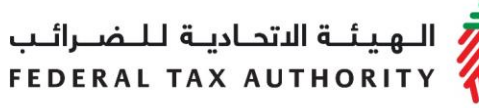

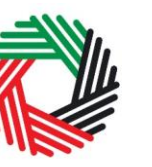

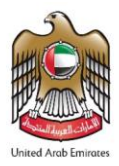

Once you have pasted your item code into the blue search bar, click on "Search Product". Details of the product will be auto-completed as below.

| 4971502                                             |                | Search Product                 |
|-----------------------------------------------------|----------------|--------------------------------|
| Item code*                                          |                | HS Code*                       |
| 4971502                                             |                | 22 02 10 21                    |
| Country of origin*                                  |                | Brand*                         |
| United Arab Emirates                                | ~              | Brand Name                     |
| Item Description*                                   |                | Unit of Measurement*           |
| Description                                         |                | Unit V                         |
| Product Description*                                |                | Excise tax (%)*                |
| Carbonated drinks                                   | ~              | 50                             |
| Retail Selling Price as per the FTA published list* |                |                                |
| 3 2) C                                              | uantity can be | set in the unit of measurement |
| Designated Price*                                   | 0              | Quantity*                      |
| 3                                                   |                | 1                              |
| 1) Price can be increased                           | 3) Cli         | ck here to add product to list |

After clicking on "Add Product in list", you will see the calculated Excise Tax due in a table on the purchase form, as below, however this tax will not reflect in the Excise Returns as there is no tax liability or tax deductible position for "Local Purchase Form".

| HS Code        | ltem<br>code | Quantity | Item Description    | Product<br>Description | Brand | Unit of<br>Measurement | Excise<br>price | Excise Tax | Tax Suspension | Delete |
|----------------|--------------|----------|---------------------|------------------------|-------|------------------------|-----------------|------------|----------------|--------|
| 22 02 10<br>21 | 4971502      | 1        | SPRITE ZERO<br>355M | Carbonated drinks      | Brand | Unit                   | 3.00 AED        | 1.50 AED   | No             | 匬      |

# This process of adding goods to the local purchase form can be repeated again to declare additional items and their quantities.

If your product is not on the published list, you can request to add a product to the FTA list. You can refer to section 2.7 for more details about the process.

Once you have completed the Local purchase form, accept the 'Declaration' as shown below to confirm that you agree to the terms and conditions and the information provided by you is accurate.

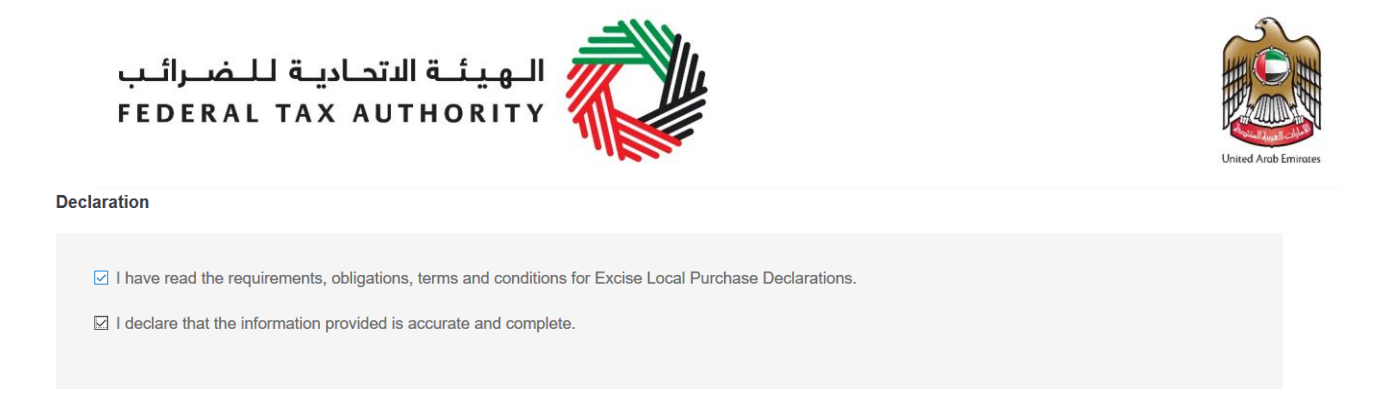

All the submitted Local Purchase forms will be listed under the tab "Inventory – EX203A – Local Purchase form".

Inventory - EX203A - Local Purchase Form

|                    |                  |                 |                                | EX203A - N                    | ew Local Pu | rchase Fo |
|--------------------|------------------|-----------------|--------------------------------|-------------------------------|-------------|-----------|
|                    |                  |                 |                                |                               |             |           |
| Transaction Number | Total Excise Tax | Seller TRN      | Legal name of entity (English) | Legal name of entity (Arabic) | Status      | Action    |
| 280719062451711    | 10,000.00        | 100209778800007 | Abraham                        | عريى                          | Submitted   |           |

The form can be viewed by clicking on the "Transaction Number".

- **Drafted** means the declaration form has not been completed or submitted by the applicant;
- Submitted means the Local Purchase form has been submitted by the applicant.

**Note:** The form can be edited or deleted in the Draft status.

The Local Purchase form is also visible to the seller of the goods. To view the form, follow the below steps:

1) Navigate to the tab that displays "Excise Tax"

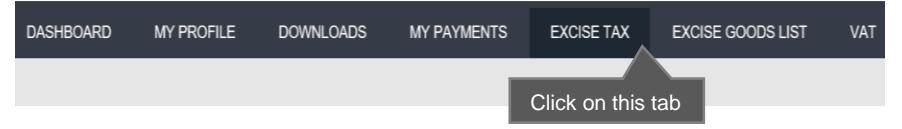

2) Go to the "Inventory – EX203A Local Purchase Form" tab.

| Instructions | EX201 - Excise<br>Goods that<br>require<br>Customs<br>clearance | EX202A –<br>Designated<br>Zone Reporting | EX202B -<br>Producer<br>Declaration | Inventory -<br>EX203A - Local<br>Purchase Form | Inventory -<br>EX203B - Lost<br>and Damaged<br>Declaration | Inventory –<br>EX203C –<br>Transfer of<br>Ownership<br>Within<br>Designated<br>Zones | EX203 -<br>Deductible<br>Excise Tax | EX204 -<br>Excise Tax<br>Returns and<br>EX311 - Excise<br>Tax Refunds | EX214 –<br>Voluntary<br>Disclosure / Tax<br>Assessments |
|--------------|-----------------------------------------------------------------|------------------------------------------|-------------------------------------|------------------------------------------------|------------------------------------------------------------|--------------------------------------------------------------------------------------|-------------------------------------|-----------------------------------------------------------------------|---------------------------------------------------------|
|--------------|-----------------------------------------------------------------|------------------------------------------|-------------------------------------|------------------------------------------------|------------------------------------------------------------|--------------------------------------------------------------------------------------|-------------------------------------|-----------------------------------------------------------------------|---------------------------------------------------------|

3) Scroll down to the "Goods Sold Locally" section

الـهيئـة الاتحـاديـة لـلـضـرائـب FEDERAL TAX AUTHORITY

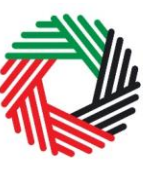

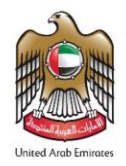

4) Click on the "Transaction Number" to view the detailed form.

| Goods Sold Locally |                  |                 |                          |                           |
|--------------------|------------------|-----------------|--------------------------|---------------------------|
|                    |                  |                 |                          |                           |
| Transaction Number | Total Excise Tax | Declarant TRN   | Declarant Name (English) | Declarant<br>Name(Arabic) |
| 110719113813699    | 26.00            | 100209778800007 | Abraham                  | عربى                      |

- 2.3.5 Inventory EX203C Transfer of Ownership within Designated Zones
  - Used by: Taxable Persons who have sold Excise goods kept inside Designated Zones that do not require customs clearance to another registered Taxable Person (i.e. TRN holder)
  - Frequency: No Limit
  - Impact: No impact

You will need to fill the EX202A-Transfer of Ownership within Designated Zones if any of your Excise goods that are stored within a Designated Zone are sold to another Taxable Person. The same form needs to be completed if the Excise goods will move to a different Designated Zone after the sale is done. It should be noted that this form is completed and submitted by the seller of the goods, however, both the purchaser of the goods as well as the Warehouse Keeper of the Origin and Destination Designated Zones (if applicable) need to approve this request.

Follow the instructions below to complete your 'Inventory-EX203-Transfer of Ownership within Designated Zones' form.

1) Navigate to the tab that displays "Excise Tax"

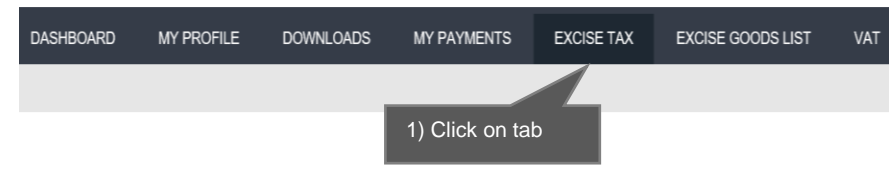

الـهيئـة الاتحـاديـة لـلـضــرائـب FEDERAL TAX AUTHORITY

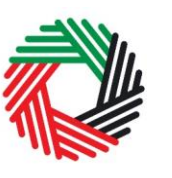

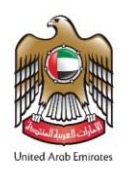

 Initiate the form by clicking on the 'Inventory - EX203 - Transfer of Ownership Within Designated Zones' button shown below.

| Instructions                                           | EX201 - Excise<br>Goods that<br>require<br>Customs<br>clearance | EX202A –<br>Designated<br>Zone Reporting | EX202B –<br>Producer<br>Declaration | Inventory -<br>EX203A - Local<br>Purchase Form | Inventory -<br>EX203B - Lost<br>and Damaged<br>Declaration | Inventory –<br>EX203C –<br>Transfer of<br>Ownership<br>Within<br>Designated<br>Zones | EX203 -<br>Deductible<br>Excise Tax | EX204 –<br>Excise Tax<br>Returns and<br>EX311 –<br>Excise Tax<br>Refunds | EX214 –<br>Voluntary<br>Disclosure / Tax<br>Assessments |
|--------------------------------------------------------|-----------------------------------------------------------------|------------------------------------------|-------------------------------------|------------------------------------------------|------------------------------------------------------------|--------------------------------------------------------------------------------------|-------------------------------------|--------------------------------------------------------------------------|---------------------------------------------------------|
| Invento                                                | ory – EX20                                                      | 3C – Trans                               | sfer of Ov                          | vnership V                                     | Vithin De                                                  | signated                                                                             | Zones 2)                            | Click to initiat                                                         | e the form                                              |
| EX203C - Transfer of Ownership Within Designated Zones |                                                                 |                                          |                                     |                                                |                                                            |                                                                                      |                                     |                                                                          |                                                         |

3) You will be required to enter the 'Purchaser TRN'. This TRN will be of the registered user who has purchased the goods from you. The TRN will be validated on clicking the 'Validate' button and the basic information of the purchaser will be auto-completed.

| Basic Information                          |                                           |
|--------------------------------------------|-------------------------------------------|
| TRN                                        |                                           |
| 100280427400007                            |                                           |
| Legal name of entity (English)             | Legal name of entity (Arabic)             |
| Company Eight 1) Enter Purchaser TRN       | شركة شافية                                |
| Purchaser TRN* 100377755200007             | Validate 2) Click on Validate button      |
| Purchaser's legal name of entity (English) | Purchaser's legal name of entity (Arabic) |
| Anthony                                    | التودي                                    |

الـهـيئــة الاتحـاديــة لـلـضــرائـب FEDERAL TAX AUTHORITY

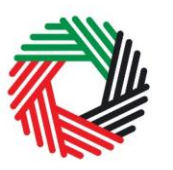

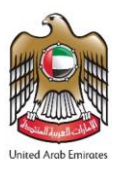

4) You will then be required to enter the "Date of Sale" and upload the related documentary proof. The "Date of Sale" should be same as the date in the document provided.

You will also need to answer if the goods sold are going to be kept in the same DZ or will be shifted to another DZ.

| Date of Sale*                                                    | Enter date of sale          |
|------------------------------------------------------------------|-----------------------------|
| 28/07/2019                                                       |                             |
| Documentary Proof*                                               | 2) Upload documentary proof |
| Choose files to upload                                           | Choose Files                |
| Are the goods being kept in the same Designated Zone?* O Yes  No | 3)Select Yes or No          |

#### 5) Complete the form

If "No" is selected for the question "Are the goods being kept in the same Designated Zone" then you will be required to enter the Origin and Destination Designated Zone number where the sold goods will be moved.

The destination Designated Zone number must be different from the origin Designated Zone number for Transfer of Ownership within Designated Zones when goods are being moved to another Designated Zone.

6) Enter the Origin Designated Zone

| Are the goods being kept in the same Des | ignated Zone?*                 |                      |
|------------------------------------------|--------------------------------|----------------------|
| © Yes ⊛ No                               | ) Enter origin DZ number       | 2) Click on Validate |
| Origin Designated Zone Number*           |                                | Validate             |
| Destination Designated Zone Number*      | 3) Enter destination DZ number | 4) Click on Validate |
|                                          |                                | Validate             |
| Date goods will be transferred*          |                                |                      |
|                                          | <u></u>                        | 5) Select Date       |

On clicking the 'Validate' button, the origin Designated Zone number will be validated and the information about the Warehouse Keeper and Designated Zone associated with the origin Designated Zone number entered shall be pre-populated as shown below.

| الـهيئـة الاتحـاديـة لـلـضـرائ<br>DERAL TAX AUTHORITY | United Arab Emiraces                                |
|-------------------------------------------------------|-----------------------------------------------------|
| Origin Designated Zone Number*                        |                                                     |
| 100212001                                             | Validate                                            |
| 100212001<br>Name of Origin Designated Zone (English) | Name of Origin Designated Zone (Arabic)             |
| Anshari                                               | عربي                                                |
| Origin warehouse keeper registration number           |                                                     |
| 1002120                                               |                                                     |
| Name of origin warehouse keeper (Business) (English)  | Name of origin warehouse keeper (Business) (Arabic) |
| Imaad                                                 | aule                                                |

#### 7) Enter the destination Designated Zone

On clicking the 'Validate' button, the destination Designated Zone number will be validated and the information about the Warehouse Keeper and Designated Zone associated with the destination Designated Zone number entered shall be auto-completed as shown below.

| Destination Designated Zone Number*                       |                                                          |
|-----------------------------------------------------------|----------------------------------------------------------|
| 100206201                                                 | Validate                                                 |
|                                                           |                                                          |
| Destination Designated Zone Number                        |                                                          |
| 100206201                                                 |                                                          |
| Name of Destination Designated Zone (English)             | Name of Destination Designated Zone (Arabic)             |
| Orange Zone                                               | منطقة البر تقال                                          |
| Warehouse Keeper of DZ Moved To                           |                                                          |
| 1002062                                                   |                                                          |
| Name of destination warehouse keeper (Business) (English) | Name of destination warehouse keeper (Business) (Arabic) |
| Anthony                                                   | أتتوني                                                   |

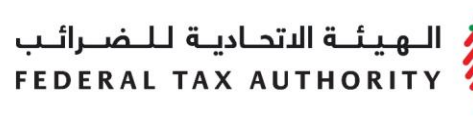

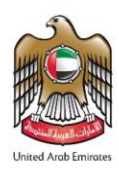

8) Select the "Date goods will be transferred". This date should be on or after the "Date of Sale".

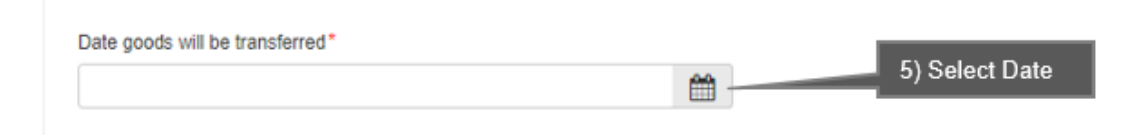

9) Complete the rest of the form

You will be required to enter the item codes of the Excise goods being released from the Designated Zone.

To find out the item code for a product, click on "Item Search". The Item Search page (as pictured on the right) will appear in a new tab. Search for your product and once found copy the "Item Code" and paste it back in the search bar in the original tab.

| Excise Goods                             |                      |            |                          | tem Search    | 1) Click here to search<br>for your Item Codes |
|------------------------------------------|----------------------|------------|--------------------------|---------------|------------------------------------------------|
| Search by item code                      | Search Product       |            |                          |               |                                                |
| 4) Paste Item code                       |                      |            |                          |               |                                                |
| Item Search                              |                      |            |                          |               |                                                |
|                                          | EX701 -              | Request to | add product to the publi | shed FTA list |                                                |
|                                          |                      |            |                          |               |                                                |
| Contains v                               | HS Code:<br>Contains | ~          |                          |               |                                                |
| Item Description:                        | Product Description: |            |                          |               |                                                |
| Contains v                               | All                  | ~          |                          |               |                                                |
| Brand:                                   |                      |            |                          |               |                                                |
| Contains v                               |                      |            |                          |               |                                                |
| Reset Search 2) Search for Item code     |                      |            |                          |               |                                                |
| GTIN Item code HS Code Item Description  | Product Description  | Brand      | Unit of Measurement      | Excise price  |                                                |
| N/A 000000000000000000000000000000000000 | code                 | 0          | Unit                     | 0.00          |                                                |

Once you have pasted your item code into the "Search Product", the details of the product will be auto-completed as below.

# الـهـيئــة الاتحـاديـة لـلـضــرائـب FEDERAL TAX AUTHORITY

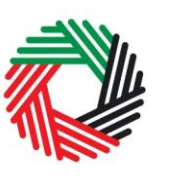

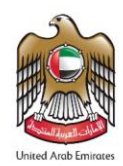

| tem code*                                           |   | HS Code*             |
|-----------------------------------------------------|---|----------------------|
| 6194019802244                                       |   | 20093190             |
| Country of origin*                                  |   | Brand*               |
| Tunisia                                             | • | BOGA                 |
| tem Description*                                    |   | Unit of Measurement* |
| BOGA LIME 330ML                                     |   | Each/Unit            |
| Product Description*                                |   | Excise tax (%)*      |
| Carbonated drinks                                   | • | 50                   |
| Retail Selling Price as per the FTA published list* |   |                      |
| 1.5                                                 |   |                      |
| Designated Price*                                   | 0 | Quantity*            |
| 1.5                                                 |   | 1                    |
|                                                     |   |                      |
|                                                     |   | Add product to list  |

Add the below details:

a. Quantity of the item for the transfer of ownership - You can add the quantity which is being sold.

# This process of adding products to the form can be repeated again to declare additional items and their quantities.

If your product is not on the published list, you can request to add a product to the FTA list. You can refer to section 2.7 for more details about the process.

You will see the items in a table on the form as shown below.

| HS Code  | Item code     | Quantity | Item Description | Product Description | Brand | Unit of Measurement | Delete |
|----------|---------------|----------|------------------|---------------------|-------|---------------------|--------|
| 20093190 | 6194019802244 | 1000     | BOGA LIME 330ML  | Carbonated drinks   | BOGA  | Unit                | 圃      |

The Authorised signatory section will be pre-populated based on the information entered in your Excise Tax registration and these details are not editable from the declaration.

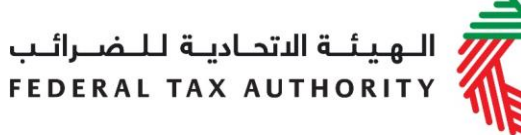

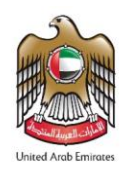

| Authorised signatory         |                                 |
|------------------------------|---------------------------------|
| Name (English)               | Name (Arabic)                   |
| Reece Harris                 | ريس هاريس                       |
| Mobile country code          | Mobile number                   |
| United Arab Linitates (1971) | 11223344                        |
| E-mail address               | Date of submission (dd/mm/yyyy) |
| reece.harris@gmail.com       | 24/07/2019                      |

Once you have completed the form and included all your excisable goods that will be transferred to the purchaser, click on the form as shown below to confirm that you agree to the terms and conditions.

| Declaration                                                                                                    |  |
|----------------------------------------------------------------------------------------------------|--|
| <ul> <li>I hereby agree to have read the requirements, obligations, terms and conditions</li> <li>I declare that the information provided is accurate and complete</li> </ul> |  |

To submit the Transfer of Ownership within Designated Zone form, carefully review all of the information entered on the form after completing mandatory fields and confirming the declaration.

Once you are certain that all of the information is correct, click on the *Submit* button at the bottom right hand corner of the screen.

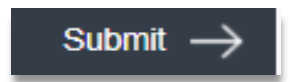

To review the status of your Transfer of Ownership within Designated Zone form, click on the *Excise Tax* tab and look next to *Status* on the *EX203C-Transfer of Ownership within* Designated Zones' page.

الـهـيئـة الاتحـاديـة لـلـضــرائـب FEDERAL TAX AUTHORITY

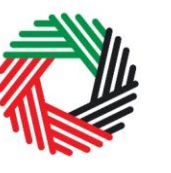

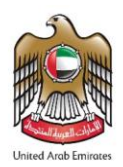

| entory – EX        | 203C – Tra      | nsfer of O                     | wnership                      | Within Des                       | signated Zon                             | les       |                                      |            |
|--------------------|-----------------|--------------------------------|-------------------------------|----------------------------------|------------------------------------------|-----------|--------------------------------------|------------|
|                    |                 |                                |                               | I                                | EX203C - Transfer of                     | Ownership | ) Within Desig                       | nated Zone |
| Transaction Number | Purchaser TRN   | Legal name of entity (English) | Legal name of entity (Arabic) | Origin Designated<br>Zone Number | Destination<br>Designated Zone<br>Number | Status    | Current<br>Stage                     | Action     |
| 300719112326877    | 100265661700007 | TRN Ahamad<br>Noor             | تربى                          | 100222901                        | 100222902                                | Pending   | Awaiting<br>Approval at<br>Origin DZ |            |
| 300719102430034    | 100265661700007 | TRN Ahamad<br>Noor             | عربي                          | 100222901                        | 100222902                                | Approved  | Approved by<br>purchaser             |            |
| 290719082934336    | 100265661700007 | TRN Ahamad<br>Noor             | عربى                          | 100222901                        | 100222902                                | Reject    | Rejected by<br>Destination           |            |

The form can be viewed by clicking on the "Transaction Number".

- **Drafted** means the declaration form has not been completed or submitted by the applicant;
- **Pending** means the Transfer of Ownership within Designated Zone form has been submitted and is waiting for approval by the Purchaser or the Warehouse Keeper of the origin or destination Designated Zone.
- **Rejected** means the Designated Zone Reporting form has been Rejected by the Purchaser or by the Warehouse Keeper of origin or destination Designated Zone;
- **Approved** means the Designated Zone Reporting form has been Approved by the Purchaser, if the goods are being held at the same Designated Zone or the form has been Approved by the Warehouse Keeper of the destination Designated Zone if the goods are being transferred to another Designated Zone.

You will get more information about the status of your declaration in the Current Stage column as follows:

- Awaiting Approval at Purchaser means the form is waiting for the Purchaser to approve or Reject;
- Awaiting Approval at Origin DZ means the form has been Approved by the Purchaser and is now waiting for the Warehouse Keeper of the origin Designated Zone to approve or reject;
- Awaiting Approval at Destination DZ means the form has been Approved by the Purchaser and the Warehouse Keeper of the origin DZ and is now waiting for the Warehouse Keeper of the destination Designated Zone to approve or reject;
- Rejected by Purchaser means that the form has been Rejected by the Purchaser;

الـهيئـة الاتحـاديـة لـلـضـرائـب FEDERAL TAX AUTHORITY

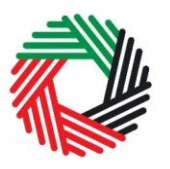

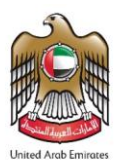

- **Rejected by the Origin DZ** means that the form has been Rejected by the Warehouse Keeper of the origin Designated Zone.
- **Rejected by destination DZ** means that the form has been Rejected by the destination Designated Zone

Note: This form can be edited or deleted in the draft state.

2.3.5.1 Approval/Rejection of Transfer of Ownership within Designated Zones by Purchaser

The Purchaser of the Excise goods will be required to Approve/Reject requests for transfer of Ownership. To view the "Transfer of Ownership within DZ Requests Waiting for Approval/Rejection by Purchaser" section, follow the below steps:

1) Navigate to the tab that displays "Excise Tax"

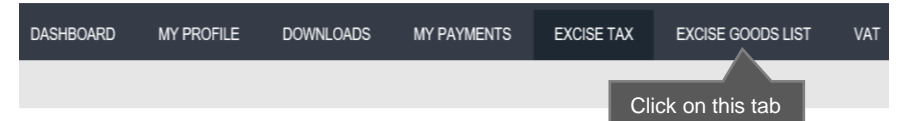

- 2) Go to the "EX203C-Transfer of Ownership within Designated Zones" tab.
  - a. Excise TRN holders will be able to find the tab as below.

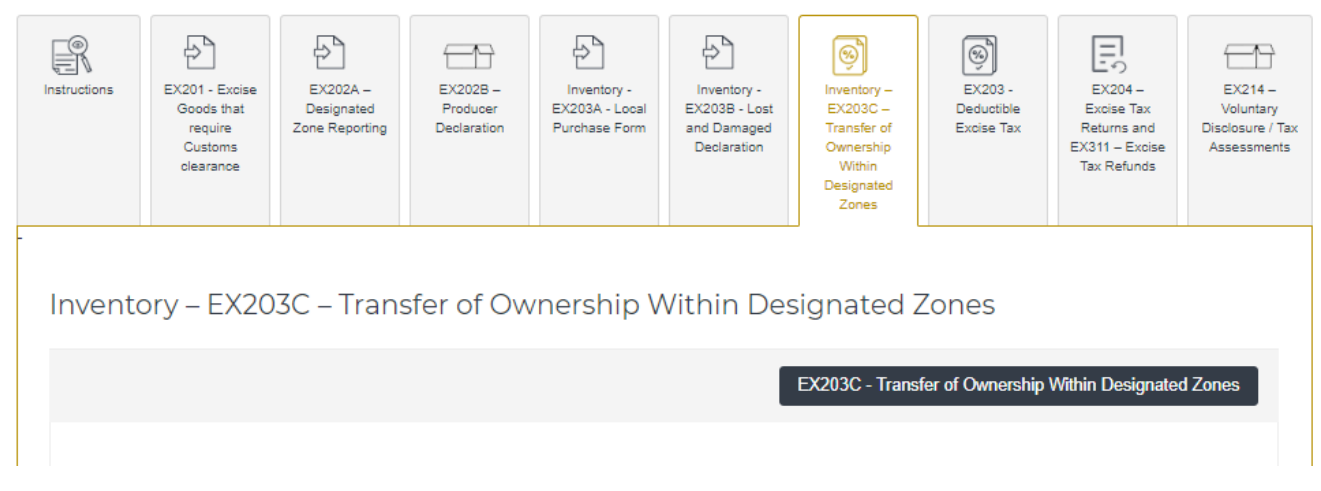

Scroll down to the section titled "Transfer of Ownership within DZ Requests Waiting for Approval/Rejection by Purchaser" as shown below.

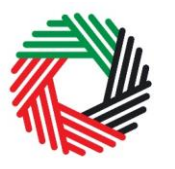

الـهـيئــة الاتحـاديـة لـلـضــرائـب FEDERAL TAX AUTHORITY

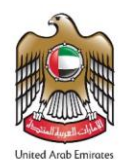

| Transaction Number                                   | Purchaser TRN                | Legal name of<br>entity (English)                               | Legal name of<br>entity (Arabic)               | Origin Designated<br>Zone Number        | Destination<br>Designated Zone<br>Number                     | Status                     | Current Stage                                                                 | Action                |
|------------------------------------------------------|------------------------------|-----------------------------------------------------------------|------------------------------------------------|-----------------------------------------|--------------------------------------------------------------|----------------------------|-------------------------------------------------------------------------------|-----------------------|
| 040819130141164                                      | 100377755200007              | TRN DZ                                                          | £ريي                                           | N/A                                     | N/A                                                          | Approved                   | Approved by<br>purchaser                                                      |                       |
|                                                      | N/A                          | N/A                                                             | N/A                                            | N/A                                     | N/A                                                          | Drafted                    | N/A                                                                           | Edit<br>Delete        |
|                                                      |                              | NIA                                                             | NZA                                            | NZA                                     | N/A                                                          | Drafted                    |                                                                               | Edit                  |
| Transfer of (                                        | wa<br>Dwnership V            | Vithin DZ Re                                                    | equests Wa                                     | aiting for App                          | proval/Rejectio                                              | on by Pr                   | Scroll down                                                                   | Delete                |
| Transfer of (                                        | Dwnership V<br>ar Seller TRN | Vithin DZ Re<br>Legal name of<br>entity (English)               | equests Wa                                     | origin Designated<br>Zone Number        | Droval/Rejectio<br>Destination<br>Designated Zone<br>Number  | on by Pr<br>Status         | Scroll down<br>urchaser                                                       | Delete<br>to this sec |
| Transfer of (<br>Transaction Numb<br>300719072212414 | Dwnership V<br>ar Sellar TRN | Vithin DZ Re<br>Legal name of<br>entity (English)<br>27 payment | equests Wa<br>Legal name of<br>entity (Arabic) | Origin Designated<br>Zone Number        | Droval/Rejection<br>Destination<br>Designated Zone<br>Number | Status Pending A           | Scroll down<br>urchaser<br>Current Stage<br>waiting<br>oproval at<br>rigin DZ | Delete<br>to this sec |
| Transfer of (<br>Transaction Numb<br>300719072212414 | Ownership V<br>or Seller TRN | Vithin DZ Re<br>Legal name of<br>entity (English)<br>D7 payment | equests Wa<br>Legal name of<br>entity (Arabic) | Origin Designated<br>Zone Number<br>N/A | Droval/Rejection<br>Destination<br>Designated Zone<br>Number | Status A<br>Pending A<br>o | Scroll down<br>urchaser<br>Current Stage<br>waiting<br>oproval at<br>rigin DZ | Celeta<br>to this sec |
| Transfer of (<br>Transaction Numb<br>300718072212414 | Dwnership V<br>ar Seller TRN | Vithin DZ Re<br>Legal name of<br>entity (English)               | equests Wa                                     | Origin Designated<br>Zone Number<br>N/A | Destination<br>Destination<br>Designated Zone<br>Number      | Status A<br>Pending A<br>O | Scroll down<br>urchaser<br>Current Stage<br>walting<br>oproval at<br>rigin DZ | Celeta<br>to this sec |

b. Non Excise TRN holders can find the tab as below

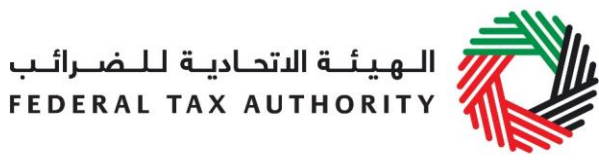

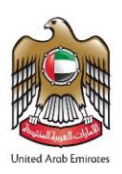

| Instructions          | EX201 - E<br>that required | xcise Goods EX<br>re Customs a<br>arance | 202A – Designated<br>Zone Reporting | Inventory – EX203C –<br>Transfer of Ownership<br>Within Designated Zones |                                         |        |                  |        |
|-----------------------|----------------------------|------------------------------------------|-------------------------------------|--------------------------------------------------------------------------|-----------------------------------------|--------|------------------|--------|
| Inventory –           | EX2030                     | C – Transfer                             | of Ownershi                         | ip Within Des                                                            | ignated Zones                           |        |                  |        |
| Transfer              | of Owne                    | ership Within I                          | DZ Requests V                       | Vaiting for Appre                                                        | oval/Rejection by P                     | urchas | ser              |        |
| Transaction<br>Number | Seller<br>TRN              | Legal name of entity<br>(English)        | Legal name of entity<br>(Arabic)    | Origin Designated Zone<br>Number                                         | e Destination Designated<br>Zone Number | Status | Current<br>Stage | Action |
| No record four        | nd                         |                                          |                                     |                                                                          |                                         |        |                  |        |

In the section titled "Transfer of Ownership within DZ Requests Waiting for Approval/Rejection by Purchaser", option to Approve or Reject the requests will be available wherever applicable.

| Transaction Number       Seller TRN       Legal name of entity (English)       Legal name of entity (Arabic)       Origin Designated Zone Number       Destination Designated Zone Number       Status       Current Stage       Action       Click to Approve Reject         300719072212414       100217125200007       payment       1       N/A       N/A       Pending       Awaiting approval at Purchaser       Approve                                                                                                    | Transfer of Ov     | wnership Wi     | thin DZ Re       | quests Wa       | aiting for Ap     | proval/Reject             | ion by  | Purchaser                         |                   |                |
|----------------------------------------------------------------------------------------------------|--------------------|-----------------|------------------|-----------------|-------------------|---------------------------|---------|-----------------------------------|-------------------|----------------|
| Transaction Number     Seller TRN     entity (English)     entity (Arabic)     Zone Number     Designated Zone Number     Status     Current Stage     Action     Click to Appro       300719072212414     100217125200007     payment     1     N/A     N/A     Pending     Awaiting approval at Purchaser     Approve                                                                                                    |                    |                 | Legal name of    | Legal name of   | Origin Designated | Destination               |         |                                   |                   |                |
| 300719072212414     100217125200007     payment     1     N/A     N/A     Pending     Awaiting approval<br>at Purchaser     Approve       Reject     Image: Comparison of the second second secon | Transaction Number | Seller TRN      | entity (English) | entity (Arabic) | Zone Number       | Designated Zone<br>Number | Status  | Current Stage                     | Action            | Click to Appro |
|                                                                                                    | 300719072212414    | 100217125200007 | payment          | 1               | N/A               | N/A                       | Pending | Awaiting approval<br>at Purchaser | Approve<br>Reject |                |

The form can be viewed by clicking on "Transaction Number"

- **Pending** means the Transfer of Ownership within Designated Zone form is waiting for approval or rejection by you as the Purchaser;
- **Approved** means Transfer of Ownership within Designated Zone form has been Approved by you as the Purchaser;
- **Rejected** means Transfer of Ownership within Designated Zone form has been Rejected by you as the Purchaser or by the Warehouse Keeper of the Origin or Destination Designated Zone.

You will get more information about the status of your declaration in the Current Stage column as follows:

الـهـيئـة الدتحـاديـة لـلـضــرائـب FEDERAL TAX AUTHORITY

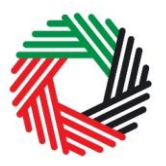

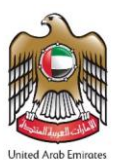

- Awaiting Approval at Purchaser means the form is waiting for the Purchaser to approve or Reject;
- Awaiting Approval at Origin DZ means the form has been Approved by the Purchaser and is now waiting for the Warehouse Keeper of the origin Designated Zone to approve or reject;
- Awaiting Approval at Destination DZ means the form has been Approved by the Purchaser and the Warehouse Keeper of the origin DZ and is now waiting for the Warehouse Keeper of the destination Designated Zone to approve or reject;
- Rejected by Purchaser means that the form has been Rejected by the Purchaser;
- **Rejected by the Origin DZ** means that the form has been Rejected by the Warehouse Keeper of the origin Designated Zone.
- **Rejected by destination DZ** means that the form has been Rejected by the destination Designated Zone

2.3.5.2 Approval/Rejection of Transfer of Ownership within Designated Zones by Warehouse Keeper

The Warehouse Keeper of Designated Zones will be required to Approve/Reject requests for **Transfer of Ownership within Designated Zones where the goods are being moved to another Designated Zone,** into or out of their Designated Zones. To view the "**Transfer of Ownership within DZ Requests for Approval/Rejection by Warehouse Keeper**" section, follow the below steps:

1) Navigate to the tab that displays "Excise Tax"

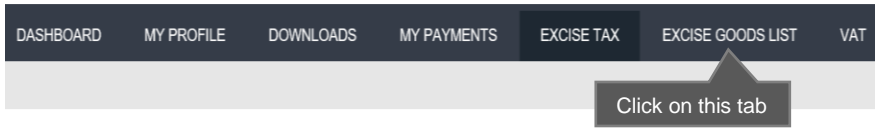

- 2) Go to the "EX203C-Transfer of Ownership within Designated Zones" tab.
  - a. Excise TRN holders will be able to find the tab as below.

| Instructions | EX201 - Excise<br>Goods that<br>require<br>Customs<br>clearance | EX202A –<br>Designated<br>Zone Reporting | EX202B –<br>Producer<br>Declaration | Inventory -<br>EX203A - Local<br>Purchase Form | Inventory -<br>EX203B - Lost<br>and Damaged<br>Declaration | Inventory –<br>EX203C –<br>Transfer of<br>Ownership<br>Within<br>Designated<br>Zones | EX203 -<br>Deductible<br>Excise Tax | EX204 –<br>Excise Tax<br>Returns and<br>EX311 – Excise<br>Tax Refunds | EX214 –<br>Voluntary<br>Disclosure / Tax<br>Assessments |
|--------------|-----------------------------------------------------------------|------------------------------------------|-------------------------------------|------------------------------------------------|------------------------------------------------------------|--------------------------------------------------------------------------------------|-------------------------------------|-----------------------------------------------------------------------|---------------------------------------------------------|
| Invento      | ory – EX20                                                      | 3C – Trans                               | sfer of Ow                          | vnership V                                     | Vithin Des                                                 | signated 2                                                                           | Zones                               |                                                                       |                                                         |
|              |                                                                 |                                          |                                     |                                                |                                                            | EX203C - Trans                                                                       | fer of Ownership                    | Within Designated                                                     | Zones                                                   |
|              |                                                                 |                                          |                                     |                                                |                                                            |                                                                                      |                                     |                                                                       |                                                         |

الـهيئـة الاتحـاديـة لـلـضــرائـب FEDERAL TAX AUTHORITY

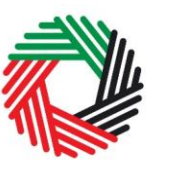

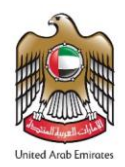

Scroll down to the section titled "Transfer of Ownership within DZ Requests for Approval/Rejection by Warehouse Keeper" as shown below.

| Transaction Number                                     | Purchaser TRN                                 | Legal name of<br>entity (English)                               | Legal name of<br>entity (Arabic)               | Origin Designated<br>Zone Number | Designated Zone<br>Number                                   | Status                       | Current Stage                                                 | Action         |          |             |
|--------------------------------------------------------|-----------------------------------------------|-----------------------------------------------------------------|------------------------------------------------|----------------------------------|-------------------------------------------------------------|------------------------------|---------------------------------------------------------------|----------------|----------|-------------|
| 040819130141164                                        | 100377755200007                               | TRN DZ                                                          | خربي .<br>                                     | N/A                              | N/A                                                         | Approved                     | Approved by<br>purchaser                                      |                |          |             |
|                                                        | N/A                                           | N/A                                                             | N/A                                            | N/A                              | N/A                                                         | Drafted                      | N/A                                                           | Edit<br>Delete |          |             |
|                                                        | N/A                                           | N/A                                                             | N/A                                            | N/A                              | N/A                                                         | Drafted                      | N/A                                                           | Edit           |          |             |
| Transfer of (                                          | Ownership V                                   | Vithin DZ Re                                                    | equests Wa                                     | origin Designated                | Destination                                                 | on by Pu                     | urchaser                                                      |                |          |             |
| Transfer of (<br>Transaction Number                    | Dwnership V<br>er Seller TRN                  | Legal name of<br>entity (English)                               | equests Wa                                     | Origin Designated<br>Zone Number | Droval/Rejectio<br>Destination<br>Designated Zone<br>Number | Status                       | urchaser                                                      | Action         |          |             |
| Transfer of (<br>Transaction Number<br>300719072212414 | Ownership V<br>ar Sallar TRN                  | Vithin DZ Re<br>Legal name of<br>entity (English)<br>07 payment | equests Wa<br>Legal name of<br>entity (Arabic) | Origin Designated<br>Zone Number | Destination<br>Destination<br>Designated Zone<br>Number     | Status C<br>Pending Av<br>Or | Urrent Stage valing proval at igin DZ                         | Action         |          |             |
| Transfer of (<br>Transaction Number<br>300719072212414 | Ownership V<br>ar Seller TRN<br>1002171252000 | Vithin DZ Re<br>Legal name of<br>entity (English)<br>07 payment | Legal name of<br>entty (Arabic)                | Origin Designated<br>Zone Number | Destination<br>Destination<br>Designated Zone<br>Number     | Status C<br>Pending Av<br>Or | urchaser<br>Durrent Stage<br>valting<br>iproval at<br>igin DZ | Action         | Scroll t | to this sec |
| Transfer of (<br>Transaction Number<br>300719072212414 | Ownership V<br>ar Seller TRN<br>1002171252000 | Vithin DZ Re<br>Legal name of<br>entity (English)<br>07 payment | Legal name of<br>entity (Arabic)               | Origin Designated<br>Zone Number | Destination<br>Destination<br>Designated Zone<br>Number     | Status C<br>Pending Av<br>Or | urchaser<br>Durrent Stage<br>valting<br>igin DZ               | Action         | Scroll t | to this sec |

b. Non Excise TRN holders can find the tab as below

| رائــب<br>FEDI | ة للـضـ<br>RAL TA     | حادیـ<br>X A           | ــة الدتر<br>UTHO                      | لی ھیا<br>RITY   |                                   |                                                                          |                       |                    |        |       |           | United Area | b Emirates |        |           |     |
|----------------|-----------------------|------------------------|----------------------------------------|------------------|-----------------------------------|--------------------------------------------------------------------------|-----------------------|--------------------|--------|-------|-----------|-------------|------------|--------|-----------|-----|
| Instr          | uctions               | EX201 - I<br>that requ | Excise Goods<br>uire Customs<br>arance | EX20<br>Zi       | D2A – Designated<br>one Reporting | Inventory – EX203C –<br>Transfer of Ownership<br>Within Designated Zone: | i                     |                    |        |       |           |             |            |        |           |     |
| Inve           | entory – Ež           | X203                   | C – Tra                                | nsfer d          | of Ownershi                       | p Within D                                                               | esigna                | ted Zone           | S      |       |           |             |            |        |           |     |
|                | Transfer of           | fOwn                   | ership V                               | Vithin D         | )Z Requests W                     | /aiting for Ap                                                           | oroval/R              | ejection by        | y Pure | chas  | ser       |             |            |        |           |     |
|                | <b>T</b>              | 0-11                   |                                        |                  |                                   |                                                                          |                       |                    |        |       | 0         |             |            |        |           |     |
|                | Number                | TRN                    | Legal ham<br>(Eng                      | lish)            | (Arabic)                          | Number                                                                   | one Des               | Zone Number        | s S    | tatus | Stage     | Action      |            |        |           |     |
|                | No record found       |                        |                                        |                  |                                   |                                                                          |                       |                    |        |       |           |             |            |        |           | _   |
|                |                       |                        |                                        |                  |                                   |                                                                          |                       |                    |        |       |           |             | Scro       | oll to | this sect | ion |
|                |                       |                        |                                        |                  |                                   |                                                                          |                       |                    |        |       |           |             | 7          |        |           |     |
|                | Transfer              | E () 1 (1)             | orchip V                               | Vitain F         | NZ Docupacta M                    | laiting for An                                                           |                       | alaction by        |        |       |           |             |            |        |           |     |
|                | Transfer of           | Own                    | ersnip v                               | vitnin L         | DZ Requests M                     | valung for Ap                                                            | proval/R              | ejection by        | y vvar | eno   | use ke    | eeper       |            |        |           |     |
|                | Transactior<br>Number | n (                    | Seller F<br>TRN                        | Purchaser<br>TRN | Origin Designat<br>Number         | ed Zone Des                                                              | tination Desi<br>Numb | ignated Zone<br>er | Status | Curr  | ent Stage | Action      |            |        |           |     |
|                | No record found       |                        |                                        |                  |                                   |                                                                          |                       |                    |        |       |           |             |            |        |           |     |

In the section titled "Transfer of Ownership within DZ Requests Waiting for Approval/Rejection by Warehouse Keeper", option to Approve or Reject the requests will be available wherever applicable.

| Fransfer of Ow     | nership Wi      | thin DZ Req     | uests Waiting f                  | for Approval/Reje                     | ction k | by Warehouse                      | Keeper            |                 |
|--------------------|-----------------|-----------------|----------------------------------|---------------------------------------|---------|-----------------------------------|-------------------|-----------------|
|                    |                 |                 |                                  |                                       |         |                                   |                   |                 |
| Transaction Number | Seller TRN      | Purchaser TRN   | Origin Designated<br>Zone Number | Destination Designated<br>Zone Number | Status  | Current Stage                     | Action            | Click to Approv |
| 300719112326877    | 100377755200007 | 100265661700007 | 100222901                        | 100222902                             | Pending | Awaiting Approval at<br>Origin DZ | Approve<br>Reject |                 |

The form can be viewed by clicking on "Transaction Number".

• **Pending** means the Transfer of Ownership within Designated Zone form is waiting for approval or rejection by the Purchaser or waiting for approval or rejection by you as the Origin or Destination Warehouse Keeper;

الهيئة الاتحادية للضرائب FEDERAL TAX AUTHORITY

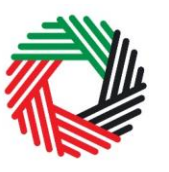

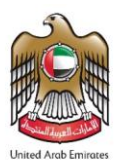

- **Approved** means Transfer of Ownership within Designated Zone form has been Approved by you as the Origin or Destination Warehouse Keeper.
- **Rejected** means Transfer of Ownership within Designated Zone form has been Rejected by the Purchaser or Rejected by you as the Origin or Destination Warehouse Keeper.

You will get more information about the status of your declaration in the Current Stage column as follows:

- Awaiting Approval at Purchaser means the form is waiting for the Purchaser to approve or Reject;
- Awaiting Approval at Origin DZ means the form has been Approved by the Purchaser and is now waiting for the Warehouse Keeper of the origin Designated Zone to approve or reject;
- Awaiting Approval at Destination DZ means the form has been Approved by the Purchaser and the Warehouse Keeper of the origin DZ and is now waiting for the Warehouse Keeper of the destination Designated Zone to approve or reject;
- Rejected by Purchaser means that the form has been Rejected by the Purchaser;
- **Rejected by the Origin DZ** means that the form has been Rejected by the Warehouse Keeper of the origin Designated Zone.

**Rejected by destination DZ** means that the form has been Rejected by the destination Designated Zone.

### 2.4 Approval/Rejection of Designated Zone Reporting form

If you are the Warehouse Keeper of Designated Zones, then you will be required to Approve/Reject requests for movements into or out of your Designated Zones that are declared using "EX202A-Designated Zone Reporting – Enter to DZ" and "EX202A-Designated Zone Reporting – Transfer Goods to another DZ". To view the "Designated Zone Movement Requests Waiting for Approval/Rejection" section, follow the below steps:

1) Navigate to the tab that displays "Excise Tax"

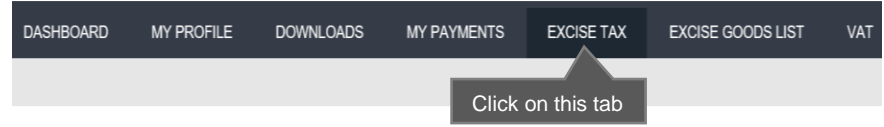

- 2) Go to the "EX202A Designated Zone Reporting" tab.
  - a. Excise TRN holders will be able to find the tab as below.

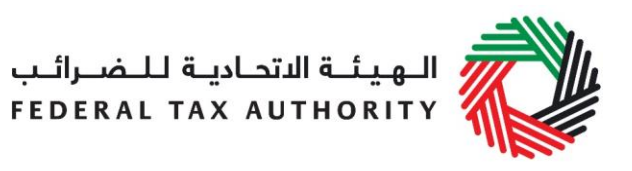

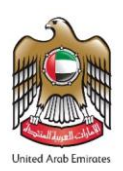

| Instructions     | EX201 - Excise<br>Goods that<br>require<br>Customs<br>clearance | EX202A –<br>Designated<br>Zone Reporting | EX202B –<br>Producer<br>Declaration | Inventory -<br>EX203A - Local<br>Purchase Form | Inventory -<br>EX203B - Lost<br>and Damaged<br>Declaration | Inventory –<br>EX203C –<br>Transfer of<br>Ownership<br>Within<br>Designated<br>Zones | EX203 -<br>Deductible<br>Excise Tax | EX204 –<br>Excise Tax<br>Returns and<br>EX311 – Excise<br>Tax Refunds | EX214 –<br>Voluntary<br>Disclosure / Tax<br>Assessments |
|------------------|-----------------------------------------------------------------|------------------------------------------|-------------------------------------|------------------------------------------------|------------------------------------------------------------|--------------------------------------------------------------------------------------|-------------------------------------|-----------------------------------------------------------------------|---------------------------------------------------------|
| EX202A<br>Please | 4 – Design<br><sup>select</sup>                                 | ated Zone                                | e Reportii                          | ng                                             | Search                                                     |                                                                                      | EX202A – De                         | signated Zone Re                                                      | eporting                                                |

Scroll down to the section titled "Designated Zone Movement Requests Waiting for Approval/Rejection" as shown below.

| Flease se             | lect               |                                |                                     |                                          | T                       | Search                                        |                                                   | EX202A – Designat                                | ed Zone | Reportin |
|-----------------------|--------------------|--------------------------------|-------------------------------------|------------------------------------------|-------------------------|-----------------------------------------------|---------------------------------------------------|--------------------------------------------------|---------|----------|
|                       |                    |                                |                                     |                                          |                         |                                               |                                                   |                                                  |         |          |
| Transaction<br>Number | Date of submission | Total<br>Excise Tax<br>payable | Origin<br>Designated<br>Zone Number | Destination<br>Designated Zone<br>Number | Excise<br>Tax<br>Period | Designated z                                  | zone movement type                                | Is Approved By<br>Origin Designated<br>Zone User | Status  | Actio    |
|                       | N/A                | 0.00                           | N/A                                 | N/A                                      | N/A                     | Release Good<br>Circulation (th<br>clearance) | ds from DZ into Free<br>hat do not require custon | ns No                                            | Drafted | Edit     |
|                       |                    |                                |                                     |                                          |                         |                                               | 5010                                              | I down to this sect                              | .1011   |          |
|                       |                    | one Mo                         | vement Re                           | equests Wa                               | iting fo                | r Approv                                      | al/Rejection                                      | *                                                |         |          |
| Desi                  | gnated Z           |                                |                                     |                                          |                         |                                               |                                                   |                                                  |         |          |

b. Non Excise TRN holders can find the tab as below

| لـضـرائـب<br>FEDERAL | ئــة الدتحـاديــة لـ<br>TAX AUTHO                         | RITY                                  |                                                                         |  |
|----------------------|-----------------------------------------------------------|---------------------------------------|-------------------------------------------------------------------------|--|
| Instructions         | EX201 - Excise Goods<br>that require Customs<br>clearance | EX202A – Designated<br>Zone Reporting | Inventory - EX202A-<br>Transfer of Ownership<br>Within Designated Zones |  |
| EX202A – D           | esignated Zone                                            | e Reporting                           |                                                                         |  |
| Please select        |                                                           |                                       | ▼ Search                                                                |  |
|                      |                                                           |                                       |                                                                         |  |

| Designa               | ted Zone           | e Moveme                    | ent Requests                        | s Waiting for <i>i</i>                   | Approv                  | al/Rejection                     |                                               |        |        |
|-----------------------|--------------------|-----------------------------|-------------------------------------|------------------------------------------|-------------------------|----------------------------------|-----------------------------------------------|--------|--------|
| Transaction<br>Number | Date of submission | Total Excise<br>Tax payable | Origin<br>Designated Zone<br>Number | Destination<br>Designated Zone<br>Number | Excise<br>Tax<br>Period | Designated zone<br>movement type | Is Approved By Origin<br>Designated Zone User | Status | Action |
| No record fou         | nd                 |                             |                                     |                                          |                         |                                  |                                               |        |        |

In the section titled "Designated Zone Movement Requests Waiting for Approval/Rejection" option to Approve or Reject the requests will be available wherever applicable.

| Transaction Number | Date of submission | Total<br>Excise<br>Tax<br>payable | Origin<br>Designated<br>Zone Number | Destination<br>Designated<br>Zone Number | Excise Tax<br>Period | Designated<br>zone<br>movement<br>type | Is Approved By<br>Origin Designated<br>Zone User | Status   | Action Click on A |
|--------------------|--------------------|-----------------------------------|-------------------------------------|------------------------------------------|----------------------|----------------------------------------|--------------------------------------------------|----------|-------------------|
| 280719030750958    | 28/07/2019         | 2,600.00                          | 100212001                           | 100206201                                | March-<br>2019       | Transfer<br>Goods to<br>another DZ     | No                                               | Pending  | Approve<br>Reject |
| 240719063916705    | 24/07/2019         | 30.00                             | 100212001                           | 100212001                                | February-<br>2019    | Enter Goods<br>into DZ                 | Yes                                              | Approved | Click on          |
| 230719133152362    | 23/07/2019         | 350.00                            | 100212001                           | 100212002                                | February-<br>2019    | Transfer<br>Goods to<br>another DZ     | No                                               | Pending  | Approve<br>Reject |

The form can be viewed by clicking on "Transaction Number"

• **Pending** means the Designated Zone Reporting form has been submitted and is waiting for approval from the Warehouse Keeper of the origin or destination Designated Zone;

I I

الـهـيئــة الاتحـاديــة لـلـضــرائـب FEDERAL TAX AUTHORITY

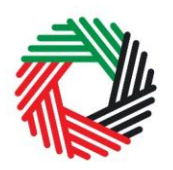

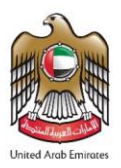

- **Rejected** means the Designated Zone Reporting form has been Rejected by the Warehouse Keeper of origin or destination Designated Zone;
- **Approved** means the Designated Zone Reporting form has been Approved by the Warehouse Keeper of the destination Designated Zone and it will be included in the Excise Tax Return for the "Period of Declaration" selected.

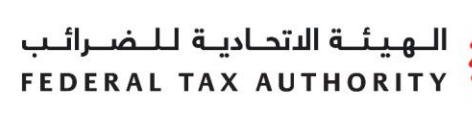

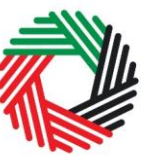

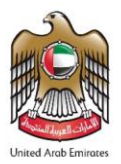

### 2.5 Excise Tax Return

Once you have completed your Excise Tax Declaration, Liability, and Deductible forms (as relevant to your business activities), you will be required to complete your monthly Excise Tax Return as shown below.

| Basic Information                                                                                         |                                    |                         |       |
|----------------------------------------------------------------------------------------------------|------------------------------------|-------------------------|-------|
| TRN                                                                                                    |                                    |                         |       |
| 100280427400007                                                                                           |                                    |                         |       |
| Legal name of entity (English)                                                                            | Legal name of entity (Arabic)      |                         |       |
| Company Eight                                                                                             | الأسم                              |                         |       |
| Excise Tax Return Period                                                                                  |                                    |                         |       |
| Excise Tax Return Period*                                                                                 | 1) Select the period for which you | u are filing returns    |       |
| December-2019                                                                                             |                                    |                         |       |
| Calculation of Excise Tax Due                                                                             |                                    |                         |       |
|                                                                                                    |                                    |                         |       |
|                                                                                                    | Value of Excise Goods (in AED)     | Excise Tax Due (in AED) | _     |
| Excise Tax due on the import of excise goods                                                              | 1000.00                            | 1000.00                 | Box 1 |
| Excise Tax due on the production of excise goods                                                          | 1000.00                            | 1000.00                 | Box 2 |
| Excise Tax due on the release of excise goods from a Designated Zone (not<br>requiring Customs clearance) | 0.00                               | 0.00                    | Box 3 |
| Release of Excise Goods from a Designated Zone                                                            | 1000.00                            | 1000.00                 | Box 4 |
| Excise Tax due on the stockpiling of excise goods*                                                        | 6,775.00                           | 6,775.00                | Box 5 |
| Total Excise Tax due during the period                                                                    | 9,775.00                           | 9,775.00                |       |
| Total Excise Tax deductible during the period                                                             |                                    | 0.00                    | Box 7 |

The Excise tax declarations, liabilities, and deductibles previously submitted will be prepopulated into the form.

The authorised signatory details will be pre-populated; however, the "E-mail address" can be edited by the user as shown below.

الـهيئـة الاتحـاديـة لـلـضـرائـب FEDERAL TAX AUTHORITY

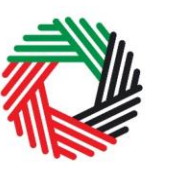

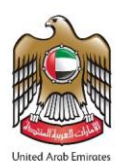

| Authorised Signatory                     |                                             |
|------------------------------------------|---------------------------------------------|
| Job Title                                | Position                                    |
| Warehouse Manager                        |                                             |
| Name in English                          | Name in Arabic                              |
| Reece Harris                             | ریس هاریس                                   |
| Nationality as shown on Passport         | Passport number                             |
| India 🔻                                  | M5673729                                    |
| Expiry date of the passport (dd/mm/yyyy) |                                             |
| 30/07/2026                               |                                             |
| Emirates ID number                       | Expiry date of the Emirates ID (dd/mm/yyyy) |
| 333-3333-333333-3                        | 25/09/2019                                  |
| Phone/Mobile country code                | Phone/Mobile number                         |
| United Arab Emirates (+971)              | 11223344 1) Enter email address             |
| Date of submission (dd/mm/yyyy)          | E-mail address*                             |
| 28/07/2019                               | reece.harris@gmail.com                      |
|                                          |                                             |

To submit the Excise Tax Returns form, carefully review all of the information entered on the form after completing mandatory fields and confirming the declaration.

Once you are certain that all of the information is correct, click on *Submit* button at the bottom right hand corner of the screen.

Submit  $\rightarrow$  the

**Note:** Once the Excise Tax Return is filed for any period, other forms related to that return are locked. The locked forms include:

- EX202B and EX202C forms for Produce or release from Designated Zones
- EX203 Deductible Excise Tax

If an error is discovered or additional information is brought to light after the Excise Tax return has been filed, you should submit a Voluntary Disclosure against that return to update the information in your tax return, assuming that the conditions to file a Voluntary Disclosure are met.

Please refer to the "VOLUNTARY DISCLOSURE USER GUIDE" for more details regarding Voluntary Disclosures.

To review your Excise Tax Returns filed, click on the *Excise Tax* tab. The page "Tax Returns-Excise Tax" will list all your past Excise Tax Returns, along with the **associated penalties to each tax return**.

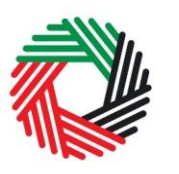

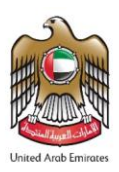

| In | Instructions | EX201 - Excise<br>Goods that<br>require<br>Customs<br>clearance | EX202A –<br>Designated<br>Zone Reporting | EX202B –<br>Producer<br>Declaration | Inventory -<br>EX203A - Local<br>Purchase Form | Invento<br>EX203B<br>and Dam<br>Declara | ry -<br>- Lost<br>aged<br>tion | Inventory –<br>EX203C –<br>Transfer of<br>Ownership<br>Within<br>Designated<br>Zones | EX203 -<br>Deductible<br>Excise Tax | EX204-<br>Excise Tax<br>Returns and<br>EX311 - Excise<br>Tax Refunds | EX214 –<br>Voluntary<br>Disclosure / Tax<br>Assessments |
|----|--------------|-----------------------------------------------------------------|------------------------------------------|-------------------------------------|------------------------------------------------|-----------------------------------------|--------------------------------|--------------------------------------------------------------------------------------|-------------------------------------|----------------------------------------------------------------------|---------------------------------------------------------|
| -  | EX200        | - Excise T                                                      | ax Return                                | S                                   |                                                |                                         |                                |                                                                                      |                                     | FX200 - New Ta                                                       | Return                                                  |
|    |              |                                                                 |                                          |                                     |                                                |                                         |                                |                                                                                      |                                     |                                                                      | A return                                                |
|    | Minus D      |                                                                 |                                          |                                     | Fined                                          | D                                       | 5                              | unio a Tau Dania d                                                                   | Ctature .                           | <b>A</b> = 4 <sup>2</sup> = -                                        |                                                         |
|    | View L       | 25/08/20                                                        |                                          | Excise Tax (In AED)                 | Fixed                                          | Penalty                                 | E)                             |                                                                                      | Submitted                           | Action                                                               | Diselector                                              |
|    | Vie          | 23/06/20                                                        | /15                                      | 1,0                                 | 0.00                                           | 0.00                                    | oury-20                        |                                                                                      | Submitted                           | Submit Voluntary                                                     | Disclosure                                              |
|    |              | Excise                                                          | e Returns filed                          |                                     |                                                | P                                       | enaltie                        | es                                                                                   |                                     |                                                                      |                                                         |

#### 2.6 Save your Progress

الـهيئـة الاتحـاديـة لـلـضـرائـب FEDERAL TAX AUTHORITY

In order to save as draft or submit any form, all mandatory elements must be completed. Any field that is marked with a red asterisk (\*) is **mandatory** as shown on the right, and must be filled out in order to save or submit a form.

If you attempt to save or submit a form without completing the mandatory information in certain fields, you will receive a pop-up message under the relevant field indicating that additional details are required.

It is recommended that you save your progress as you complete a form. Click on the *Save as draft* button at the bottom of the screen. You will be logged out of the system after 10 minutes of inactivity.

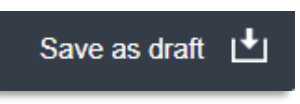

Your form will not be submitted at this point; you will have an opportunity to edit your answers before submission.

### 2.7 Request to add a product to the FTA list

If your product is not on the published list, you can request to add a product to the FTA list of excise products on the "Excise Goods List" page, by clicking on the button. On clicking the button, you will be redirected to the 'Product

Registration Portal'. You will be able to submit a request to add a new product or edit an existing product. After submitting, the FTA will review the details of the requested product, and decide whether the product should be added to the FTA list of excise products.

الـهـيئـة الاتحـاديـة لـلـضــرائـب FEDERAL TAX AUTHORITY

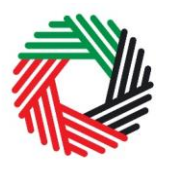

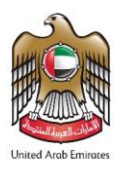

**Note:** Only products related to the category selected by the user during registration for Excise Tax can be added by them in the various declarations or forms submitted by them for Excise Tax.

Example: While registering for Excise Tax, a user has selected only "Tobacco and Tobacco Products" in the field "Which excise goods do you produce" or "Which excise goods do you import?", then that user will only be able to add items registered under the "Tobacco and Tobacco Products" category from the published FTA products.

# 3. Paying Excise Tax

For details on the payment, please refer to the payment guide online.

# 4. View Historical Forms

The previous excise forms will still be available to view in the same location. Any old forms that are in a 'draft' state at the time of go live will remain viewable as they were initially, however, all action buttons will be removed.

| )1 - Excise Goods tl               | nat require C         | Custon   | ns clearance                                               |                    |                 |
|------------------------------------|-----------------------|----------|------------------------------------------------------------|--------------------|-----------------|
|                                    |                       |          | EX20                                                       | 1 - Import Declara | ation Form      |
| saction Number Date of declaration | n Excise Tax (in AED) | Status   | Туре                                                       | Excise Tax Period  | Drafted forms   |
| 357892710 01/01/2019               | 3,000.00              | Approved | Import                                                     | January-2019       | Dialica Iolilis |
| 928746403 10/01/2019               | 20,000.00             | Approved | Release from Designated Zone (requiring customs clearance) | January-2019       |                 |
| 01/02/2019                         | 5,000.00              | Drafted  | Import                                                     | February-2019      | View            |
| 183579887 10/04/2019               | 750.00                | Approved | Import                                                     | April-2019         |                 |

الـهيئـة الاتحـاديـة لـلـضـرائـب FEDERAL TAX AUTHORITY

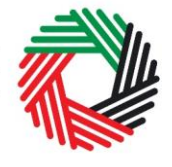

## Appendix 1: Important on-screen tools and other tips

You can change the language of the forms from English to Arabic. Click on the icon at the top right hand side of the screen to do so.

For some fields you will see a small icon with an "i" next to the field. Hover the cursor over the icon to read additional information relevant to the field completion.

To upload a file, click the *Choose Files* button, select the file on your desktop and click the *Open* button to upload the file. To upload multiple files, repeat this process. To delete a file that has already been uploaded click the small red x.

To complete a field with a drop-down menu, click the downwards pointing arrow to the right of the field and select the option that applies. You will only be able to select one option in most cases.

To complete a field that requires a date, click the Calendar icon to the right of the field and enter the date from the calendar. The date will then appear in the field in dd/mm/yyyy form.

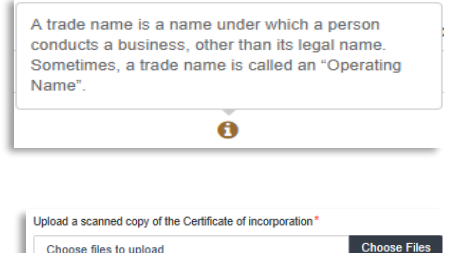

| On what basis are you applying for registration?*                                                                                                    | 0 |
|----------------------------------------------------------------------------------------------------|---|
| Select business type                                                                                                    | • |
| Select business type                                                                                                    |   |
| Legal person - Public Joint Stock Company (PJSC)<br>Legal person - Incorporated (LLC, LLP, Partnership etc)<br>Legal person - Club, Charity or Association |   |
| Legal person - Federal UAE Government entity                                                                                                    |   |

| «  |    | Aug | just 2 | 017 |    | »  |
|----|----|-----|--------|-----|----|----|
| Su | Мо | Tu  | We     | Th  | Fr | Sa |
| 30 | 31 | 1   | 2      | 3   | 4  | 5  |
| 6  | 7  | 8   | 9      | 10  | 11 | 12 |
| 13 | 14 | 15  | 16     | 17  | 18 | 19 |
| 20 | 21 | 22  | 23     | 24  | 25 | 26 |
| 27 | 28 | 29  | 30     | 31  | 1  | 2  |
| 3  | 4  | 5   | 6      | 7   | 8  | 9  |

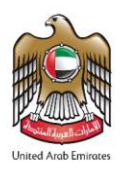